October 2016 CSM 725B rev 2

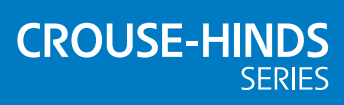

# MTL RTK 725B Configuration Software Manual

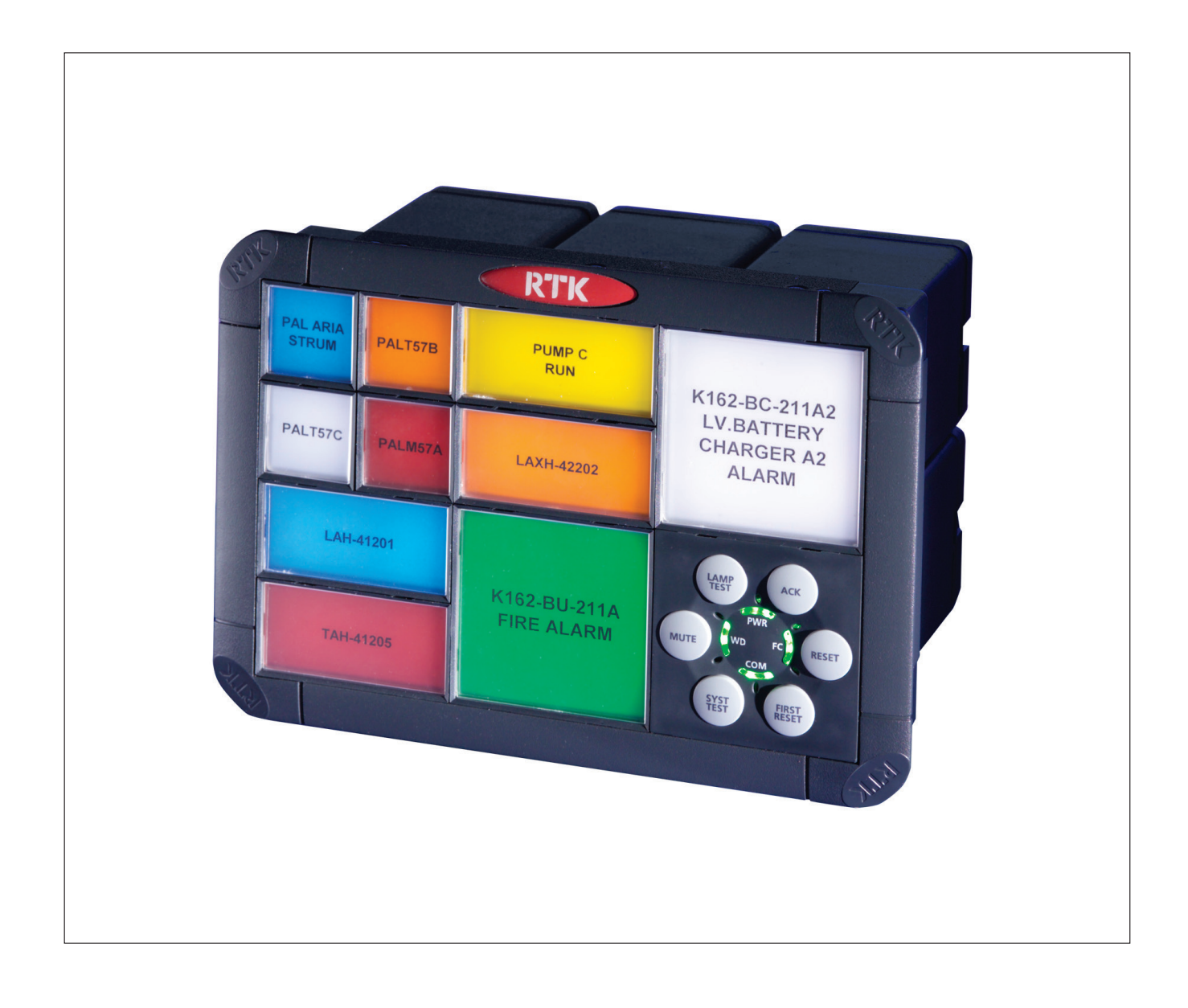

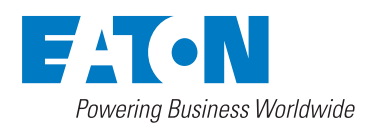

| SECTION 1 - INTRODUCTION                                                                                                    | 5                                                                                                    |
|----------------------------------------------------------------------------------------------------|----------------------------------------------------------------------------------------------------|
| Basic Requirements                                                                                                    | 5                                                                                                    |
|                                                                                                    | e                                                                                                    |
| JSB Drive Installation                                                                                                    | 0<br>7                                                                                                    |
| Auto Detect Hardware Configuration                                                                                                    | /a                                                                                                    |
| Load from a Saved File                                                                                                    | وع<br>۵                                                                                                    |
| Create a New System                                                                                                    | وع<br>۵                                                                                                    |
| File Menu                                                                                                    | 9<br>Q                                                                                                    |
| Open Configuration                                                                                                    | 0<br>Q                                                                                                    |
| Export Spreadsheet                                                                                                    | 10                                                                                                    |
| Print Image                                                                                                    |                                                                                                    |
| Print Legends                                                                                                    |                                                                                                    |
| Export Leaends                                                                                                    |                                                                                                    |
| Exit                                                                                                    | 10                                                                                                    |
| View Menu                                                                                                    | 11                                                                                                    |
| Normal View                                                                                                    | 11                                                                                                    |
| Advanced View                                                                                                    | 11                                                                                                    |
| Front View                                                                                                    | 12                                                                                                    |
| Rear View                                                                                                    | 13                                                                                                    |
| Tools Menu                                                                                                    | 14                                                                                                    |
| Send Settings                                                                                                    | 14                                                                                                    |
| Receive Settings                                                                                                    | 15                                                                                                    |
| Synchronise Time                                                                                                    | 16                                                                                                    |
| Clear Buffers                                                                                                    | 17                                                                                                    |
| Restore System Settings to Default                                                                                                    | 18                                                                                                    |
| About Configurator                                                                                                    | 18                                                                                                    |
| Diagnostics                                                                                                    | 19                                                                                                    |
| LED Failure Alarm                                                                                                    | 20                                                                                                    |
|                                                                                                    |                                                                                                    |
| Add / Remove Cards                                                                                                    | 24                                                                                                    |
| Add / Remove Cards                                                                                                    | 24<br>25                                                                                                    |
| Add / Remove Cards                                                                                                    | 24<br><b>25</b>                                                                                                    |
| Add / Remove Cards<br>SECTION 3 – AUTO DETECT HARDWARE<br>SECTION 4– CREATE A NEW SYSTEM                                                                                                    | 24<br><b>25</b><br><b>28</b>                                                                                                    |
| Add / Remove Cards<br>SECTION 3 – AUTO DETECT HARDWARE<br>SECTION 4– CREATE A NEW SYSTEM<br>Physical Size Tab                                                                                                    | 24<br><b>25</b><br><b>28</b><br>28                                                                                                    |
| Add / Remove Cards<br>SECTION 3 – AUTO DETECT HARDWARE<br>SECTION 4– CREATE A NEW SYSTEM<br>Physical Size Tab<br>Window Size                                                                                                    | 24<br><b>25</b><br><b>28</b><br>28<br>28                                                                                                    |
| Add / Remove Cards<br>SECTION 3 – AUTO DETECT HARDWARE<br>SECTION 4– CREATE A NEW SYSTEM<br>Physical Size Tab<br>Window Size<br>Windows Wide                                                                                                    | 24<br>25<br>28<br>28<br>28<br>28                                                                                                    |
| Add / Remove Cards<br>SECTION 3 – AUTO DETECT HARDWARE.<br>SECTION 4– CREATE A NEW SYSTEM<br>Physical Size Tab<br>Window Size<br>Windows Wide<br>Windows High                                                                                                    | 24<br>25<br>28<br>28<br>28<br>28<br>28<br>28                                                                                                    |
| Add / Remove Cards<br>SECTION 3 – AUTO DETECT HARDWARE.<br>SECTION 4– CREATE A NEW SYSTEM<br>Physical Size Tab<br>Window Size<br>Windows Wide<br>Windows Wide<br>Pushbutton Module                                                                                                    | 24<br>25<br>28<br>28<br>28<br>28<br>28<br>28<br>28<br>28                                                                                                    |
| Add / Remove Cards<br>SECTION 3 – AUTO DETECT HARDWARE.<br>SECTION 4– CREATE A NEW SYSTEM<br>Physical Size Tab<br>Window Size<br>Windows Wide<br>Windows Wide<br>Windows High<br>Pushbutton Module<br>Window Configuration Tab.                                                                                                    | 24<br>25<br>28<br>28<br>28<br>28<br>28<br>28<br>29<br>30                                                                                                    |
| Add / Remove Cards<br>SECTION 3 – AUTO DETECT HARDWARE<br>SECTION 4– CREATE A NEW SYSTEM<br>Physical Size Tab<br>Window Size<br>Windows Wide<br>Windows Wide<br>Windows High<br>Pushbutton Module<br>Window Configuration Tab<br>Mixed Window Sizes                                                                                                    | 24<br>25<br>28<br>28<br>28<br>28<br>28<br>28<br>28<br>29<br>30<br>30                                                                                                    |
| Add / Remove Cards<br>SECTION 3 – AUTO DETECT HARDWARE<br>SECTION 4– CREATE A NEW SYSTEM<br>Physical Size Tab<br>Window Size<br>Windows Wide<br>Windows Wide<br>Windows High<br>Pushbutton Module<br>Window Configuration Tab<br>Mixed Window Sizes<br>Repeat Relays and Power Tab                                                                                                    | 24<br>25<br>28<br>28<br>28<br>28<br>28<br>28<br>28<br>28<br>28<br>28<br>28<br>28<br>28<br>28<br>28<br>28<br>                                                                                                    |
| Add / Remove Cards<br>SECTION 3 – AUTO DETECT HARDWARE<br>SECTION 4– CREATE A NEW SYSTEM<br>Physical Size Tab<br>Window Size<br>Windows Wide<br>Windows Wide<br>Windows High<br>Pushbutton Module<br>Window Configuration Tab<br>Mixed Window Sizes<br>Repeat Relays and Power Tab                                                                                                    | 24<br>25<br>28<br>28<br>28<br>28<br>28<br>29<br>30<br>31<br>31<br>31                                                                                                    |
| Add / Remove Cards<br>SECTION 3 – AUTO DETECT HARDWARE<br>SECTION 4– CREATE A NEW SYSTEM<br>Physical Size Tab<br>Window Size<br>Windows Wide<br>Windows Wide<br>Windows High<br>Pushbutton Module<br>Window Configuration Tab<br>Mixed Window Sizes<br>Repeat Relays and Power Tab<br>No Repeat Relays<br>Repeat Relays<br>Repeat Relays                                                                                                    | 24<br>25<br>28<br>28<br>28<br>28<br>28<br>29<br>30<br>31<br>31<br>31<br>31                                                                                                    |
| Add / Remove Cards                                                                                                    | 24<br>25<br>28<br>28<br>28<br>28<br>28<br>29<br>30<br>30<br>31<br>31<br>31<br>32                                                                                                    |
| Add / Remove Cards<br>SECTION 3 – AUTO DETECT HARDWARE.<br>SECTION 4– CREATE A NEW SYSTEM<br>Physical Size Tab<br>Window Size<br>Windows Wide<br>Windows Wide<br>Windows High<br>Pushbutton Module<br>Window Configuration Tab.<br>Mixed Window Sizes<br>Repeat Relays and Power Tab.<br>No Repeat Relays<br>Repeat Relays<br>Repeat Rela | 24<br>28<br>28<br>28<br>28<br>28<br>28<br>29<br>30<br>30<br>31<br>31<br>31<br>32<br>32                                                                                                    |
| Add / Remove Cards<br>SECTION 3 – AUTO DETECT HARDWARE<br>SECTION 4– CREATE A NEW SYSTEM<br>Physical Size Tab<br>Window Size<br>Windows Wide<br>Windows High<br>Pushbutton Module<br>Window Configuration Tab<br>Mixed Window Sizes<br>Repeat Relays and Power Tab<br>No Repeat Relays<br>Repeat Relays<br>Repeat Relays<br>Power Supply<br>External Power Supply                                                                                                    | 24<br>25<br>28<br>28<br>28<br>28<br>28<br>29<br>30<br>30<br>31<br>31<br>31<br>32<br>32<br>32                                                                                                    |
| Add / Remove Cards                                                                                                    | 24<br>25<br>28<br>28<br>28<br>28<br>28<br>28<br>29<br>30<br>30<br>30<br>31<br>31<br>31<br>32<br>32<br>32<br>32                                                                                                    |
| Add / Remove Cards                                                                                                    | 24<br>25<br>28<br>28<br>28<br>28<br>28<br>28<br>28<br>28<br>28<br>28<br>28<br>30<br>30<br>31<br>31<br>31<br>32<br>32<br>32<br>32<br>32<br>32                                                                                                    |
| Add / Remove Cards                                                                                                    | 24<br>25<br>28<br>28<br>28<br>28<br>28<br>28<br>28<br>28<br>28<br>28<br>28<br>30<br>30<br>31<br>31<br>31<br>32<br>32<br>32<br>32<br>32<br>32<br>32                                                                                                    |
| Add / Remove Cards                                                                                                    | 24<br>25<br>28<br>28<br>28<br>28<br>28<br>28<br>28<br>29<br>30<br>30<br>31<br>31<br>31<br>32<br>32<br> |
| Add / Remove Cards<br>SECTION 3 – AUTO DETECT HARDWARE<br>SECTION 4– CREATE A NEW SYSTEM<br>Physical Size Tab<br>Window Size<br>Windows Wide<br>Windows Wide<br>Windows High<br>Pushbutton Module<br>Window Configuration Tab<br>Mixed Window Sizes<br>Repeat Relays and Power Tab<br>No Repeat Relays<br>Repeat Relays<br>Repeat Relays<br>Repeat Relays<br>Power Supply<br>External Power Supply<br>Integral Power Supply<br>Dual Redundant Power Supply<br>Alarm Inputs and Remote Pushbuttons Tab<br>Number of Remote Pushbuttons<br>Common Relays<br>Additional Options                                                                                                    | 24<br>25<br>28<br>28<br>28<br>28<br>28<br>29<br>30<br>31<br>31<br>31<br>31<br>31<br>32<br>32<br>32<br>32<br>32<br>33<br>33<br>34<br>30                                                                                                    |
| Add / Remove Cards                                                                                                    | 24<br>25<br>28<br>28<br>28<br>28<br>28<br>28<br>29<br>30<br>30<br>31<br>31<br>31<br>31<br>32<br>32<br>32<br>32<br>32<br>33<br>33<br>34<br>38                                                                                                    |
| Add / Remove Cards                                                                                                    | 24<br>25<br>28<br>28<br>28<br>28<br>28<br>28<br>29<br>30<br>30<br>30<br>30<br>31<br>31<br>31<br>32<br>32<br>32<br>32<br>33<br>34<br>38<br>38<br>39                                                                                                    |
| Add / Remove Cards                                                                                                    | 24<br>25<br>28<br>28<br>28<br>28<br>28<br>28<br>30<br>30<br>30<br>30<br>30<br>31<br>31<br>31<br>31<br>32<br>32<br>32<br>33<br>34<br>38<br>39<br>39                                                                                                    |
| Add / Remove Cards         SECTION 3 – AUTO DETECT HARDWARE         SECTION 4– CREATE A NEW SYSTEM         Physical Size Tab         Window Size         Windows Wide         Windows High         Pushbutton Module         Window Configuration Tab.         Mixed Window Sizes         Repeat Relays and Power Tab         No Repeat Relays         Repeat Relays         Power Supply         External Power Supply         Integral Power Supply         Dual Redundant Power Supply         Number of Remote Pushbuttons Tab         Number of Remote Pushbuttons         Common Relays         Additional Options.                                                                                                    | 24<br>25<br>28<br>28<br>28<br>28<br>28<br>28<br>28<br>28<br>30<br>30<br>30<br>30<br>31<br>31<br>31<br>32<br>32<br>32<br>33<br>33<br>34<br>39<br>39                                                                                                    |
| Add / Remove Cards                                                                                                    | 24<br>25<br>28<br>28<br>28<br>28<br>28<br>28<br>28<br>28<br>28<br>30<br>30<br>30<br>31<br>31<br>31<br>31<br>32<br>32<br>32<br>32<br>33<br>34<br>36<br>39<br>39<br>39                                                                                                    |

|   | Plant Name                                      | 40 |
|---|-------------------------------------------------|----|
|   | Description                                     | 40 |
|   | Tag No                                          | 40 |
|   | Serial No                                       | 40 |
|   | Advanced View                                   | 41 |
|   | Ground fault Trip Level                         | 41 |
|   | LED Fault Detect                                | 41 |
|   | Address Offset                                  | 41 |
|   | PSU Monitor Relays Normally De-energised        | 41 |
|   | PSU Drive Front Display                         | 41 |
|   | Event Recording Tab                             | 42 |
|   | Sequence Events                                 | 42 |
|   | Input Events                                    | 42 |
|   | Output Events                                   | 42 |
|   | WR1 Tab                                         | 43 |
|   | Relay 1 – 4 (Available on all standard systems) | 43 |
|   | Relay 1 to 8 (Relay 5 to 8 - Optional)          | 43 |
|   | WR2 Tab                                         | 44 |
|   | Relay 1 to 12 (Relay 5 to 12 – Optional)        | 44 |
|   | Group Relay                                     | 45 |
|   | Pushbutton                                      | 45 |
|   | Fault Relay                                     | 46 |
|   | Summary of Fault Relay function                 | 46 |
|   | Coil Status                                     | 47 |
|   | Reflash Pulse Length                            | 47 |
|   | Local Pushbuttons Tab                           | 48 |
|   | Remote Pushbuttons Tab                          | 48 |
|   | Additional Pushbutton Groups                    | 49 |
|   | Sleep Mode                                      | 50 |
|   | WR Relay Operation Whilst In Sleep Mode         | 52 |
|   | Internal Horn Options Whilst In Sleep Mode      | 52 |
|   | Inhibit                                         | 53 |
|   | Internal Horns Tab                              | 54 |
|   | Test Internal Horn Volume                       | 55 |
|   | Auto Acknowledge Tab                            | 56 |
|   | Auto Silence Tab                                | 57 |
|   | Group Operations Tab                            | 58 |
|   | Comm's Tab – Entry Level Comm's                 | 60 |
|   | Comm's Tab – Standard Comm's                    | 61 |
|   | General Tab                                     | 61 |
|   | Serial Port Tabs                                | 63 |
|   | Ethernet Port Tabs                              | 65 |
|   | Mapping Tab                                     | 68 |
| 0 |                                                 | ~~ |
| 3 | CHON /- CHANNEL SETTINGS                        | 69 |
|   | Channel Tab                                     | 69 |
|   | Alarm Legend                                    | 70 |
|   | Show the Legends                                | 70 |
|   | Print the Legends                               | 70 |
|   | Export the Legends                              | /1 |
|   | Manual Inhibit                                  | 71 |
|   |                                                 | /1 |
|   | Group 1 to Group 8                              | 71 |
|   | Auto Shelving                                   | 72 |
|   | Event Recording                                 | 72 |
|   | Colour                                          | 72 |
|   | Input Tap                                       | 73 |
|   | Contact Type                                    | 73 |
|   |                                                 |    |
|   | Delay Timers                                    | 73 |

| Normal Delay (ms)                                           |     |
|-------------------------------------------------------------|-----|
| Field Contact Voltage                                       |     |
| Contact Fault Monitoring                                    |     |
| Remote and Local inputs                                     |     |
| Relay Tab                                                   |     |
| Coil Status                                                 |     |
| Relay Function                                              |     |
| Abnormal Delay                                              |     |
| Normal Delay                                                |     |
|                                                             | 70  |
| Alarm Sequences                                             |     |
| ISA A – Automatic Reset – Lock In                           | 82  |
| ISA A-4 – Automatic Reset – Non Lock In                     |     |
| ISA A-4-5 – Automatic Reset – No Flashing                   |     |
| ISA A-4-5-6 – Status                                        |     |
| ISA A-5 – Automatic Reset – INO Flash                       |     |
| ISA M – Manual Reset – Lock In                              |     |
| ISA M-1-2 – Manual Reset – Silence Pushbutton Interlock     |     |
| ISA R – Ringback                                            |     |
| ISA F1A-1 – Automatic Reset First Up                        |     |
| ISA F2M-1 – Manual Reset First Up                           |     |
| ISA F2A-1 – Automatic Reset First Up                        |     |
| ISA F3A – Automatic Reset First Up                          |     |
| ISA F3A-3 – First Out Reset Interlock                       |     |
| ISA F3M – Manual Reset First Out                            |     |
| ISA F3M-1-2 – Manual Reset First Out with Silence Interlock |     |
| Pushbutton Groups                                           |     |
| Global Pushbutton Groups                                    |     |
| Multiple Pushbutton Groups                                  |     |
| Alarm Groups                                                |     |
| Horn Groups                                                 | 101 |
| SECTION 8 - FACTORY DEFAULT SETTINGS                        |     |
| Global Systems Setting Default Settings                     |     |
| Individual Channel Default Settings                         | 107 |
|                                                             |     |

## **SECTION 1 - INTRODUCTION**

The P725B Configuration software allows the user to create, edit, read or write configurations via USB connected to USB port behind the Pushbutton Module, or under the unit on units without the pushbutton module.

This allows the user to store a specific configuration on a local PC as a backup or allows them to pre load the software so that they can write the configuration to a P725B on site at a later date. The user can also read existing configuration settings direct from a P725B system so that the settings can be viewed, edited or saved.

Eaton's MTL product line recommend that a back up copy of any P725B system is always made for security purposes.

#### **Basic Requirements**

Before installing the RTK Configuration software please check that your PC meets the following min requirements

IBM Compatible PC with a min of 600MHz processor

At least 256MB of ram memory

At least 2GB hard drive

800 x 600 SVGA or higher resolution monitor supported by Microsoft Windows

A Printer supported by Microsoft Windows

An Operating System Installed on your computer:- Microsoft Windows NT3, Windows 2000, Windows XP or Windows 7

### SECTION 2 - SOFTWARE INSTALLATION

The configuration program and associated drivers are supplied on a CD along with a USB cable. Before connecting the cable to the Annunciator please ensure the software has been loaded onto a local PC or laptop.

First place the CD into the associated Drive and locate the file titled RTKConfiguratorInstaller.exe. If you require desktop and start menu short cuts please tick the option boxes as shown below.

| RTK Instruments Configur<br>Check the components y<br>you don't want to install. | ator Installer Setup: Installation 💶 🗆 🗙<br>ou want to install and uncheck the components<br>Click Next to continue. |
|----------------------------------------------------------------------------------|----------------------------------------------------------------------------------------------------|
| Select components to install:                                                    | Configurator (required)<br>Drivers (required)<br>Start Menu Shortcut<br>Desktop Shortcut                             |
| Space required: 45.4MB Cancel Nullsoft Instal                                    | System v2,29 Next >                                                                                                  |

After the program has been installed, please ensure the Annunciator is powered and then the pushbutton faceplate can be removed to expose the USB port as described below:

A small flat blade screwdriver can be used to gently ease the top edge of the pushbutton face plate out which allows access the USB programming port which can be used to:-

- 1. Upload a configuration from an existing 725B
- 2. Download a configuration to the 725B
- 3. View diagnostic data whilst fault finding.

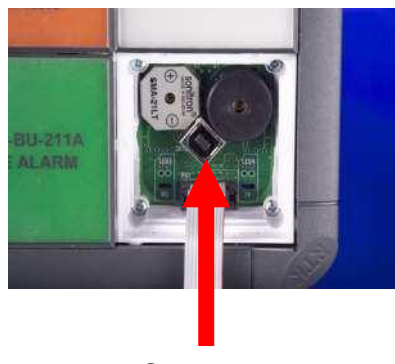

USB Port

#### **USB Drive Installation**

With the Annunciator powered plug the USB cable into the USB Port and the other end of the cable into the PC or laptop.

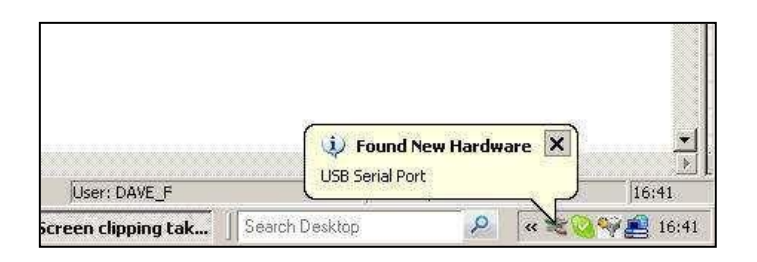

The "Found New Hardware" Balloon will appear. Click on the balloon to launch the New Hardware Wizard. Select "Install from a specific location"

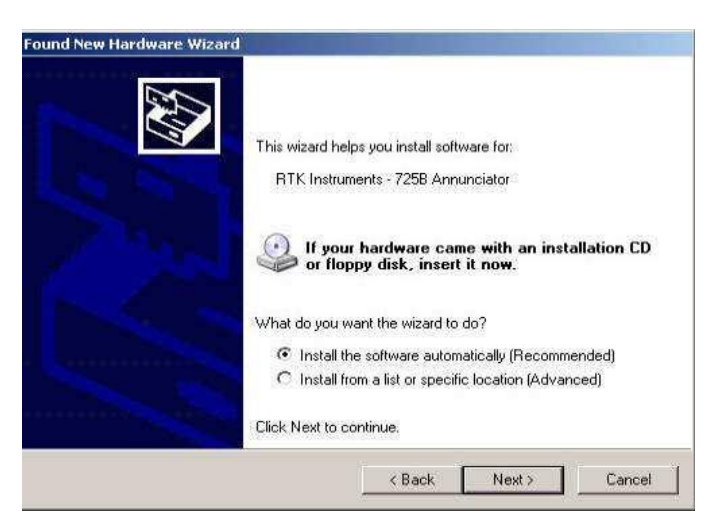

Click next and note the root path shown next to the browse control button in the details below. If this path is not visible use browse to locate the following: - "C:\Program Files\RTK Instruments\Configurator\drivers"

| leas | e choose your search and installation options.                                                                                                    |
|------|----------------------------------------------------------------------------------------------------|
| •    | Search for the best driver in these locations.                                                                                                    |
|      | Use the check boxes below to limit or expand the default search, which includes loca<br>paths and removable media. The best driver found will be installed. |
|      | Search removable media (floppy, CD-ROM)                                                                                                    |
|      | Include this location in the search:                                                                                                    |
|      | C:\Program Files\RTK Instruments\Configurator\drive 💌 🛛 Browse                                                                                              |
| C    | Don't search, I will choose the driver to install.                                                                                                    |
|      | Choose this option to select the device driver from a list. Windows does not guarante the driver you choose will be the best match for your hardware.       |
|      |                                                                                                    |
|      |                                                                                                    |

During the driver install, an information box appears. Please select the "Continue Anyway" button to proceed.

| BTK Instruments - 7258 Appunciator                                                                                                    |
|----------------------------------------------------------------------------------------------------|
|                                                                                                    |
| has not passed Windows Logo testing to verify its compatibility<br>with Windows XP. (Tell me why this testing is important.)                                                                                                    |
| Continuing your installation of this software may impa<br>or destabilize the correct operation of your system<br>either immediately or in the future. Microsoft strongly<br>recommends that you stop this installation now and<br>contact the hardware vendor for software that has<br>passed Windows Logo testing. |

The associated drivers should now be fully loaded and ready to use.

Start the configurator by clicking the RTK icon which will appear on your desktop.

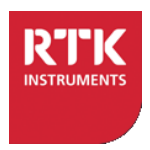

The following screen appears once the software has been initialised which invites the user to select the hardware type to be configured as shown below.

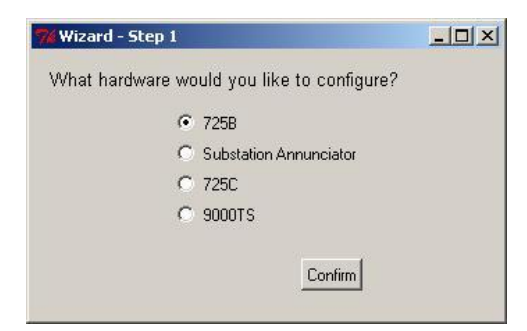

Select the 725B radio button using a left mouse click and once this has been selected the user is prompted to select one of three options:-

| 74 Wizard - Step 2                                     |  |
|--------------------------------------------------------|--|
| What would you like to do?                             |  |
| <ul> <li>Auto Detect Hardware Configuration</li> </ul> |  |
| C Load from a saved file                               |  |
| Confirm                                                |  |

#### Auto Detect Hardware Configuration.

If a 725B System is connected to the associated PC via the USB programming port and communication has been established the software will be able to read the configuration data direct from the annunciator system.

#### Load from a Saved File

If a 725B configuration file has been previously saved the user can load the data to the configuration software using "Load from a saved file" and normal Microsoft Windows ® navigation techniques to select the stored data.

## Note: This doesn't include any port mapping data, this must be loaded separately from the mapping spreadsheet.

#### **Create a New System**

This menu is greyed out and the feature is only used during the manufacturing process to define the system structure.

After the software has loaded the user is able to access the following Menu's

#### File Menu

The File Menu provides access to the following:-.

| Pres R | TK Ins   | strume   | nts - 7 |
|--------|----------|----------|---------|
| File   | View     | Tools    | Help    |
| (      | )pen C   | onfigura | ation   |
| S      | ave Co   | onfigura | tion    |
| E      | Export 9 | Spreads  | heet    |
| F      | Print Im | age      |         |
| F      | Print Le | gends    |         |
| E      | Export l | egends   | i.      |
| E      | Exit     |          |         |

#### **Open Configuration**

Selecting the File Menu followed by "Open Configuration" allows a previously saved configuration file to be uploaded. Standard Microsoft Windows ® navigation techniques allow the user to locate the file and a left mouse click on the "Open" command button uploads the configuration for review or modification.

#### Save Configuration (\*.rtk)

Once the user has created a "new" or modified an "existing" configuration the associated file can be saved using the File Menu followed by "Save Configuration". Standard Microsoft Windows ® navigation techniques can be used to define the location and after a file name has been defined a left mouse click on the "Save" command button completes the process.

#### **Export Spreadsheet**

Once a configuration has been defined the user is able to export all of the configuration data to a Microsoft Excel spreadsheet for record purposes.

#### **Print Image**

The configuration software provides access to front or rear views of the annunciator and these views can be printed if required. Once "Print Image" has been selected additional sub menus are available to allow selection of printer type, page size, orientation etc.

#### **Print Legends**

The configuration software allows the user to define the alarm legends for each channel as described later in this manual.

Once the Legend details have been entered into the software the user can

- 1. Print a paper copy of the legends for record purposes
- 2. Use acetate film in a laser printer to print the alarm legends which can be fitted to the alarm annunciator as required.

#### **Export Legends**

As an alternative the user can save an electronic copy of the legend details using the "Export Legends" menu and standard Microsoft Windows ® navigation techniques to save the file in Microsoft Excel format.

#### Exit

The "Exit" Menu allows the user to quit the application but please ensure that you save any configuration changes before selecting exit.

#### **View Menu**

The following options are available under the "View" menu

#### **Normal View**

In the "Normal View" the number of groups displayed is limited to 8. A max of 32 Groups are available within the 725B for use as Horn, First Up or Common Alarm groups and the additional groups are accessed under the advanced view.

| Normal View     Advanced View     Show Legends     Front View     Rear View     Con     Con | emel Cha<br>emel Cha    |                      | Channel S  | Channel 13 |  |  |
|---------------------------------------------------------------------------------------------|-------------------------|----------------------|------------|------------|--|--|
| Show Legends     Front View Rear View Con Con Con Con Con Con Con Con Con Con               | amel Cha<br>emel2 Cha   | <b>RTK</b>           | Cramel®    | Channel 13 |  |  |
| Front View Rear View on on on on on on on on on on on on on                                 | avel 1 Cra<br>enerz Cra | meis                 | Channel 9  | Channel 13 |  |  |
|                                                                                             | emel Chi                | 2716/5               | Channel 9  | Channel 13 |  |  |
|                                                                                             | enel z Cha              |                      |            |            |  |  |
|                                                                                             |                         | errei 6              | Charnel 10 | Channel 14 |  |  |
| ch                                                                                          | annel 3 Cha             | errei 7              | Channel 11 |            |  |  |
|                                                                                             | annel 4. Cha            | imel 6               | Channel 12 |            |  |  |
|                                                                                             |                         |                      |            | 6          |  |  |
|                                                                                             |                         |                      |            |            |  |  |
|                                                                                             |                         |                      |            |            |  |  |
| Channel Innut Belau Su                                                                      | equence Pushbutton      | Groups Group         |            |            |  |  |
|                                                                                             | dance 1. danced         | and the light of the |            |            |  |  |
|                                                                                             |                         |                      | 0          |            |  |  |
|                                                                                             |                         |                      | -          |            |  |  |

#### **Advanced View**

In more complex applications the "Advanced View" allows full access to all 32 groups and other advanced features within the annunciator as shown in the example below.

| K Instruments - 7258 Configuration So<br>Wew Tools Help | ftware                                |                   |              |            | - |
|---------------------------------------------------------|---------------------------------------|-------------------|--------------|------------|---|
| Normal View                                             |                                       |                   |              |            |   |
| ✓ Advarced view ✓ Show Legends                          |                                       |                   |              |            |   |
| ✓ Front View                                            | 0                                     | <u> </u>          | <u>rk</u>    |            |   |
| Rear View                                               | Channel 1                             | Channel 5         | Channel 9    | Channel 13 |   |
|                                                         | Channel 2                             | Channel 6         | Channel 10   | Channel 14 |   |
|                                                         | Channel 3                             | Channel 7         | Channel 11   |            |   |
|                                                         | Channel a                             | Channel 8         | Channel 12   |            |   |
|                                                         |                                       |                   |              |            |   |
|                                                         |                                       |                   |              |            |   |
| Chan                                                    | el Input Relay Sequence I             | Pushbutton Groups | iroups       |            |   |
| -6                                                      | nos                                   |                   | sixeen start |            |   |
| 0.0                                                     |                                       | 5 6 6 7           |              |            |   |
|                                                         | Server a science of the server of the |                   |              |            |   |

#### **Show Legends**

The alarm text and colour of each alarm way can be displayed within the configuration software by selecting the "View" menu followed by the "Show Legends" as shown below. Channel numbers are used as default to identify each alarm way and the nameplate colour is set to red however the user is able to edit the text and colour of each channel to match the annunciator fascia and to aid navigation within the software.

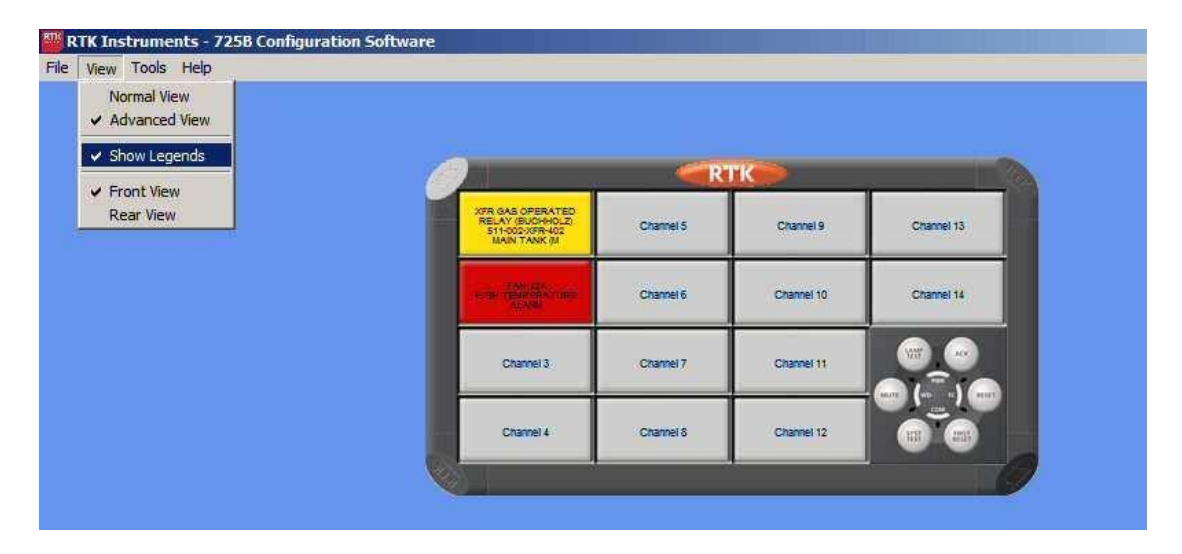

As a default the window colour is Red and the channel number is used to identify each alarm way. The user is able to edit the alarm text and colour of each channel to provide a clearer view and to aid navigation within the software.

#### **Front View**

The front view of the alarm Annunciator is displayed by default to simplify configuration. This view is defined under the "View" menu followed by "Front View" as shown below.

| New route rich                    |                                                                                                    |              |             |                                 |
|-----------------------------------|----------------------------------------------------------------------------------------------------|--------------|-------------|---------------------------------|
| Normal View                       |                                                                                                    |              |             |                                 |
| <ul> <li>Advanced View</li> </ul> |                                                                                                    |              |             |                                 |
| ✓ Show Legends                    |                                                                                                    |              |             |                                 |
| ✓ Front View                      | <u> </u>                                                                                                    |              |             |                                 |
| Rear View                         | XTR GAS OPERATED<br>RELAY (BUCHHOLZ)                                                                           | Channel 5    | Channel 9   | Channel 13                      |
|                                   | MAIN TANK (M                                                                                                   |              |             |                                 |
|                                   | The second second second second second second second second second second second second second second second s | NAME INCOME. |             | Contraction of the local sector |
|                                   | A DE TRANSPORTE                                                                                                | Channel 6    | Channel 10  | Channel 14                      |
|                                   |                                                                                                    |              |             |                                 |
|                                   | Channel 3                                                                                                    | Channel 7    | Channel 11  | AT AT                           |
|                                   |                                                                                                    |              |             | - (m) (m <sup>22</sup> ) (m)    |
|                                   | Channel 4                                                                                                    | Channel S    | Channel 12  |                                 |
|                                   | Cidereix                                                                                                    | Cildinero    | Crisiner 12 |                                 |

#### **Rear View**

As an alternative the rear view of the alarm annunciator can be displayed showing details of the associated cells.

This view is accessed using the "View" menu followed by "Rear View" as shown below.

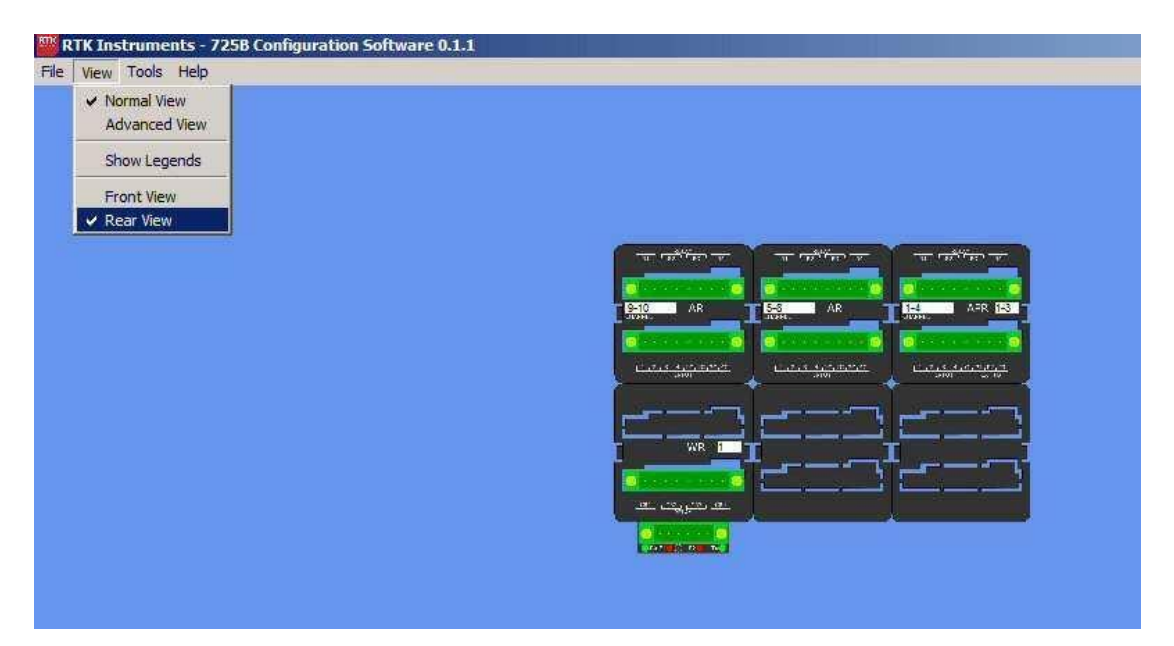

#### **Tools Menu**

The following options are available under the "Tools" menu

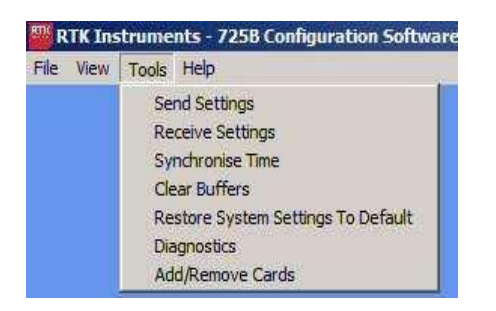

#### **Send Settings**

Selecting the "Send Settings" menu allows the user to transmit the configuration to the associated 725B Annunciator. Once selected the Communications Port will be displayed and the "Send" command key should be pressed using a left mouse click.

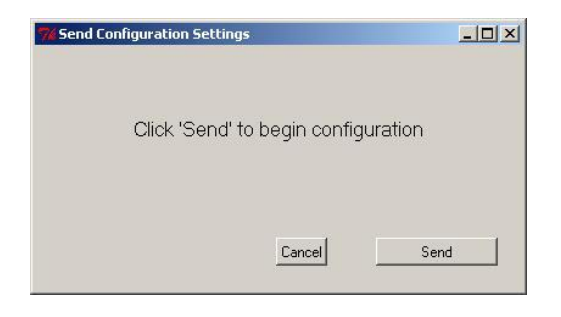

If an annunciator is not detected the following error message will be displayed.

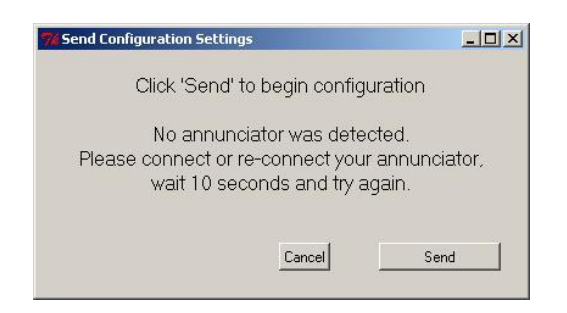

If communication is established a status bar is used to provide a visual indication of progress as shown below.

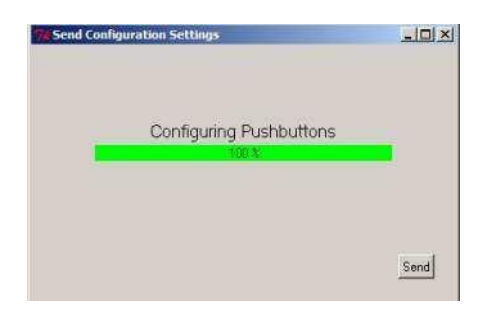

#### **Receive Settings**

Selecting the "Receive Settings" menu allows the user to read the configuration from the associated 725B Annunciator. Once selected the "Read" command key should be pressed using a left mouse click.

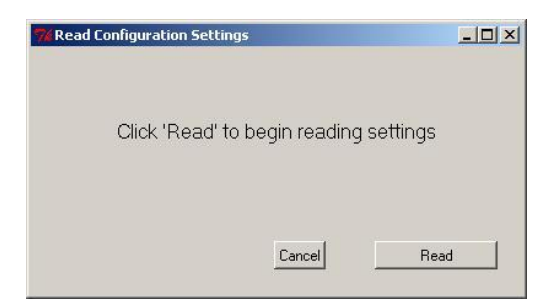

If an annunciator is not detected the following error message will be displayed.

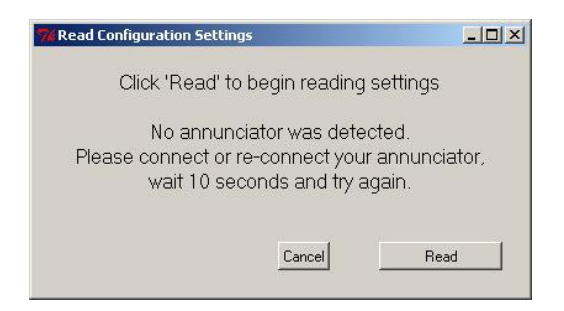

Once communication has been established a status bar is used to provide a visual indication of progress as shown below.

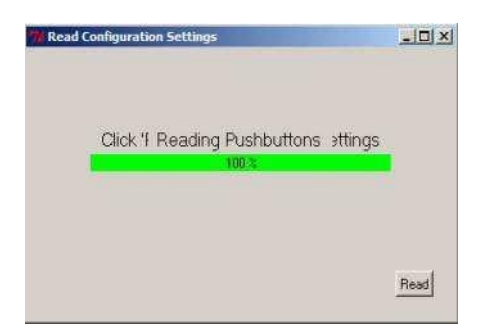

#### Synchronise Time

725B Systems are available with a Sequential Event Recording option which provides Time Stamping of each alarm to a minimum of 1ms resolution. The time stored within the 725B system can be synchronised to the PC by selecting "Tools" and "Synchronise Time" menu.

Once selected the user is presented with the following screen

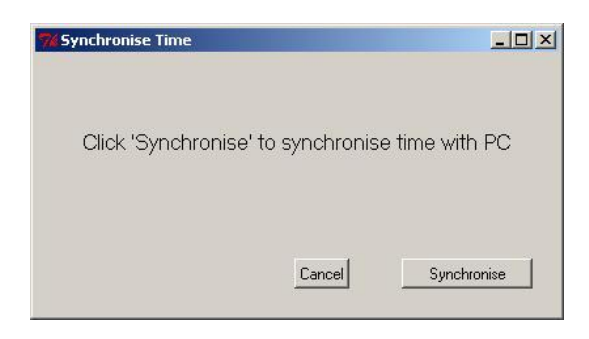

If the user wishes to proceed a left mouse click from the "Synchronised" command button will commence transmission between the PC and the Annunciator.

A status bar provides indication of transmission, and once it has reached 100% the user can close the associated window.

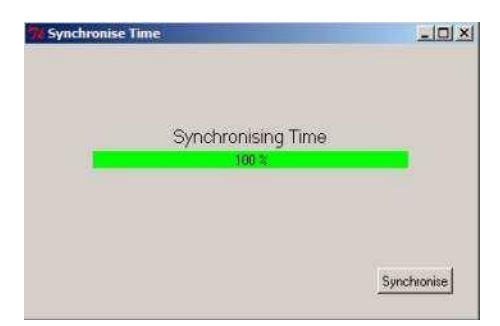

#### **Clear Buffers**

#### CAUTION

The user must be aware that this command erases ALL historical alarm data therefore this command should be used with caution.

Event Buffers are provided within the 725B Annunciator to store alarm data and time stamp information for future analysis however during the installation and commissioning phase these buffers can contain a large number of false alarm data. Selecting the "Tools" and "Clear Buffers" menus provides access to the following screen.

| 74 Clear Buffers |                                |      |
|------------------|--------------------------------|------|
|                  | Click 'Clear' to clear buffers |      |
|                  | 0%                             |      |
|                  |                                |      |
|                  |                                |      |
|                  | Cancel                         | lear |
|                  |                                |      |

Selecting the "Clear" command button using a left mouse click will erase all of the stored data and a status bar is used to indication progress.

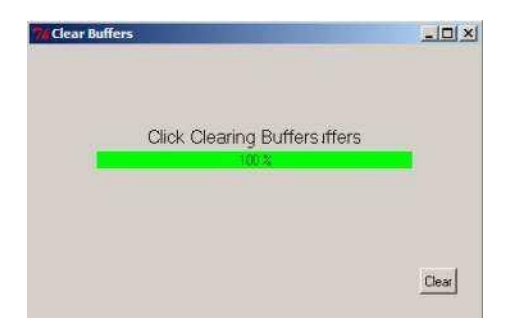

Once the "Status Bar" has reached 100% the window can be closed.

#### **Restore System Settings to Default**

If the software has been used to trial configurations the unit can be returned to factory default settings using the "Tools" menu followed by "Restore System Settings to Default" as shown below.

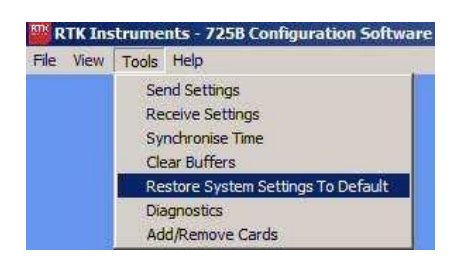

#### CAUTION

This setting will automatically convert <u>ALL</u> of the Systems options to the factory default setting and therefore it should only be used with caution. Full details of default settings are provided in the rear of this manual.

#### **About Configurator**

This allows the user to view the revision number of the configuration software

| About | ×                                                                               |
|-------|---------------------------------------------------------------------------------|
| (j)   | RTK Configurator - Version: 2.1.1                                               |
| 4     | For information about this application please email: enquiry@rtkinstruments.com |
|       | Copyright 2012 All rights reserved.                                             |
|       | ОК                                                                              |

#### Diagnostics

All units are supplied with an inbuilt diagnostic facility which allows the user to connect the supplied USB cable to a PC equipped with the configuration software to provide dynamic diagnostic feedback.

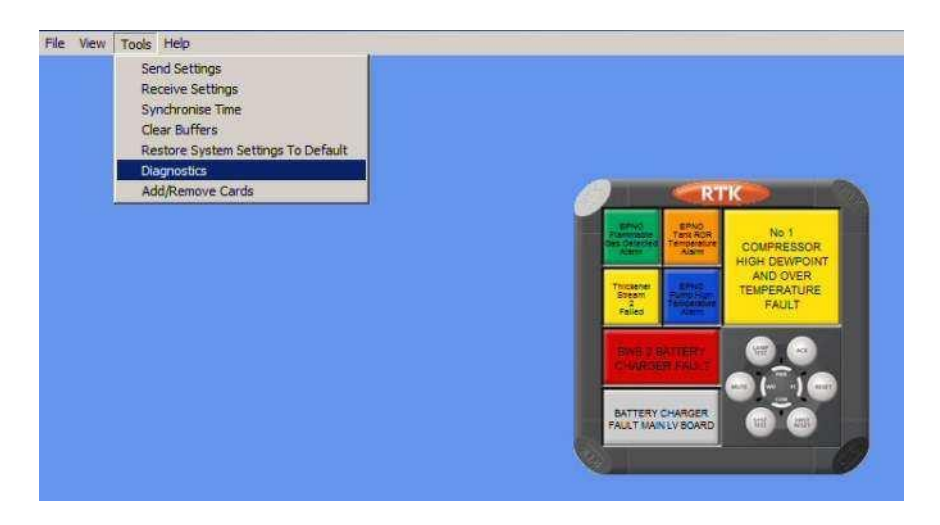

Once selected the following screen will appear

| Diagnost | ics Window |                   | < لما ح |
|----------|------------|-------------------|---------|
| Addreas  | Slot       | Fault Description |         |
|          |            |                   |         |
|          |            |                   |         |
|          |            |                   |         |
|          |            |                   |         |
|          |            |                   |         |
|          |            |                   |         |
|          |            |                   |         |
|          |            |                   |         |
|          |            |                   |         |
|          |            |                   |         |
|          |            |                   |         |
|          |            |                   |         |

If no errors are detected the diagnostic window will be blank as shown above

#### Example 1

In the typical example shown below the signal supply voltage has not been detected, typically as a result of a blown fuse, and the error message indicates that the user should check the field contact supply.

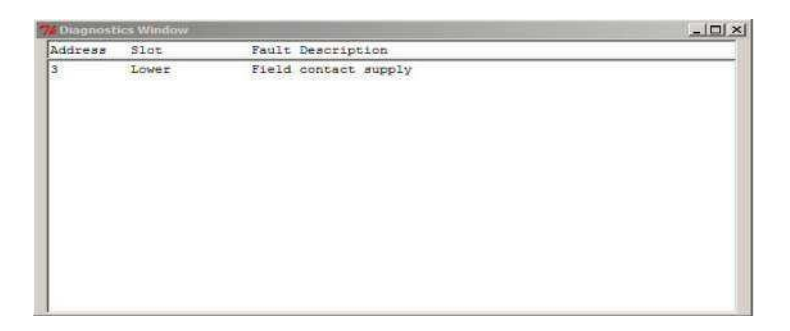

#### Example 2

In the example shown below a watchdog alarm is present as the system has detected an error with an alarm card, (address 2), which has not been detected.

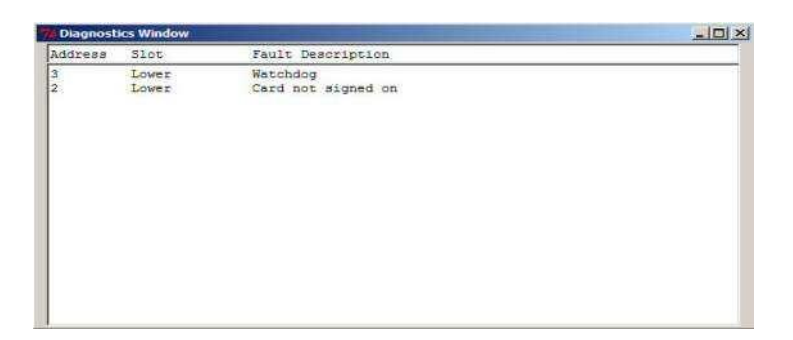

#### Example 3

In the example shown below If a window suffers a total loss of LED's the watchdog LED located on the pushbutton module will flash and software diagnostics can be used to provide indication as typically shown below

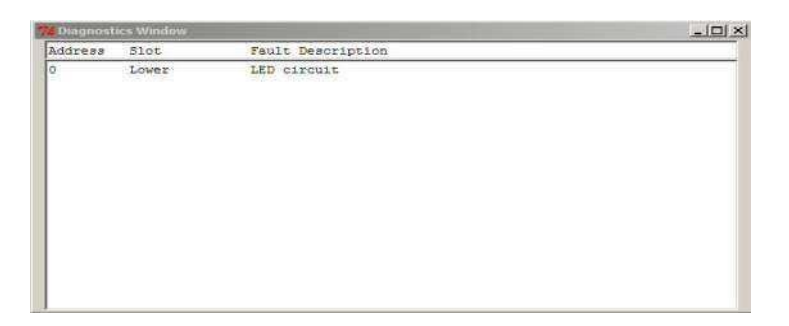

A common relay can be set to operate when LED failure has been detected if required.

#### Types of errors

The following error codes / messages are provided

• Field Contact Supply

Verify that the Signal Supply voltage is present by measuring the voltage and / or checking the protection fuse.

• Watchdog

The Alarm Annunciator is equipped with a number of diagnostic features to assist the user during fault conditions. The Watchdog Relay can be programmed to monitor All Faults, Field Contact Supply, System Faults, Communication Faults, Power Faults, Card Faults, etc. as detailed in the Configuration Software Manual.

• Card Not Signed On

The Annunciator is supplied with a defined architecture and if a card fails to respond to its start-up routine this error code will be generated.

Remote Communication

The Communication Port is monitored and loss of data will result in the above error code

Real Time Clock

The Communication Card is provided with battery backup to maintain the Real Time Clock this error code indicates a failed battery or loss of RTC function

• System Structure

The Annunciator is supplied with a defined architecture and if a fault occurs within the structure i.e. A Card is removed the system recognises the change in structure and flags the above error message.

• Internal Power Supply

When using integral power supplies each PSU is monitored and if power is isolated and a fault develops the above error code would occur.

Memory Fault

The Alarm Annunciator stores data and in the event of failure the above error code occurs.

LED failure

Each channel within the annunciator is equipped with plug in LED assemblies which provide the window illumination. If a window suffers a total loss of LED's the watchdog LED located on the pushbutton module will flash and software diagnostics can be used to provide indication as typically shown below

#### **Comms Diagnostics**

Units supplied with Standard and Enhanced Comms are supplied with an inbuilt diagnostic facility which allows the user to connect the supplied USB cable to a PC equipped with the configuration software to provide dynamic diagnostic feedback of the comms port status.

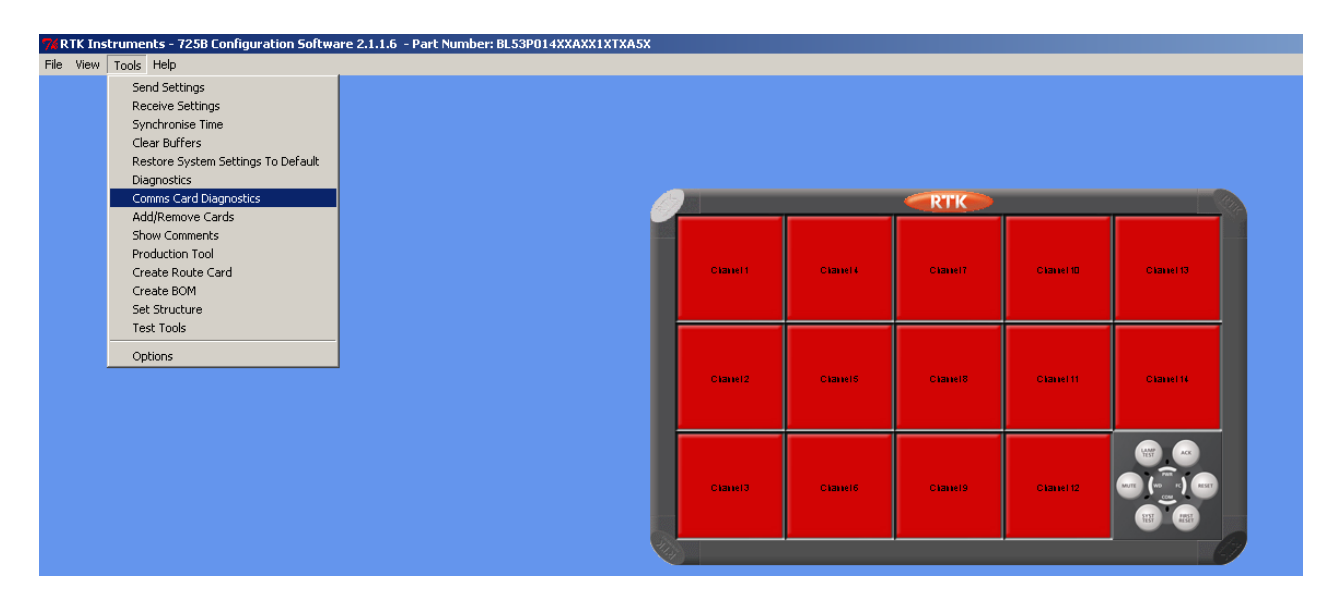

Once selected the following screen will appear

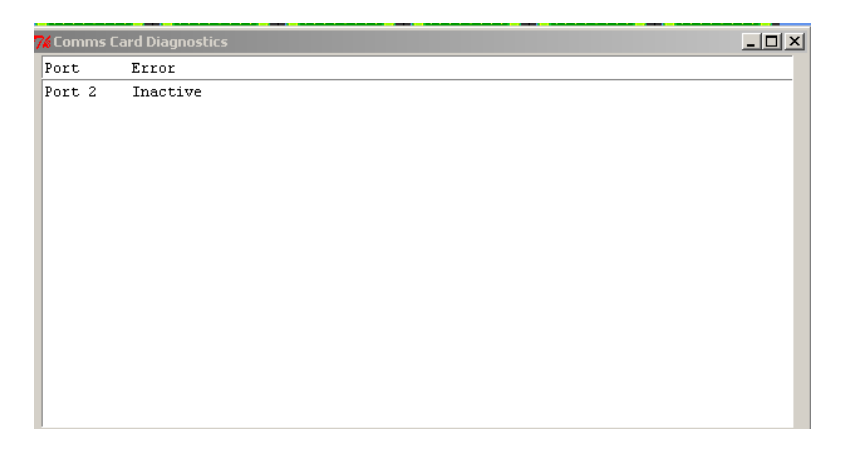

If no errors are detected the diagnostic window will be blank or show port inactive as shown above

#### Example

In the example shown below a timeout error is present as the port has timed out.

| 🖌 Comms C | ard Diagnostics | - 🗆 🗙 |
|-----------|-----------------|-------|
| Port      | Error           |       |
| Port 2    | Timeout Error   |       |
|           |                 |       |
|           |                 |       |
|           |                 |       |
|           |                 |       |
|           |                 |       |
|           |                 |       |
|           |                 |       |
|           |                 |       |
|           |                 |       |
|           |                 |       |
|           |                 |       |
|           |                 |       |
|           |                 |       |
|           |                 |       |

#### Types of errors

The following error codes / messages are provided

• Port Inactive

Port is set to No protocol is not active

Timeout Error

Slave Port has timed out as it has not received a valid message for the selected timeout period

• No Response

Master Port has had no response from slave, for the number of retry's selected.

• Illegal Function Response

Port has received an invalid function/ID response

• Invalid Data Address Response

Port has received an invalid data range requested

• Invalid Data Response

Port has received invalid data that is not valid for the operation requested

• Buffer Full Warning

Port Buffer has reached its warning level. I.e. if level set to 70% this error will appear when the buffer exceeds this level.

• Ethernet Disconnected

For Ethernet ports this error indicates that no connection has been made.

Activity Timeout

Slave Port has reached its activity timeout as it has not received a valid message for the selected activity timeout period. This forces the port to go inactive.

#### Add / Remove Cards

The user is able to use this feature to remove specific cards in software by selecting the "View" Menu followed by rear view and then a right mouse click over the rear terminal view of the specific card allows the user to select Remove Card as shown below.

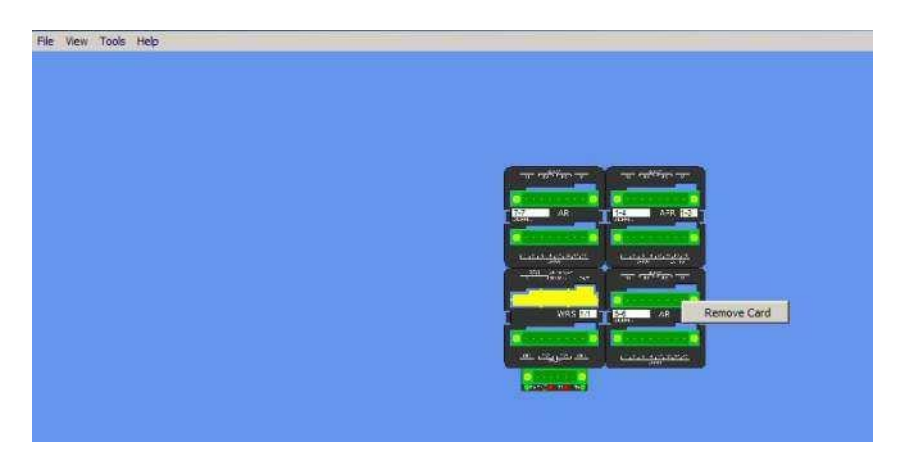

Once a card has been removed in software the associated terminal view changes to yellow from green to indicate that the card is no longer present.

If the user wishes to complete the removal of the card from software the "Tools" menu provides access to the Add/Remove Cards download function as shown below

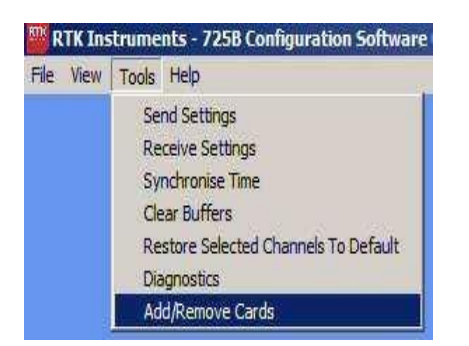

Once selected the user will be prompted to press the Add/Remove control button to confirm that they wish to proceed

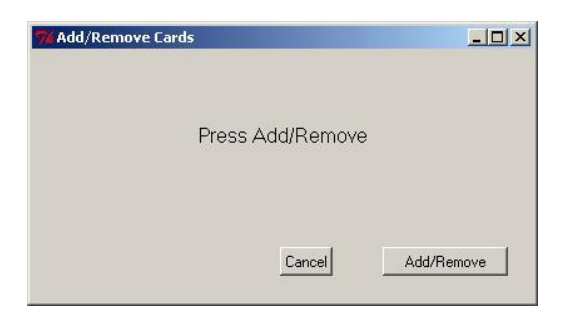

Once the control button has been pressed the download status is provided to confirm data transfer or an error flag will appear if problems occur.

## SECTION 3 - AUTO DETECT HARDWARE.

The user is able to "Auto Detect Hardware Configuration" after loading the software and connecting the USB cable to the associated ports.

Once the application has been launched the user can select the 725B radio button using a left mouse click.

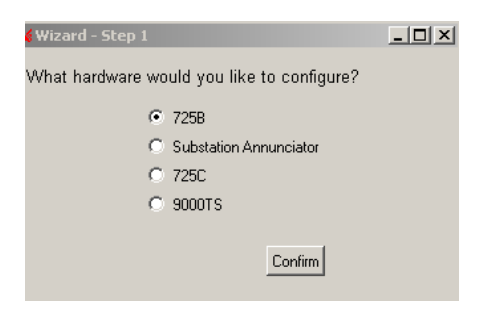

After pressing the "Confirm" button the user is prompted to select one of three options:-

To upload the setting from a 725B select "Auto Detect Hardware Configuration"

| 7 Wizard - Step 2 |                                    |  |
|-------------------|------------------------------------|--|
| What would you    | ı like to do?                      |  |
|                   | Auto Detect Hardware Configuration |  |
|                   | C Load from a saved file           |  |
|                   | Confirm                            |  |

Once the confirm radio button has been pressed using a left mouse click the user will be prompted with a Detect radio button as shown below.

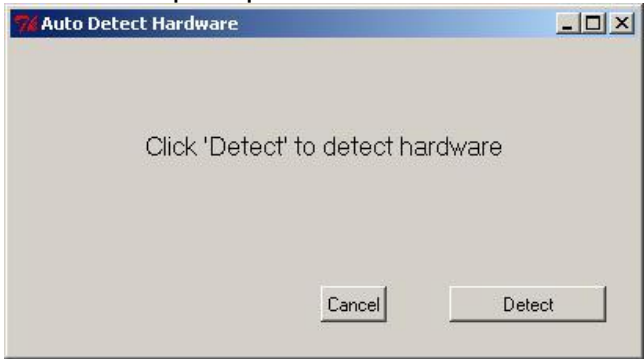

If an annunciator is not detected the following error message will be displayed.

| Mauto Detect Hardware                                                                                     |         |
|----------------------------------------------------------------------------------------------------|---------|
| Click 'Detect' to detect hardware                                                                         |         |
| No annunciator was detected.<br>Please connect or re-connect your annun<br>wait 10 seconds and try again. | ciator, |
| Cancel D                                                                                                  | etect   |

If any conflicts are found during the detection process an error message will provide diagnostic details to assist the user with fault finding.

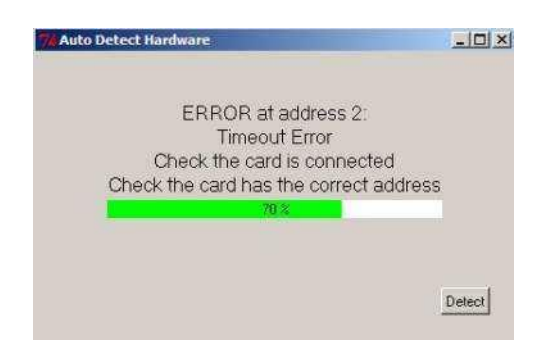

In this example the card set to address 2 has not been successfully detected and the auto detect halts until the user resolves the issue

If a 725B System is connected to the associated PC and communication has been established the software will be able to read the configuration data direct from the annunciator system.

Once upload is complete the Annunciator graphic should match the supplied instrument and the associated fields will indicate all of the configured features.

#### Please refer to Section 6 & 7 for details of configurable options

## SECTION 4- CREATE A NEW SYSTEM

This section is used by the factory to define the structure of the system prior to delivery

#### **Physical Size Tab**

A drop-down menu is provided to the right of each of the following three fields to allow the cabinet to be defined. The graphical view of the Annunciator is dynamically updated as selections are made.

#### Window Size

The window size defines the number of windows available in each 60mm x 60mm cell in accordance with the following chart.

| 1 |
|---|
| 2 |
| 4 |
|   |

#### Windows Wide

Once a window size has been assigned the user is able to select the total number of windows wide within the range defined below.

| Window Style | WINDOWS WIDE                                               |
|--------------|------------------------------------------------------------|
| Large        | Selectable from 1 to 16 Wide                               |
| Medium       | Selectable from 1 to 16 Wide                               |
| Small        | Selectable in pairs from 2, 4, 6, 8, 10, 12, 14 to 16 Wide |

#### Windows High

Once a window size has been assigned the user is able to select the total number of windows high within the range defined below.

| Window Style | WINDOWS HIGH                                               |
|--------------|------------------------------------------------------------|
| Large        | Selectable from 1 to 16 Wide                               |
| Medium       | Selectable from 1 to 16 Wide                               |
| Small        | Selectable in pairs from 2, 4, 6, 8, 10, 12, 14 to 16 Wide |

#### **Pushbutton Module**

Standard 725B Systems are supplied with an integral pushbutton / programming module located in the bottom right hand corner of the Annunciator when viewed from the front as typically shown below.

| RTK Instruments - 7258 Configu | iration Software                                                                               | ×             |
|--------------------------------|------------------------------------------------------------------------------------------------|---------------|
| File View Tools Help           |                                                                                                |               |
|                                |                                                                                                |               |
|                                | Channel 1 Channel 2 Channel 9 Channel 10 Channel 17 Channel 18                                 |               |
|                                | Channer3 Channer1 Channer13 Channer13 Channer30                                                |               |
|                                | Channels Channels Channels Channels                                                            |               |
|                                | Channel 7 Channel 55 Channel 16 Control 16                                                     |               |
| <u>.</u>                       |                                                                                                | 2             |
|                                | Physical Size Window Size: small  Windows Wide: 6  Windows High: 4  Pushbutton Module Integral |               |
|                                |                                                                                                |               |
| 12*11/ Zoom (%):               |                                                                                                |               |
|                                |                                                                                                | Previous Next |

To enable the integral pushbutton function the drop down menu to the right of the "Pushbutton Module" field needs to be selected to Integral.

In standard systems the Pushbutton module is located in the bottom right hand corner as shown above.

Once the user has configured the basic unit a left mouse click on the "Next" control button navigates to the "Window Configuration" screen. This screen is only required in applications that use mixed window sizes.

#### The "Next" control button can be used to proceed with configuration.

#### Window Configuration Tab

This section is only used in systems supplied with mixed window sizes on standard system the user can bypass this screen using the "Next" control button.

#### **Mixed Window Sizes**

The "Window Configuration" Tab allows the user to define the window style of each cell. A left mouse click on one of the four cells shown under the tab automatically copies the style. The selection is confirmed when a red border appears around the icon as typically shown below. A left mouse click into any cell in the annunciator graphic pastes the style.

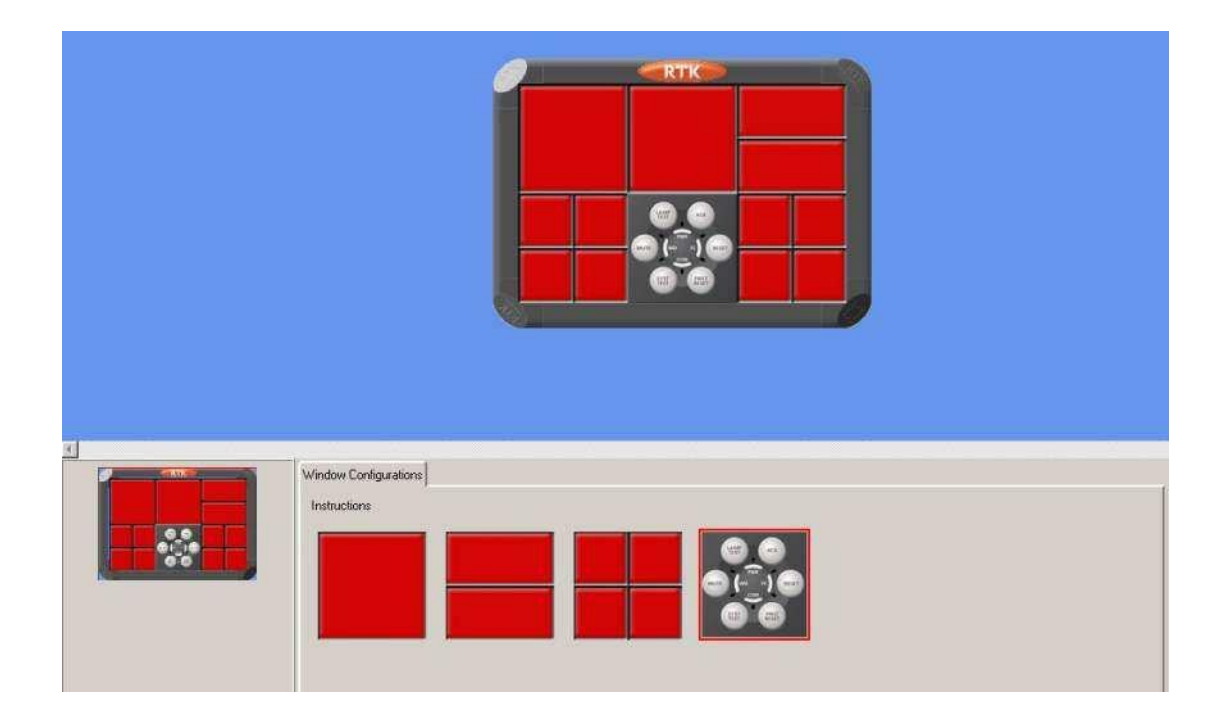

The "Next" control button can be used to proceed with configuration.

#### **Repeat Relays and Power Tab**

This tab provides access to the fields associated with optional repeat relay per channel facilities and Integral Power Supplies.

#### **No Repeat Relays**

On standard systems their individual channel repeat relays are not fitted and therefore the drop down menu is set to "No Repeat Relays".

#### **Repeat Relays**

As an option each channel can be supplied with a dedicated repeat relay facility to provide an isolated output for use with 3<sup>rd</sup> party devices.

In these applications the drop-down menu needs to be set to "Single Repeat Relay Per Channel" as shown below.

| Repeat Relays and Power         |   |  |
|---------------------------------|---|--|
| Repeat Relays                   |   |  |
| Single Repeat Relay Per Channel | v |  |
| No Repeat Relay Per Channel     |   |  |
| Single Repeat Relay Per Channel |   |  |
| Dual Repeat Relays Per Channel  |   |  |

#### **Dual Repeat Relays**

As an option each channel can be supplied with dual repeat relays to provide two isolated outputs for use with 3<sup>rd</sup> party devices.

In these applications the drop-down menu needs to be set to "Dual Repeat Relays Per Channel" as shown below

#### **Power Supply**

725B Systems operate on a logic voltage of 24VDC and this can be supplied via External or Internal Power Supplies.

#### **External Power Supply**

In Systems using an externally derived 24VDC the drop down menu under the "Power Supply Field" needs to set to be "External Power Supply" as shown below.

#### Integral Power Supply

If the annunciator system is directly powered from either 72 to 144VDC or 85 to 264VAC integral universal power supplies are used to convert to 24VDC and the drop down menu needs to be set to "Integral Power Supply".

#### **Dual Redundant Power Supply**

If Integral Power Supply is selected the Dual Redundant option becomes available which uses 2 off Integral PSU per power section to provide redundancy.

#### SMR

If Integral Power Supply is selected the SMR option becomes available which provides additional relays that monitor the PSU and indicates a PSU failure.

| Repeat Relays               |   |   |  |
|-----------------------------|---|---|--|
| No Repeat Relay Per Channel |   | ▼ |  |
| Power Supply                |   |   |  |
| Internal Power Supply       | ▼ |   |  |
| 🔲 Dual Redundant            |   |   |  |
| SMR                         |   |   |  |
|                             |   |   |  |
|                             |   |   |  |

The "Next" control button can be used to proceed with configuration.

#### Alarm Inputs and Remote Pushbuttons Tab

#### **Alarm Inputs**

Standard systems use optically isolated digital inputs fed via a volt-free contact or externally powered device. In these applications the standard input radio button is checked as shown below.

| Alarm Inputs and Remote Pushbutton  | 2                       |
|-------------------------------------|-------------------------|
| What type of inputs do you require? | Standard C Differential |
| Field Contact Voltage 24vDC         | <b>T</b>                |
| Number of Remote Pushbuttons        |                         |

If the annunciator has been supplied with the differential input option, which provides fully isolated inputs per alarm channel, the Differential input radio button is checked.

The field contact voltage should be set to either DC or AC – in the example above the standard version uses +24VDC to trigger the signal inputs

#### **Number of Remote Pushbuttons**

On standard 725B Systems 6 control Inputs are provided in the system for use with external control inputs typically used when remote pushbuttons or remote Inhibit switches are required.

#### Example 1

| Function Required     | Number of Remote Inputs Required |
|-----------------------|----------------------------------|
| Lamp Test             | 1                                |
| Acknowledge           | 1                                |
| Reset                 | 1                                |
| System Test           | 1                                |
| Silence               | 1                                |
| 1 <sup>st</sup> Reset | 1                                |
| Total                 | 6                                |

The control inputs are provided on either the first 2 alarm cards in the system i.e. each card will provide 4 digital inputs for the alarms plus 3 control inputs for the pushbutton functions. Or on a separate remote pushbutton card which provides 6 remote pushbuttons.

The "Number of Remote Pushbuttons" Field should be set to 6 using the navigation buttons as shown below.

| Alarm Inputs and Remote Pushbuttons            |                |
|------------------------------------------------|----------------|
| What type of inputs do you require? • Standard | C Differential |
| Field Contact Voltage 24vDC                    |                |
| Number of Remote Pushbuttons                   |                |

Example 2:- Remote Pushbuttons plus Inhibit Group Inputs

| Function Required | Number of Remote Inputs Required |
|-------------------|----------------------------------|
| Lamp Test         | 1                                |
| Silence           | 1                                |
| Acknowledge       | 1                                |
| Reset             | 1                                |
| Inhibit Group 1   | 1                                |
| Inhibit Group 2   | 1                                |
| Total             | 6                                |

The control inputs are provided on the first 2 alarm cards in the system i.e. each card will provide 4 digital inputs for the alarms plus 3 control inputs for the pushbutton / inhibit functions. Or on a separate remote pushbutton card which provides 6 remote pushbuttons.

Example 3:- Remote Pushbuttons plus Sleep Mode Input

| Function Required | Number of Remote Inputs Required |
|-------------------|----------------------------------|
| System Test       | 1                                |
| Acknowledge       | 1                                |
| 1st Reset         | 1                                |
| Sleep Mode        | 1                                |
| Total             | 4                                |

The control inputs are provided on the first 2 alarm cards in the system i.e. each card will provide 4 digital inputs for the alarms plus 3 control inputs for the pushbutton / sleep mode functions. Or on a separate remote pushbutton card which provides 6 remote pushbuttons.

The "Number of Remote Pushbuttons" Field should be set to 6.

Example 4:- 2 x Remote Pushbutton Groups plus 2 x Group Inhibit

| Function Required     | Number of Remote Inputs Required |
|-----------------------|----------------------------------|
| Pushbutton Group 1    |                                  |
| System Test           | 1                                |
| Acknowledge           | 1                                |
| 1 <sup>st</sup> Reset | 1                                |
| Pushbutton Group 2    |                                  |
| System Test           | 1                                |
| Acknowledge           | 1                                |
| 1 <sup>st</sup> Reset | 1                                |
| Inhibit               |                                  |
| Inhibit Group 1       | 1                                |
| Inhibit Group 2       | 1                                |
| Total                 | 8                                |
|                       |                                  |

The control inputs are provided on the first 3 alarm cards in the system i.e. each card will provide 4 digital inputs for the alarms plus 3 control inputs for the pushbutton / inhibit functions. Or on 2 separate remote pushbutton card which provides 6 remote pushbuttons.

The "Number of Remote Pushbuttons" Field should be set to 9.

#### **Error Message**

If the number of Remote Pushbutton Inputs selected exceeds the number of Alarm cards available a warning message appears to advise the user that the configuration is not possible.

#### **Common Relays**

A four channel common relay card is provided as standard and each relay can be assigned to a group, fault or pushbutton.

**Example 1**:- 1 x Horn, 2 x Common Alarm and 1 x Fault Relay

| Function Required  | Number of Common Relays |
|--------------------|-------------------------|
| Horn Relay         | 1                       |
| Group 1 Relay      | 1                       |
| Group 2 Relay      | 1                       |
| System Fault Relay | 1                       |
| Total              | 4                       |

In this application the 4 common relays provided as standard are sufficient.

The "Number of Common Relays" Field should be set to 4 as shown below.

| Common Relays              |
|----------------------------|
| Number of Common Relays 14 |
|                            |

**Example 2**:- 2 x Horn, 3 x Common Alarm and 1 x Fault Relay

| Function Required  | Number of Common Relays |
|--------------------|-------------------------|
| Horn Group 1 Relay | 1                       |
| Horn Group 2 Relay | 1                       |
| Group 1 Relay      | 1                       |
| Group 2 Relay      | 1                       |
| Group 3 Relay      | 1                       |
| System Fault Relay | 1                       |
| Total              | 6                       |

In this application the 4 common relays provided as standard are insufficient and an additional 4 channel common relay card would be provided.
**Example 3**- 2 x Horn, 3 x Common Alarm, 1 x Acknowledge Output and 1 x Fault Relay

| Function Required  | Number of Common Relays |
|--------------------|-------------------------|
| Horn Group 1 Relay | 1                       |
| Horn Group 2 Relay | 1                       |
| Group 1 Relay      | 1                       |
| Group 2 Relay      | 1                       |
| Group 3 Relay      | 1                       |
| Ack PB Follower    | 1                       |
| System Fault Relay | 1                       |
| Total              | 7                       |

In this application the 4 common relays provided as standard are insufficient and an additional 4 channel common relay card would be provided.

The "Number of Common Relays" Field should be set to 8.

#### **Error Message**

If the number of Relays selected exceeds the space available a warning message appears indicating how many relays cannot be fitted.

The "Next" control button can be used to proceed with configuration.

## **Additional Options**

## **Additional Options**

The following features are available as an option

- 1. Entry Level Communication and required protocol
- 2. Standard Communication and required protocol
- 3. Enhanced Communications and required protocol
- 4. Time Stamping
- 5. Tropicalisation
- 6. Any additional comments

| Additional Options                      |       |            |            |                            |    |             |
|-----------------------------------------|-------|------------|------------|----------------------------|----|-------------|
| ,<br>What type of Comms do you Require? | Entry | O Standard | C Enhanced | Entry Level Protocol: None |    |             |
| Do you require Time Stamping?           | No    | C Yes      |            |                            |    |             |
| Do you require Conformal Coating?       | No    | C Yes      |            |                            |    |             |
| Comments                                |       |            |            |                            |    |             |
|                                         |       |            |            |                            |    |             |
|                                         |       |            |            |                            |    |             |
|                                         |       |            |            |                            |    |             |
|                                         |       |            |            |                            |    |             |
|                                         |       |            |            |                            | Pr | evious Next |

The "Next" control button can be used to proceed with configuration.

The basic configuration of the system is now complete and the user is able to save the basic configuration for use as a master template.

#### **Saved Configuration**

The File and "Save Configuration" menu provide normal Microsoft Windows navigation for file saving.

# Once a file has been saved you will not need to define any of the preceding settings again.

## SECTION 5- SAVED CONFIGURATIONS

## **Open Configuration**

The File and "Open Configuration" menu provides normal Microsoft Windows navigation allowing a previously saved configuration to be opened from the stored location.

Once a previous configuration file has been opened the user can review configuration settings as detailed in Section 6 & 7.

# SECTION 6 – SYSTEM SETTINGS

## **General Tab**

The fields listed under the "General" tab allow the user to uniquely identify each Alarm Annunciator System to aid with the storage and retrieval of configuration data.

| RTK Instruments - 7258 Configurati | on Software                                                                                               |                   |                   |                           |                            | _8×                  |
|------------------------------------|----------------------------------------------------------------------------------------------------|-------------------|-------------------|---------------------------|----------------------------|----------------------|
| File View Tools Help               |                                                                                                    |                   |                   |                           |                            | <u>×</u>             |
|                                    | 0                                                                                                    |                   | пк                | -                         |                            |                      |
|                                    | Channel 1                                                                                                 | Channel 5         | Channel 9         | Channel 13                |                            |                      |
|                                    | Channel 2                                                                                                 | Chavel 6          | Channel 10        | Cranel 14                 |                            |                      |
|                                    | Channel 3                                                                                                 | Channel 7         | Channel 11        |                           |                            |                      |
|                                    | Cranel 4                                                                                                  | Channel 6         | Channel 12        | 00                        |                            |                      |
|                                    |                                                                                                    |                   |                   | 0                         |                            |                      |
|                                    |                                                                                                    |                   |                   |                           |                            | <u>+</u>             |
|                                    | General Event Recording WR 1 Lo<br>Plant Name Eaton Electric Ltd<br>Description Electric Monitoring Alarm | cal Pushbuttons R | emote Pushbultons | Internal Homs Auto Acknow | vledge   Auto Silence   Gr | oup Operations Comme |
|                                    | Tag Number [B1]ANN-001<br>Serial Number: [Connect to device to                                            | display this]     |                   |                           |                            |                      |

The user can update any of the fields within the software but the changes will only be saved after the "**Confirm Settings**" control button is pressed using a left mouse click.

## **Plant Name**

In the example shown above the annunciator is located in Eaton Electric Ltd.

## Description

This field is used to identify the specific plant area or annunciator function within the plant..

## Tag No.

This field allow a Customer assigned number to be used to identify a unique alarm annunciator.

#### Serial No.

A serial number is automatically provided once the software is communicating with the alarm annunciator.

## **Advanced View**

To access the additional features the user must select the "View" menu followed by "Advanced View".

| Ground Fault Trip Level 🗾 500 🕨          |
|------------------------------------------|
| ED Fault Detect                          |
| Address Offset                           |
| PSU Monitor Relays Normally De-energised |
| FSU Drive Front Display                  |

## Ground fault Trip Level

On units supplied with the ground detect option the user can select the trip level for the fault to be triggered.

#### LED Fault Detect

This field allow a Customer to Disable and Enable the LED fault detection functionality.

#### Address Offset

On units that can be joined together the start address (Cell number) can be offset.

#### **PSU Monitor Relays Normally De-energised**

On units supplied with the SMR card the relays can be changed to Normally DE-Energised instead of the default Normally Energised state.

## **PSU Drive Front Display**

On units supplied with the optional Power Fail window, the LED drive can be enabled or Disabled to drive the window.

#### **Event Recording Tab**

If the Time Stamping option of the 725B has been supplied the user can enable or disable the type of events to record – using the following fields.

| equence Events Di  |              |  |  |
|--------------------|--------------|--|--|
| equence Evenis [Di | sabled 🗾     |  |  |
| D                  | isabled      |  |  |
| In                 | iput Events  |  |  |
| P                  | utput Events |  |  |

#### **Sequence Events**

The user is able to "Disable" the Sequence Events feature or enable recording of Input or Output Events".

#### **Input Events**

The user is able to "Enable" the Input Events feature to provide historical data indicating the time and date inputs occur and return to normal.

#### **Output Events**

The user is able to "Enable" the Output Events feature to provide historical data indicating additional alarm sequence information for example "first-up", subsequent.

#### **Individual Channel Enable**

In addition to the global SOE "enable" setting detailed above the user can enable or disable Event Recording on a per channel basis using the tick box indicated below under the channel tab

| ŀ  |         |
|----|---------|
| l. |         |
|    |         |
|    |         |
| F  | Preview |
|    |         |
|    |         |
|    |         |
|    |         |
|    |         |
|    |         |
|    |         |
|    |         |
|    |         |
|    |         |

The user is able to update any field within the software but the changes will not take effect until the "Confirm Settings" control button is pressed using a left mouse click.

## WR1 Tab

The WR1 Tab, (Watchdog / Relay), allows the user to assign any of the common relays for use as a Group, Pushbutton Follower or Fault Relays.

On standard 725B systems one 4 channel relay card is used to provide common relays.

| Group 1       Group 3       Group 4       All Faults       Not Assigned         Coil Status       Coil Status       Coil Status       Normaly Energized I       Normaly Energized I       Normaly                                                                                                    |           | Common Relay 1                    | Common Relay 2                    | Common Relay 3                    | Common Relay 4                    |                                |                                                                                                    |
|----------------------------------------------------------------------------------------------------|-----------|-----------------------------------|-----------------------------------|-----------------------------------|-----------------------------------|--------------------------------|----------------------------------------------------------------------------------------------------|
| Col Status Col Status |           | Group 1 🛁                         | Group 3 🛁                         | Group 4 🛁                         | All Fault:                        | Not Assigned                   |                                                                                                    |
| Reflash Pulse Length (tenths of a second)     Faults               All Faults        Reflash Pulse Length (tenths of a second)              50            Year              Zoom (%):               Commo            Tool              Zoom (%):               Ground            Tool              Ground               Ground                                                                                                    |           | Col Status<br>Normally Energised  | Coll Status<br>Normally Energised | Coll Status<br>Normally Energised | Coll Status<br>Normally Energised | Groups +<br>Groups & Reflash + |                                                                                                    |
|                                                                                                    | Zoom (%): | Rellach Pulse Length (tenths of a | second)[50                        |                                   |                                   | Faults •                       | <ul> <li>All Faults</li> <li>Field Contact</li> <li>System</li> <li>Comms</li> <li>Power</li> <li>Card</li> <li>Ground</li> <li>LED</li> </ul> |

#### Relay 1 – 4 (Available on all standard systems)

A drop-down menu is accessed using a left mouse click on the control button associated with each Relay. This menu is used to define whether the Relay operates as a Group, Pushbutton Follower or Fault Relays.

In some applications users require more than 4 common relays, in these instances a single or multiple 4 channel relay cards can be used to expand the system.

The **WR1** Tab provides configuration for a maximum of 8 Relays.

#### Relay 1 to 8 (Relay 5 to 8 - Optional)

In the example below one additional 4 Channel Relay card has been fitted, providing 8 Relays in total.

| Common Relay 1         | Common Relay 2     | Common Relay 3     | Common Relay 4      |
|------------------------|--------------------|--------------------|---------------------|
| Group 1 🛁              | Group 2 🛁          | Group 3 🛁          | Group 4 🔜           |
| Coil Status            | Coil Status        | Coil Status        | Coil Status         |
| Normally Energised 🛛 💌 | Normally Energised | Normally Energised | Normally Energised  |
| Common Relay 5         | Common Relay 6     | Common Relay 7     | Common Relay 8      |
| Group 5 🛁              | Group 6 🛁          | System Fault 💷     | Field Contact Fault |
| Coil Status            | Coil Status        | Coil Status        | Coil Status         |
| Normally Energised     | Normally Energised | Normally Energised | Normally Energised  |

If more than 8 Relays are installed two WR\* Tabs will be available to configure Relays 9 onwards, as shown in the following typical examples.

## WR2 Tab

## Relay 1 to 12 (Relay 5 to 12 – Optional)

In the example below a total of 12 Relays are fitted with Relay 1 to 8 being configured under the WR1 Tab and the remaining Relays being configured under the WR2 Tab.

| Common Relay 1         | Common Relay 2     | Common Relay 3     | Common Relay 4     |
|------------------------|--------------------|--------------------|--------------------|
| Group 9 🛁              | Group 10 🛁         | Power Fault 📖      | Card Fault 🔤       |
| Coil Status            | Coil Status        | Coil Status        | Coil Status        |
| Normally Energised 🛛 💌 | Normally Energised | Normally Energised | Normally Energised |

This pattern continues as shown below, (4 Relays per additional card),

| No of Common Relays | WR* Tab No | Relay No |
|---------------------|------------|----------|
| 4                   | WR1        | 1 to 4   |
| 0                   | WR1        | 1 to 4   |
| ð                   | WR1        | 1 to 4   |
|                     | WR1        | 1 to 4   |
| 12                  | WR1        | 1 to 4   |
|                     | WR2        | 1 to 4   |
|                     | WR1        | 1 to 4   |
| 10                  | WR1        | 1 to 4   |
| 10                  | WR2        | 1 to 4   |
|                     | WR2        | 1 to 4   |
| ETC                 |            |          |

## Group Relay.

Each Channel within the Annunciator can be assigned to a single or multiple Groups. These Groups can be software linked to any of the common relays to provide contact outputs for use with 3<sup>rd</sup> Party devices.

In the example below **Relay 1** is being assigned to **Group 1** and a left mouse click would complete the selection.

Once the Relay has been assigned the "Control Button" is automatically updated to indicate its function. I.E. Relay 3 has been assigned to Group 4 and Relay 4 has been assigned as a System Fault Relay.

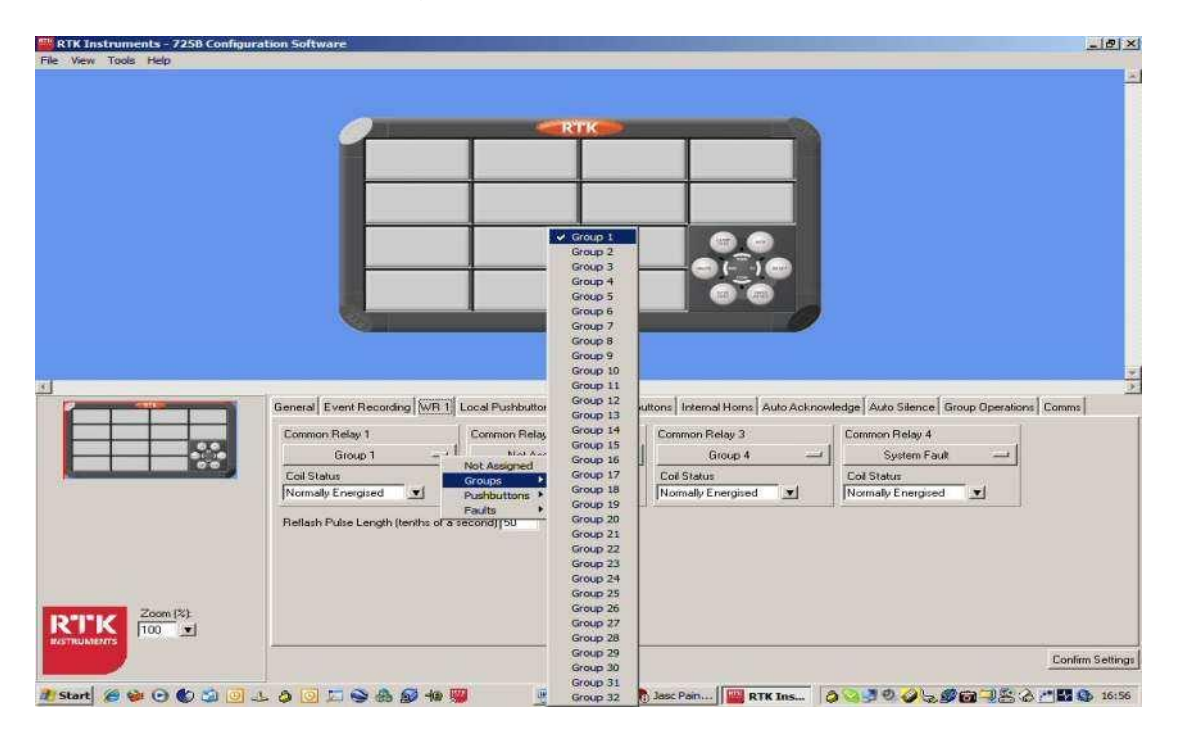

## **Pushbutton**

Any one of the Common Relays can be assigned to any of the Pushbutton functions shown below. In this example Relay 1 has been assigned as a Silence Pushbutton Follower and each time the Silence Pushbutton is activated on the Annunciator the contacts on Relay 1 will change state.

| neral Event Recording WR 1        | Local Pushbuttons Remote P | ushbuttons Internal Horns Auto Acknowl | edge Auto Silence Group Operations Comms |
|-----------------------------------|----------------------------|----------------------------------------|------------------------------------------|
| Common Relay 1                    | Common Relay 2             | Common Relay 3                         | Common Relay 4                           |
| Silence PB -                      | Not Assigned               |                                        | System Fault 💴                           |
| Coil Status                       | Groups                     | Coil Status                            | Coil Status                              |
| Normally Energised 🗾              | Pushbuttons Lamp Tes       | t Normally Energised 🗾                 | Normally Energised                       |
| Reflash Pulse Length (tenths of a | second) 50 Reset           | age                                    |                                          |
|                                   | ✓ Silence                  |                                        |                                          |
|                                   | System T                   | est                                    |                                          |
|                                   | First Up F                 | leset                                  |                                          |

## Fault Relay.

Any of the Common Relays can be assigned to a diagnostic fault condition to provide a contact output in the event of logic, signal supply, communication or system failure. In the example below Relay 4 has been assigned as System Fault Relay.

| Col Sta | Group I                   | tatoup 3                          |                                   | A B C C A C                       | No. of the local sector of the local sector of |                                                                                         |
|---------|---------------------------|-----------------------------------|-----------------------------------|-----------------------------------|----------------------------------------------------------------------------------------------------|-----------------------------------------------------------------------------------------|
| Nomal   | lus<br>/ Energised 📃      | Coil Status<br>Normally Energised | Coll Status<br>Normally Energised | Coil Status<br>Normally Energised | Not Assigned<br>Groups  Groups & Reflash  Durbhuttoon                                                                                                    |                                                                                         |
| Reliach | Pulse Length (tenths of a | second) 50                        |                                   | J                                 | Faults •                                                                                                    | All Faults<br>Field Contact<br>System<br>Comms<br>Power<br>Card<br>Ground<br>LED<br>CPS |

## **Summary of Fault Relay function**

#### **Field Contact**

Monitors the Field Contact voltage

#### System

Monitors the complete System.

Comm's

Monitors the Communication link

Power

Monitors the 24VDC Logic power

#### Card

Monitors individual Alarm Cards

#### Ground

For use with systems fitted with ground fault detection to indicate a ground fault has occurred.

#### LED

Provides an output if any of the LED's used to illuminate individual windows becomes faulty.

Please note:- The system scans the LED state on an hourly cycle or during power up.

## GPS

For use with systems provided with GPS clock sync to indicate a failure

#### Printer

For use with systems provided with time stamping and printers to indicate that a printer failure has occurred.

#### **Real Time Clock**

Used to indicate a failure in RTC time sync.

As well as being able to set the function of each relay the user can set the non alarm coil state of each relay as follows:-

## **Coil Status**

The Coil Status of each Relay can be set using the drop-down menu. In the example below Relay 1 has been set to Normally De-Energised.

| Common Relay 1         | Common Relay 2     | Common Relay 3     | Common Relay 4     |
|------------------------|--------------------|--------------------|--------------------|
| Group 1 📖              | Not Assigned 💷     | Group 4 🛁          | System Fault 🛁     |
| Coil Status            | Coil Status        | Coil Status        | Coil Status        |
| Normally Energised 🛛 💌 | Normally Energised | Normally Energised | Normally Energised |

## **Reflash Pulse Length**

Common Alarm Relays change state on alarm and remain active until the alarm has been cleared.

When multiple alarms appear in the same group "Reflash" is used which allows the Relay to drop out and re-alarm each time a new alarm occurs within the same group.

As the Common Alarm Relay Contact are used with 3<sup>rd</sup> Party devices, the "Reflash" pulse length can be set to match the requirements of the device.

Reflash Pulse Length (tenths of a second) 50

The user is able to update any field within the software but the changes will not take effect until the "Confirm Settings" control button is pressed using a left mouse click

#### Local Pushbuttons Tab

In some applications customers prefer to disable selective Integral Pushbutton functions in preference to Remote Pushbutton control.

The user is therefore able to enable any of the 6 Pushbutton functions using the Tick-Boxes shown below.

```
      General
      Event Recording
      WB 1
      Local Pushbuttons
      Remote Pushbuttons
      Internal Horns
      Auto Acknowledge
      Auto Silence
      Group Operations
      Comms

      Image: Communication of the second of the second of the seco
```

#### Remote Pushbuttons Tab

In certain applications remote pushbuttons inputs are required.

All 725B Annunciators are able to accept a minimum of 6 x external control inputs. The first alarm card in the system can be wired to remote Pushbuttons, Sleep or Inhibit Group Switches as required.

In applications that require more than 6 x inputs each additional Alarm Card can be provided with 3 x additional Inputs as required or additional remote pushbutton cards can be added

A drop-down menu allows any Pushbutton function to be assigned to a Card capable of accepting hardwired control inputs.

In the example below Lamp Test has been assigned to Card 1 Pushbutton input 1. Please note: Pushbutton 2 to 6 are greyed out as they have already been assigned to other Pushbutton functions.

| General Event Record | ing WR 1 Local PBs Rem | ote PBs Int. Horns | Auto Ack Auto Silence          | Group Type  | s Comms |  |
|----------------------|------------------------|--------------------|--------------------------------|-------------|---------|--|
| Group 1              |                        |                    |                                |             |         |  |
| Lamp Test            | Card 1, Pushbutton 1   | <br>Not Assign     | ed Card 1, P                   | ushbutton 4 |         |  |
| Acknowledge          | Card 1, Pushbutton 2   | _ Card 1           | Pushbutton 1      Pushbutton 2 | shbutton 6  | -       |  |
| Reset                | Card 1, Pushbutton 3   | Lamp Te            | st & / Pushbutton 3            | signed      | -       |  |
| Silence              | Card 1, Pushbutton 5   | - Sleep            | Pushbutton 4<br>Pushbutton 5   | signed      | -       |  |
| Unattended           | Not Assigned           | -                  | Pushbutton 6                   |             |         |  |
|                      |                        |                    |                                |             |         |  |
| Inhibit              | Not Assigned           |                    |                                |             |         |  |

#### **Additional Pushbutton Groups**

In more complex applications the user may prefer to use more than one Pushbutton Group within the Annunciator. For example: Groups of alarms associated with specific plant areas can be controlled by unique externally mounted Pushbuttons.

To access the additional pushbutton groups the user must select the "View" menu followed by "Advanced View" which will allow pushbutton groups 1 to 8 to be configured as shown below.

| General Event Recordin<br>Group 1 Group 2 Gro | ng   WR 1   Local PBs   Remote PB | 5 Int. Horns Auto Ack | Auto Silence Group Type:             | s Comms      |                                                |
|-----------------------------------------------|-----------------------------------|-----------------------|--------------------------------------|--------------|------------------------------------------------|
| Lamp Test                                     | Card 2, Pushbutton 1 —            | System Test           | Not Assigned                         | -            |                                                |
| Acknowledge<br>Reset                          | Not Assigned                      | First-Up Reset        | Card 2, Pushbutton 3<br>Not Assigned | Not Assigned |                                                |
| Silence                                       | Not Assigned                      | Sleep                 | Not Assigned                         | Card 2       | Pushbutton 1<br>Pushbutton 2                   |
| Unattended                                    | Not Assigned 🛁                    | ]                     |                                      |              | Pushbutton 3     Pushbutton 4     Dushbutton 5 |
| Inhibit                                       | Not Assigned 🛁                    | ]                     |                                      |              | Pushbutton 6                                   |
|                                               |                                   |                       |                                      |              |                                                |

In the example shown 2 remote pushbutton cards each equipped with 6 x remote pushbutton inputs providing 12 x inputs in total

## **Sleep Mode**

Sleep mode is typically used in sub station applications where the visual and audible outputs are disabled during unmanned periods to reduce the drain on the associated station batteries and to prevent noise pollution.

Whilst in sleep mode the logic of the annunciator will continue to react in the normal way including the operation of common alarm relays, watchdog relays and optional signal duplicating relays, only the drive signals to the LED's and audibles are disabled. A remote hardwired control input is required to activate Sleep Mode and this input needs to be wired to an alarm card fitted with pushbutton inputs. The Sleep function can be assigned to any available pushbutton input. In the example below it is being assigned to Card 1 Pushbutton input 1.

| ieneral Event Record | ding WR 1 Local PBs Remote PB | s   Int. Horns   Auto Ack | Auto Silence Group Type: | s Comm | 15       |                              |
|----------------------|-------------------------------|---------------------------|--------------------------|--------|----------|------------------------------|
| Group 1              |                               |                           |                          |        |          |                              |
| Lamp Test            | Card 1, Pushbutton 6 📃        | System Test               | Card 1, Pushbutton 2     |        |          |                              |
| Acknowledge          | Card 1, Pushbutton 4 🛛 🛁      | First-Up Reset            | Not Assigned             | _      |          |                              |
| Reset                | Card 1, Pushbutton 3 📃        | Lamp Test & Audible       | Not Assigned             | _      |          |                              |
| Silence              | Card 1, Pushbutton 5 🛛 💻      | Sleep                     | Card 1, Pushbutton 1     |        |          | 1                            |
| Unattended           | Not Assigned 💴                | ]                         |                          |        | Card 1   | ✓ Pushbutton 1               |
|                      |                               |                           |                          | _      | Card 2 🕨 | Pushbutton 2<br>Pushbutton 3 |
| Inhibit              | Not Assigned 📖                |                           |                          |        |          | Pushbutton 4                 |
|                      |                               |                           |                          |        |          | Pushbutton 5<br>Pushbutton 6 |

The annunciator unit can be set to sleep mode at any time using a remote mounting normally open maintained switch. When closed the LED's and Audible Alarms are disabled to preserve power and prevent noise pollution.

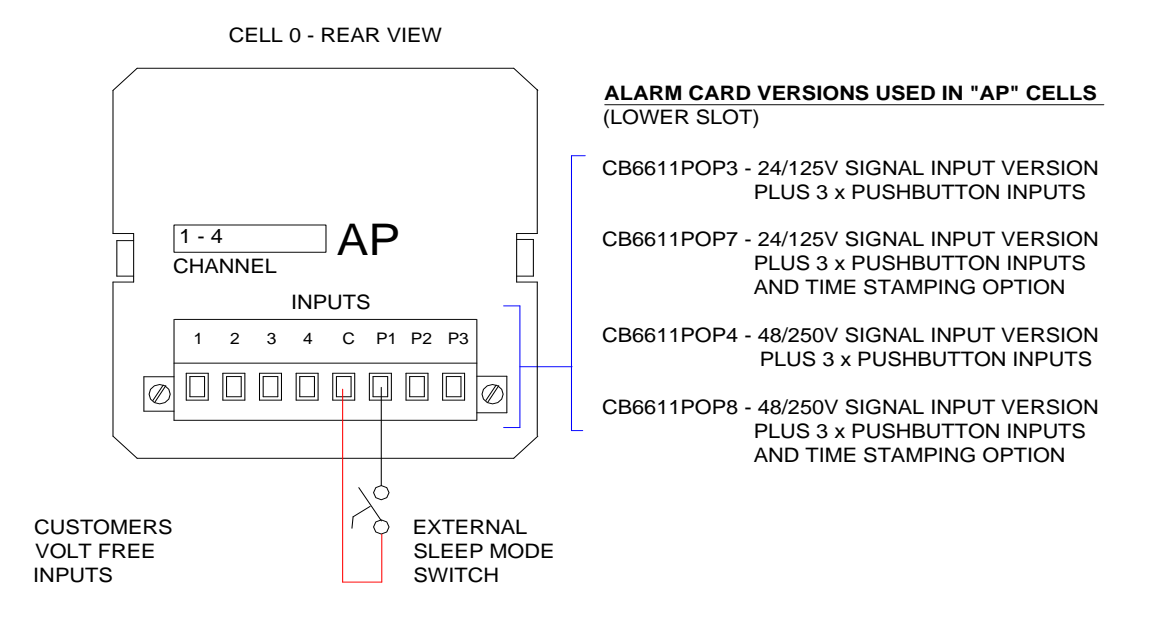

Note: - All normal pushbutton functions are inhibited during sleep mode to ensure that the operator can view any alarms that occurred as soon as the unit is returned to its normal operational state.

#### **Sleep Mode - Heartbeat**

As the illumination, horns and pushbuttons are all disabled during sleep mode Eaton provide a periodic "heartbeat" pulse to all windows as an indication that the annunciator has been manually placed into sleep mode and is continuing to monitor as normal.

Some utility companies prefer to disable the "heartbeat" pulse and for 725B units shipped after September 8<sup>th</sup> 2008 this facility has been added as a configurable feature.

To disable the sleep mode "heartbeat" using the supplied 725B configuration software, (version 1.0.9. or above), the user will need to select the check box for "sleep mode without indication" under the general tab as shown below

| nt Name Plant N   | ame  |  |   |  |
|-------------------|------|--|---|--|
| scription Descrip | tion |  | 1 |  |
| Number 001        |      |  |   |  |
| ial Number: 0     |      |  |   |  |

Once selected the user will need to select confirm settings and then the change can be saved to a local file or downloaded to the 725B using the supplied USB cable.

Once communication has been established between the laptop / PC and the annunciator the change can be downloaded using the tools – send settings menu.

Please note:-

"Sleep Without Indication" will only disable the "heartbeat" pulse i.e. all of the alarms will still be captured and individual channel (if fitted), or common alarm relays, will operate as normal whilst the unit is in sleep mode.

Once the annunciator unit is returned to the normal mode alarms will be displayed and horns / pushbuttons will operate as normal.

## WR Relay Operation Whilst In Sleep Mode

On systems supplied after 1<sup>st</sup> February 2010 using configuration software version 2.0.5 or higher the common relays can be selected to operate during sleep mode or can be inhibited if required.

In the example shown below common relay 1 has been set to be disabled during sleep mode and common relays 2 - 4 will operate as normal.

In addition each common relay can be set to operate when the system test pushbutton is pressed or they can be inhibited. In the example below common relay 1 - 4 are all disabled when system test is pressed

| Common Relay 1          | Common Relay 2         | Common Relay 3           | Common Relay 4           |
|-------------------------|------------------------|--------------------------|--------------------------|
| Group 1 🛁               | Group 3 🛁              | Group 4 🛁                | All Faults 🗕             |
| Coil Status             | Coil Status            | Coil Status              | Coil Status              |
| Normally De-Energised 💌 | Normally Energised     | Normally Energised       | Normally Energised 🗾 💌   |
| Disable in System Test  | Disable in System Test | 🔽 Disable in System Test | I Disable in System Test |
| Disable in Sleep Mode   | Disable in Sleep Mode  | 🗖 Disable in Sleep Mode  | Disable in Sleep Mode    |

## Internal Horn Options Whilst In Sleep Mode

On systems supplied after 1<sup>st</sup> February 2010 using configuration software version 2.0.5 or higher the internal horns can be selected to operate during sleep mode or can be inhibited if required.

In the example below both internal horns are shown as being disabled during sleep mode

| 16171            | 8                                                              |                                            |                                                            |
|------------------|----------------------------------------------------------------|--------------------------------------------|------------------------------------------------------------|
|                  |                                                                |                                            |                                                            |
|                  | 0                                                              |                                            |                                                            |
|                  | •                                                              |                                            |                                                            |
| Horn 2 Volume    |                                                                |                                            |                                                            |
| 100              | Lest Volume                                                    |                                            |                                                            |
| <u>ن</u> النالية |                                                                |                                            |                                                            |
|                  | 6     6     7     7     100     100     10     10     10     1 | Horn 2 Volume 100 Test Volume Horn 2 Pulse | 6 7 7 8 Horn 2 Volume     100     Test Volume Horn 2 Pulse |

#### Inhibit

Alarm channels can be assigned to anyone of 8 Inhibit Groups (This is described in detail later in the manual).

Each inhibit group requires the use of a remotely mounted maintained switch which can be wired to any alarm card fitted with the pushbutton input option. Once the card and pushbutton input (1, 2 or 3) have been determined the Input needs to be assigned to the associated Inhibit Group using the drop-down menu. Please note if Pushbutton 1, 2 or 3 are greyed out they have already been assigned to other functions.

In the example below Group 1 Inhibit is assigned to Card 1 Pushbutton Input 3 and Pushbutton 1 and 2 are greyed out as they have been assigned to acknowledge and reset.

| eneral Event Recor | ding WR 1 Local Pushbutt | ons Re | emote Pushbuttons                     | nternal Horns | Auto Acknowled | ge Auto Silence | Group Operations | Comms |
|--------------------|--------------------------|--------|---------------------------------------|---------------|----------------|-----------------|------------------|-------|
| aroup 1            |                          |        |                                       |               |                |                 |                  |       |
| Lamp Test          | Not Assigned             |        | System Test                           | Not           | Assigned       | -               |                  |       |
| Acknowledge        | Card 1, Pushbutton 1     |        | First-Up Reset                        | Not           | Assigned       | <u> </u>        |                  |       |
| Reset              | Card 1, Pushbutton 2     |        | Lamp Test & Audib                     | le Not        | Assigned       | _               |                  |       |
| Silence            | Not Assigned             | -      | Sleep                                 | Not           | Assigned       | -               |                  |       |
| Lub de tr          | Could Durk mark          | 1      |                                       |               |                |                 |                  |       |
| Trinibic           | Land 1, Pushbutton 5     | -      | Not Assigned                          | Duchhutton 1  | 1              |                 |                  |       |
|                    |                          | -      | Card 1                                | Pushbutton 2  |                |                 |                  |       |
|                    |                          |        | · · · · · · · · · · · · · · · · · · · | Pushbutton 3  |                |                 |                  |       |

If the Inhibit switch is selected to the closed position all of the alarms in the group will be "Inhibited" until the switch is returned to the off position.

#### Internal Horns Tab

2 x Internal Horns, Horn 1 & Horn 2, are supplied with each 725B Annunciator and these can be assigned to follow any of the Horn Groups.

In the example shown below:-

- 1. Horn 1 has been set to follow Horn Group 1
- 2. Horn 2 has been set to follow Horn Group 2.

| eneral Event Recording WR 1 Loca            | al Pushbuttons Remote Pushbuttons | Internal Horns Auto Acknowledge | Auto Silence Group Operations Comms |
|---------------------------------------------|-----------------------------------|---------------------------------|-------------------------------------|
| Horn 1 Follows Groups                       | □6 □7 □8                          |                                 |                                     |
| Hom 2 Follows Groups<br>□ 1 🔽 2 □ 3 □ 4 □ 5 | □6 □7 □8                          |                                 |                                     |
| Hom 1 Volume                                | Hom 2 Volume                      |                                 |                                     |
| Test Volume                                 | Test Volume                       |                                 |                                     |

**Please note**: This describes how to assign Horn 1 and 2 to follow any Group which has been set to Audible under the Group Operations Tab. However before the internal horns will function:-

- 1. Individual channels must be assigned to groups.
- 2. The Group Operation must be set to Audible on the assigned group.
- 3. The internal horns must be assigned to follow the correct group.

In more complex applications additional Groups are available and either of the Internal Horns can be set to follow any of these groups. To access the additional features the user must select the "View" menu followed by "Advanced View". In the example shown below Horn 1 has been set to follow Horn Group 9 & 10 and Horn 2 has been set to follow Horn Group 11 & 12.

| General Event Recording WR 1 Local Pushbuttons Remote Pushbuttons Internal Horns Auto Acknowledge Auto Silence Group Operations Comms |  |
|----------------------------------------------------------------------------------------------------|--|
| Horn 1 Follows Groups                                                                                                    |  |
|                                                                                                    |  |
|                                                                                                    |  |
| Hom 2 Follows Groups                                                                                                    |  |
|                                                                                                    |  |
|                                                                                                    |  |
| Hom 1 Volume Hom 2 Volume                                                                                                    |  |
| 100 100                                                                                                    |  |
| Test Volume Test Volume                                                                                                    |  |
| Horn 1 Pulse     I     Horn 2 Pulse                                                                                                   |  |

## **Test Internal Horn Volume**

As Annunciators are used in areas with different levels of background noise the volume of each of the internal audibles can be adjusted using the slider bar.

In the example shown below Horn 1 has been set to 100% and Horn 2 has been set to 50%.

| Horn 1 Volume | Horn 2 Volume — | 14          |
|---------------|-----------------|-------------|
| 100           | 50              |             |
| Test Volume   |                 | Test Volume |

A test pushbutton is provided to the right of the slider bar to verify that the audible is working correctly.

Please note the function described below that allows Horn 1 or 2 to be set to pulse is overridden during volume testing to make adjustment easier, as soon as an alarm occurs the pulse feature is re-enabled.

#### Please note:-

The Annunciator must be connected via the USB serial link for this feature to function.

#### Horn 1 or 2 Pulse

As an option the user can interrupt the standard audible tone using a pulse generator. Either of the internal horns can have this feature enabled. In the example shown below Horn 2 has been set to "Pulse"

T Horn 1 Pulse 🔽 Horn 2 Pulse

The user is able to update any field within the software but the changes will not take effect until the "Confirm Settings" control button is pressed using a left mouse click

## Auto Acknowledge Tab

In applications that are not manned 100% of the time, noise pollution can be prevented using the Automatic Acknowledge feature.

This can be set using the Tick-Boxes in the "Auto Acknowledge Follows Horn Groups" field.

The "Delay" field allows the user to enter a time Delay in seconds.

```
      General
      Event Recording
      WR 1
      Local Pushbuttons
      Remote Pushbuttons
      Internal Horns
      Auto Acknowledge
      Auto Silence
      Group Operations
      Comms

      Auto Acknowledge Follows Groups
      Image: Comms
      Image: Comms
      Image: Comms
      Image: Comms
      Image: Comms
      Image: Comms
      Image: Comms
      Image: Comms
      Image: Comms
      Image: Comms
      Image: Comms
      Image: Comms
      Image: Comms
      Image: Comms
      Image: Comms
      Image: Comms
      Image: Comms
      Image: Comms
      Image: Comms
      Image: Comms
      Image: Comms
      Image: Comms
      Image: Comms
      Image: Comms
      Image: Comms
      Image: Comms
      Image: Comms
      Image: Comms
      Image: Comms
      Image: Comms
      Image: Comms
      Image: Comms
      Image: Comms
      Image: Comms
      Image: Comms
      Image: Comms
      Image: Comms
      Image: Comms
      Image: Comms
      Image: Comms
      Image: Comms
      Image: Comms
      Image: Comms
      Image: Comms
      Image: Comms
      Image: Comms
      Image: Comms
      Image: Comms
      Image: Comms
      Image: Comms
      Image: Comms
      Image: Comms
      Image: Comms
      Image: Comms
      Image: Comms
      Image: Comms
      Image: Comms
      Image: Comms
      Image: Comms
      Image: Comms<
```

Once set the system will automatically acknowledge the alarms associated with the selective group after the preset time period has elapsed.

In more complex applications which exceed 8 Groups selecting the "View" menu followed by "Advanced View" allows all 32 Groups to be displayed as shown below.

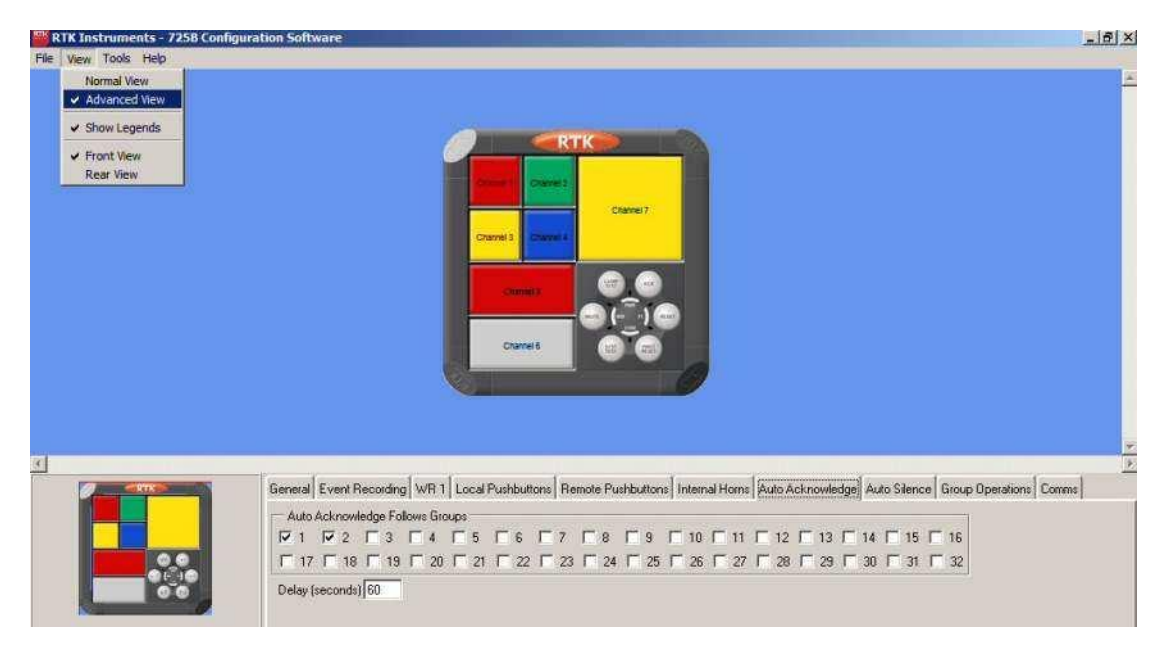

Note: On systems supplied after 1st February 2010 using configuration software version 2.0.8 or higher the Auto Acknowledge operates the Acknowledge group 2 pushbutton, as this allows you the flexibility to pick which channels to auto acknowledge. To set a channel to auto acknowledge it must be put into Acknowledge Pushbutton group 2 using the pushbutton group tab on the individual channel.

## Auto Silence Tab

In applications that are not manned 100% of the time, noise pollution can be prevented using the Automatic Silence feature.

The user can choose to automatically Silence any of the available Groups using the Tick-Boxes in the "Auto Silence Follows Horn Groups" field.

The "Delay" field allows the user to enter a time Delay in seconds.

Once set the system will automatically Silence the alarms associated with the selective group after the preset time period has elapsed. Please note: This feature only Silences the audible alarm, the visual alarm will continue to operate in accordance with the selected ISA sequence.

In more complex applications which exceed 8 Groups selecting the "View" menu followed by "Advanced View" allows all 32 Groups to be displayed as shown below.

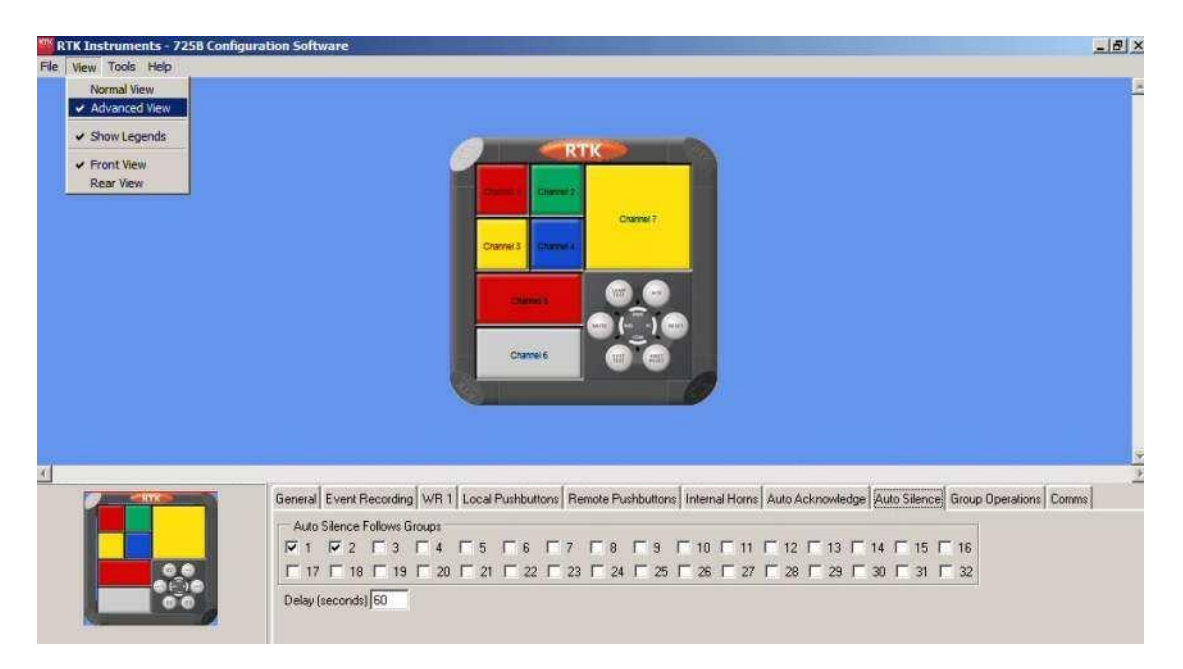

Note: On systems supplied after 1st February 2010 using configuration software version 2.0.8 or higher the Auto silence operates the silence group 2 pushbutton, as this allows you the flexibility to pick which channels to auto silence. To set a channel to auto silence it must be put into silence Pushbutton group 2 using the pushbutton group tab on the individual channel.

## **Group Operations Tab**

Any channel within the Annunciator can be assigned to a single or multiple Groups and once assigned the "Group Operations Tab" allows the user to define the function of each group. A typical configuration example is shown below:-

- 1. Group 1 & 2 have been set as "Audible"
- 2. Group 3 & 4 have been set as "Alarm"
- 3. Group 8 has been set as "First Up"

| Group 1 | Group 2   | Group 3 | Group 4 | Group 5        | Group 6        | Group 7      | Group 8    |   |
|---------|-----------|---------|---------|----------------|----------------|--------------|------------|---|
| Audible | ¥ Audible | V Alarm | ▼ Alarm | V No Operation | ▼ No Operation | Vo Operation | ▼ First-Up | V |

A drop down menu is provided below each group, which allows the user to set the "Group Operation" to provide one of the functions detailed below:-

#### First-Up

When a 1<sup>st</sup> up alarm occurs within the associated group, the group signal will be active until the 1<sup>st</sup> alarm has been reset.

| ALARM STATE                               | GROUP  |
|-------------------------------------------|--------|
| Off                                       | Off    |
| 1 <sup>st</sup> Alarm to occur in a Group | Active |
| 1 <sup>st</sup> Alarm Reset               | Off    |

#### Input

When a signal Input, on any alarm in the associated group, goes to the abnormal state the group signal will be active and the signal will remain active until the signal input returns to the non alarm state.

| ALARM STATE             | GROUP  |
|-------------------------|--------|
| Off                     | Off    |
| Input Abnormal          | Active |
| Input Returns to Normal | Off    |

- 1. If the signal input of another alarm within the same group is in the abnormal state the group signal will remain active.
- 2. If 1 x channel within the group is in the abnormal state a 2<sup>nd</sup> alarm occurring within the same group will have no effect on the group signal as it will already be active.
- 3. When used with "WR" common relay cards reflash can be used to provide a momentary pulse each time a new alarm occurs within the same group.

## Alarm

When any alarm in the associated group goes into alarm the group signal will be active and it will remain active until the signal input has returned to normal **and** the alarm has been cleared to the "off state" using the associated controlling pushbuttons.

| ALARM STATE                  | GROUP  |
|------------------------------|--------|
| Off                          | Off    |
| Input Abnormal               | Active |
| Input Returns to Normal      | Active |
| Alarm Reset to the Off State | Off    |

- 1. If any other alarm, within the same group, is visible on the annunciator because its signal input is abnormal or it is waiting to be cleared by the operator the group signal will remain active.
- 2. If 1 x channel within the group is in the abnormal state a 2<sup>nd</sup> alarm occurring within the same group will have no effect on the group signal as it will already be active.
- 3. When used with "WR" common relay cards reflash can be used to provide a momentary pulse each time a new alarm occurs within the same group.

## Audible

When any alarm in the associated group goes into alarm the group signal will be active and it will remain active until the audible signal is cleared using the mute or acknowledge pushbutton.

| ALARM STATE    | GROUP  |
|----------------|--------|
| Off            | Off    |
| Input Abnormal | Active |
| Silence or Ack | Off    |

#### Before Groups will function:-

- 1. Individual channels must be assigned to groups.
- 2. The Group Operation must be set as detailed above.
- The Group can be assigned to Common Relays as detailed under the WR\* Tab

#### Advanced View

In more complex applications, which require more than the standard 8 Groups, selecting the "View" menu followed by "Advanced View" allows all 32 Groups to be displayed.

## Comm's Tab – Entry Level Comm's

The communication tab provides access to settings using the drop menus shown below.

| Protocol        | None    | <b>I</b> |  |  |  |
|-----------------|---------|----------|--|--|--|
| Baud Rate       | 38,400  | <u> </u> |  |  |  |
| Parity          | Even    | <b>_</b> |  |  |  |
| Timeout (secs)  | 5       |          |  |  |  |
| Comms Address O | ffset 0 |          |  |  |  |

Communications settings are available as follows:-

#### Protocol:-

The following protocols can be selected using the drop down menu shown above.

- 1. No Communications required
- 2. RTK AMS which allows the 725B to communicate with optional Eaton supplied Alarm Management Software
- 3. Modbus RTU Protocol for use with 3<sup>rd</sup> party devices

Please Note: - The Baud Rate, Parity and Timeout Settings are only displayed when the user selects the Advanced View using the View Menu.

## **Baud Rate:-**

The following baud rates can be selected using the drop down menu shown above.

- 1. 9,600
- 2. 19,200
- 3. 38,400

## Parity:-

The following parities can be selected using the drop menu shown above.

- 1. Odd
- 2. Even
- 3. None

## Timeout:-

If communication is not established within a specified period of time the user can use the watchdog facility to flag a loss of communication. As the time required establishing communication can vary depending on application and 3<sup>rd</sup> party device settings the user is able to enter a timeout time in ms from 1 to 65,536 ms

## Comm's Tab – Standard Comm's

The communication tab provides access to settings for the following tabs

## **General Tab**

| General Port 1 Port   | 2 Port 3 Port 4 Mapping      |
|-----------------------|------------------------------|
| Sync Pulse Source     | Internal 💌                   |
| Sort Delay            | o                            |
| 🔲 Enable Pushbutto    | on Events                    |
| 🔲 Enable Input Eve    | nts                          |
| 🔲 Enable Alarm Eve    | ents                         |
| 🔲 Enable Inhibit Eve  | ents                         |
| 🔲 Enable Internal E   | vents                        |
| Port Buffer Operation | n Buffer wait if others full |
|                       |                              |
|                       |                              |

The General tab provides access to the general settings for each comm's cards using the following options:

#### Sync Pulse Source:-

Select the source of the global 1Hz sync pulse that is provided to the annunciator, the following are selectable from the drop down list.

- 1. Internal Sync is generated by the comm's card using the RTC
- 2. External rising Edge Sync is generated by an external source with the rising edge used to sync the system.
- 3. External Falling Edge Sync is generated by an external source with the falling edge used to sync the system

#### Sort Delay:-

When events are received from the alarm cards into the sort buffer, a sort delay can be set.

During this period the events are sorted into time/date order with the oldest event first in the buffer.

Once the period has expired the events are transferred into the port buffers. If set to 0 the sort delay is disabled.

The delay is selectable from 1 to 65,536 seconds.

Additional settings are available under advanced view. These are:

#### Enable Pushbutton Events:-

When time stamping is enabled it is possible to create events for the pushbutton activity. This can be enabled and disabled on the comm's card.

#### **Enable Input Events:-**

When time stamping is enabled it is possible to create events for the input activity. This can be enabled and disabled on the comm's card.

#### Enable Alarm Events:-

When time stamping is enabled it is possible to create events for the alarm activity. This can be enabled and disabled on the comm's card.

#### Enable Inhibit Events:-

When time stamping is enabled it is possible to create events for the inhibit activity. This can be enabled and disabled on the comm's card.

#### **Enable Internal Events:-**

When time stamping is enabled it is possible to create events for the internal diagnostic events. This can be enabled and disabled on the comm's card.

#### Advanced view options

#### Port Buffer Operation:-

The functionality of the multiple port buffers is also selectable with the following options:

- 1. Buffer Wait if other full Wait if the other port buffers are full before passing events from the sort buffer. Otherwise the ports that are full will not receive the events passed from the sort buffer.
- Buffer Wait if others full and active Wait if the other port buffers are full and are still active before passing events from the sort buffer. Ports become inactive if the activity timeout has been reached otherwise the ports that are full will not receive the events passed from the sort buffer.
- 3. Buffer don't wait if full Don't wait if the other port buffers are full before passing events from the sort buffer. This means if any buffers are full they won't receive the events passed to the other port buffers that are not full.

#### Serial Port Tabs

| General Port 1 Po  | nt 2          |
|--------------------|---------------|
| Protocol           | RTK AMS Slave |
| Protocol Details-  |               |
| Baud Rate          | 38400 💌       |
| Parity             | Even          |
| Stop Bits          | One Stop Bit  |
| Timeout (secs)     | 5             |
| Node Address       | 0             |
| Event Buffer       | Disabled 🗾    |
| Buffer Full Warnin | ng 70         |
| Activity Timeout   | 300           |

Port 1 is the RJ11 port located on the XS485 or FC485.

Port 2 is the 9-way d-type connector on the comm's card.

The following settings are available on Serial port unless otherwise stated:-

#### Protocol:-

The following protocols can be selected using the drop down menu shown above.

- 1. No Protocol
- 2. Configuration Slave Port to be used to connect to the configuration software.
- RTK AMS Slave AMS which allows the 725B to communicate with optional Eaton supplied Indicium Software
- Modbus RTU Slave Protocol for use with 3<sup>rd</sup> party devices
   Modbus ASCII Slave Protocol for use with 3<sup>rd</sup> party devices
- 6. Wharton Protocol for use with the Wharton 4850/4860 Time Sync message
- 7. Modbus RTU Master Protocol for use with 3<sup>rd</sup> party devices
- 8. Modbus ASCII Master Protocol for use with 3<sup>rd</sup> party devices

#### Note: on Port 1 while the USB connector is plugged in the port is automatically configured as configuration slave. Once the cable is removed it reverts back to its original configuration.

#### **Baud Rate:-**

The following baud rates can be selected using the drop down menu shown above.

- 1. 9,600
- 2. 19,200
- 3. 38,400

## Parity:-

The following parities can be selected using the drop menu shown above.

- 1. Odd
- 2. Even
- 3. None

#### Stop bits:-

The following stop bits can be selected using the drop menu shown above.

- 1. One Stop bit
- 2. Two Stop bits

#### Timeout:-

If communication is not established within a specified period of time the user can use the watchdog facility to flag a loss of communication. As the time required establishing communication can vary depending on application and 3<sup>rd</sup> party device settings the user is able to enter a timeout time in seconds from 1 to 65,536 sec's

#### Node Address:-

Port node address is selectable from 0 - 255.

Additional settings are available under advanced view. These are:

#### **Buffer Full Warning:-**

If the buffer is becoming full the comm's card can produce a warning event that will be recorded and displayed in Indicium as an event or attached to the watchdog to warn the user there may be an issue that is causing the buffer to fill up. The warning level is selectable from 10 - 90%.

## **Buffer Operation:-**

For protocols that pass time stamped data, the port buffer can be enabled to work in certain ways, these are:

- 1. Disabled If the Buffer is not used it can be disabled.
- 2. Keep Oldest Events When the buffer gets full it doesn't over write the oldest events.
- 3. Keep New Events Overwrite the oldest events with new events when the buffer becomes full.

## Activity Timeout:-

If communication is not established within a specified period of time then the port can become inactive. If the port has a buffer then this buffer can be closed if the port in inactive for a specified period. This allows other port buffer to continue taking events from the sort buffer without having to wait for the inactive port. The user is able to select an activity timeout in seconds from 1 to 65,536 sec before the port becomes inactive.

## **Ethernet Port Tabs**

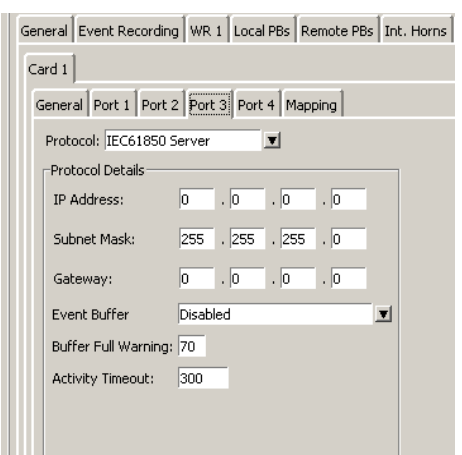

Port 3 is the RJ45 connector on the Enhanced comm's card. Port 4 is the RJ45 connector on the comm's card.

The following settings are available on the Ethernet dependant on protocol requested at time of order:-

1. No Protocol

#### **Port 3 Protocols**

- 2. IEC61850 Server Protocol for use with 3<sup>rd</sup> party devices
- 3. DNP3 Protocol for use with 3<sup>rd</sup> party devices

#### **Port 4 Protocols**

4. SNTP (Simple Network Time Protocol)

#### IP Address:-

The IP address of the ethernet port. This is in the format xx.xx.xx.xx.

#### Subnet Mask:-

The Subnet Mask of the ethernet port. This is in the format xx.xx.xx.xx.

#### Gateway:-

The Gateway of the ethernet port. This is in the format xx.xx.xx.xx.

#### **Buffer Full Warning:-**

If the buffer is becoming full the comm's card can produce a warning event that will be recorded and displayed in Indicium as an event or attached to the watchdog to warn the user they may be an issue that is causing the buffer to fill up. The warning level is selectable from 10 - 90%.

#### **Buffer Operation:-**

For protocols that pass time stamped data, the port buffer can be enabled to work in certain ways, these are:

- 1. Disabled If the Buffer is not used it can be disabled.
- Keep Oldest Events When the buffer gets full it doesn't over write the oldest events.
- 3. Keep New Events Overwrite the oldest events with new events when the buffer becomes full.

#### Activity Timeout:-

If communication is not established within a specified period of time then the port can become inactive. If the port has a buffer then this buffer can be closed if the port in inactive for a specified period. This allows other port buffer to continue taking events from the sort buffer without having to wait for the inactive port. The user is able to select an activity timeout in seconds from 1 to 65,536 sec before the port becomes inactive.

#### **Additional Protocol Setting**

Each protocol may have settings which are specific to the protocol. These settings only appear when the protocol is selected:

## Modbus RTU/ASCII Slave Protocols

| Modbus Slave Settings    |                       |    |    |    |   |   |   |   |  |  |  |
|--------------------------|-----------------------|----|----|----|---|---|---|---|--|--|--|
| Port Register Offset:    | 40001                 |    |    |    |   |   |   |   |  |  |  |
| Channel Status Offset: 0 |                       |    |    |    |   |   |   |   |  |  |  |
| Data Source:             | Data Source: Register |    |    |    |   |   |   |   |  |  |  |
| -Abnormal Register M     | ask 🚽                 |    |    |    |   |   |   |   |  |  |  |
| 15 14 13 12              | 11 10                 | 98 | 76 | 54 | 3 | 2 | 1 | 0 |  |  |  |
|                          |                       |    |    |    |   |   |   |   |  |  |  |

#### Port Register Offset:-

The start register to access the port register data can be changed on the comm's card by allowing the start register to be offset. This may be required for connection to 3rd party. This offset is selectable from 0 to 65,536 and is set to 40001 as default.

#### **Channel Status Offset:-**

The start register to access the channel status can be changed on the comm's card by allowing the start register to be offset. This may be required for connection to 3rd party software which doesn't support a start register of 0. This offset is selectable from 0 to 65,536 and is set to 0 as default.

**NOTE:** if both the port and channel status register offset overlap or are the same start value when the customer reads data it will default to contact status data.

#### Data Source:-

The data source format of the register can be set to the following: Coil – Data for each address will be stored in coils, and can be read via Function 1 or written to via Function 15.

Register - Data for each address will be stored in its own register and can be read via Function 3 or written to via Function 6 or 16.

#### **Abnormal Register Mask:-**

If the data source format is register a mask can be applied to mask out unused bits. In the example below only bit 0 is a valid bit, all other bits are ignored.

| _Abr | normal | Regisl | ter Ma | sk— |    |   |   |   |   |   |   |   |   |   |   |
|------|--------|--------|--------|-----|----|---|---|---|---|---|---|---|---|---|---|
| 15   | 14     | 13     | 12     | 11  | 10 | 9 | 8 | 7 | 6 | 5 | 4 | 3 | 2 | 1 | 0 |
|      |        |        |        |     |    |   |   |   |   |   |   |   |   |   |   |

## Modbus RTU/ASCII Master Protocols

| Modbus Master Settings<br>Number of Tries: 3 |  |
|----------------------------------------------|--|
| Retry Time: 500                              |  |
| Poll Time: 1000                              |  |
| Data Source: Register                        |  |
| Abnormal Register Mask                       |  |

#### Number of Tries:-

Number of times the master will try to communicate to the slave before the port will timeout.

#### **Retry Time:-**

Time period in milliseconds the master will wait for a response from the slave before re-trying.

#### **Poll Time:-**

Time in milliseconds to wait before sending next message after a valid response.

#### Data Source:-

The data source format of the register can be set to the following: Coil – Data for each address will be stored in coils, and will be read via Function 1 or written to via Function 15.

Register - Data for each address will be stored in its own register and can be read via Function 3 or written to via Function 6 or 16.

#### **Abnormal Register Mask:-**

If the data source format is register a mask can be applied to mask out unused bits. In the example below only bit 0 is a valid bit, all other bits are ignored.

| ł | Abnormal Register Mask |    |    |    |    |    |   |   |   |   |     |   |     |   |   |   |
|---|------------------------|----|----|----|----|----|---|---|---|---|-----|---|-----|---|---|---|
| I | 15                     | 14 | 12 | 12 | 11 | 10 | q | 0 | 7 | 6 | 5   | А | 2   | 2 | 1 | n |
| I | 10                     | 14 | 15 | 12 |    | 10 | 5 | 0 | r | 0 | J . | 4 | J . | 2 |   | 0 |
| l |                        |    |    |    |    |    |   |   |   |   |     |   |     |   |   | ◄ |

## **SNTP** client

| Ca | ird 1                                       |     |       |       |       |  |  |  |  |  |  |  |  |
|----|---------------------------------------------|-----|-------|-------|-------|--|--|--|--|--|--|--|--|
| G  | General Port 1 Port 2 Port 3 Port 4 Mapping |     |       |       |       |  |  |  |  |  |  |  |  |
|    | Protocol: SNTP Clier                        | ıt  |       | ▼     |       |  |  |  |  |  |  |  |  |
|    | Protocol Details                            |     |       |       |       |  |  |  |  |  |  |  |  |
|    | IP Address:                                 | 10  | . 80  | . 100 | . 101 |  |  |  |  |  |  |  |  |
|    | Subnet Mask:                                | 255 | . 255 | . 255 | . 0   |  |  |  |  |  |  |  |  |
|    | Gateway:                                    | 10  | . 88  | . 100 | . 1   |  |  |  |  |  |  |  |  |
|    | Server IP Address:                          | 0   | . 0   | . 0   | . 0   |  |  |  |  |  |  |  |  |
|    | Poll Time:                                  | 30  |       |       |       |  |  |  |  |  |  |  |  |
|    | Timeout:                                    | 60  |       |       |       |  |  |  |  |  |  |  |  |
|    |                                             |     | _     |       |       |  |  |  |  |  |  |  |  |

#### Server IP address:-

The IP address of the SNTP Server that will provide the time to the Annunciator. This is in the format xx.xx.xx.xx.

#### Poll Time:-

Time in seconds to wait before sending a request to the Server.

#### Timeout :-

Time in seconds to wait for a response from the Server.

NOTE: As part of the SNTP standard the timeout period will be doubled after each timeout up to a maximum period of 2hrs. Once a valid response has been received this will reset back its initial value

## Mapping Tab

| General Port 1 Port 2 Mapping             |                      |
|-------------------------------------------|----------------------|
| Mapped Port: Port 2                       | •                    |
| ☑ Mapping Spreadsheet Loaded              |                      |
|                                           |                      |
|                                           |                      |
|                                           |                      |
|                                           |                      |
|                                           |                      |
|                                           |                      |
| Import Port Mapping Export Port Mapping 0 | Generate Spreadsheet |

The mapping tab allows the port mapping data to be setup.

#### Mapped Port:-

The port which the mapping will be enabled on.

#### Import Port Mapping:-

Import mapping setting from the Mapping excel spreadsheet

#### **Export Port Mapping:-**

Export the current mapping setting to a excel spreadsheet.

#### Generate Spreadsheet:-

Generate a blank template spreadsheet for setting up the port mapping.

# **SECTION 7– CHANNEL SETTINGS**

To configure individual channels the user must first select a window on the Annunciator graphic, using a left mouse click, to access additional menus.

**Please Note:-** It is possible to programme multiple channels using one of the following methods:-

**Selective windows** can be highlighted if the "Ctrl" Key on the keyboard is held down while you click on selective windows. Once the channels have been selected the user is able to select to navigate between tabs and select any feature. The background colour for all selectable field is White, however, this changes to Blue if the selective channels are not all set to the same function on the specific field. If the user wishes to proceed

**Group of windows** can be highlighted if the user clicks on the first window in the group and then holds down the "Shift Key" on the keyboard while you click on the last window in the group.

## **Channel Tab**

The following features are available under the "Channel" Tab.

|                          | RTK<br>Private<br>Reserved<br>Fices<br>Fices |   |
|--------------------------|----------------------------------------------------------------------------------------------------|---|
|                          | BATTERY CHARGES<br>RALTERY CHARGES<br>RALTINON LV BOARD                                                                                                    |   |
| Channel Input Relay Seq. | ence Pushbutton Groups Groups                                                                                                    | 1 |
| Alarm Legend             | Calue Course al                                                                                                    |   |
| EPN0<br>Flammable        | Font Arial                                                                                                    |   |
| Gas Detected<br>Alarm    | Style Normal                                                                                                    |   |
|                          | Size 12 💌                                                                                                    |   |
|                          | Preview                                                                                                    |   |
| Manual Inhibit           | •                                                                                                    |   |
| 1 Innibit Input I♥ Group |                                                                                                    |   |
| Alarm Count 0 Count      | Period (secs)                                                                                                    |   |
| Event Recording          |                                                                                                    |   |

## **Alarm Legend**

Each of the windows within the Annunciator needs to have a unique Legend to help the operator identify the alarm. The user types the alarm legend into the alarm legend field and drop-down menus allow selection of font, style and size to suit each application. Once the selection has been made a "Preview" button allows the user to review the appearance before saving the data. The preview pane must be closed before the user is able to continue configuring.

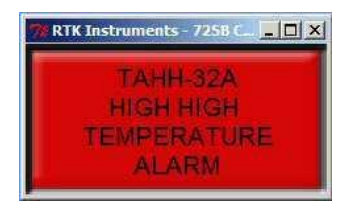

Once the data has been saved the user is able to Display the Legends on the Annunciator graphic for ease of configuration.

#### Show the Legends

To display Legends use the "View" Menu and select "Show Legends".

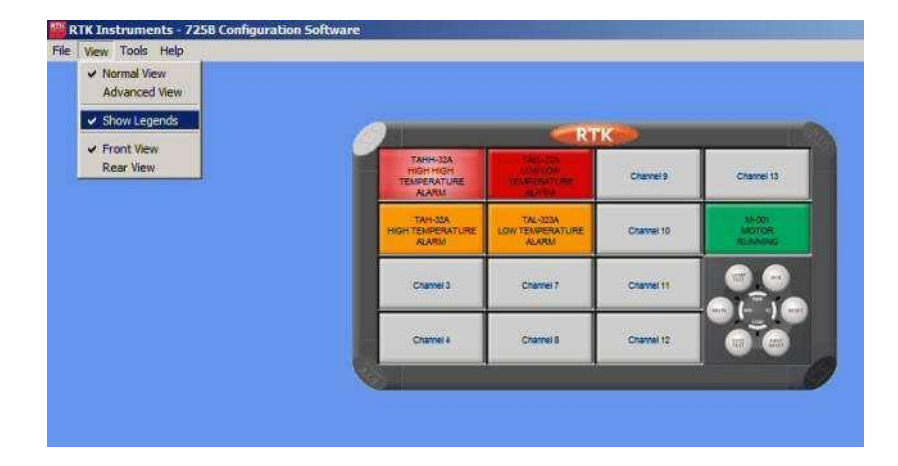

## **Print the Legends**

Legends can be printed for review using the "File" Menu and selecting "Print Legends".

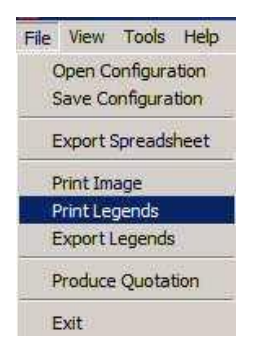

## **Export the Legends**

Legends can be exported to a Microsoft Excel Template for future reference using the "File" Menu and selecting "Export Legends".

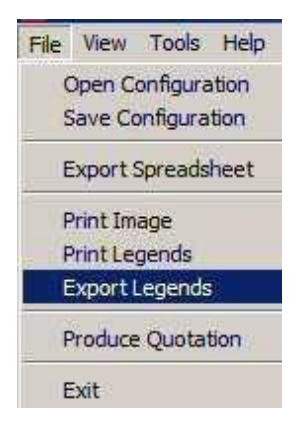

#### **Manual Inhibit**

Each Channel can be manually inhibited within the software or a Channel can be assigned to an Inhibit Group. Once Channels have been assigned to a Group and a remote pushbutton input has been configured to operate the same Group they can be manually inhibited via a remote switch.

#### **Inhibit Input**

To manually inhibit a Channel the Inhibit input "Tick Box" must be checked as shown below.

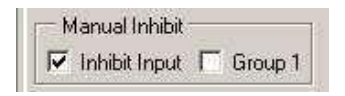

## Group 1 to Group 8

In the "Normal view" a single inhibit group is available and any channel can be assigned to Group 1 and a remote pushbutton input can be used to inhibit a group of alarms via a remote key switch.

In applications that require multiple inhibit groups the user must select the "View" Menu followed by "Advanced View" to access up to 8 inhibit groups.

Any Input can be assigned to any inhibit group so that a number of alarms can be manually inhibited via a number of remote key switch.

In the example below a Channel has been assigned to Inhibit Group 1 and 3.

| Manual Inhibit  | E         |           |             |                   |             |                     |
|-----------------|-----------|-----------|-------------|-------------------|-------------|---------------------|
| 🔲 Inhibit Input | 🔽 Group 1 | 🔲 Group 2 | 🔽 Group 3 🗖 | Group 4 🔲 Group 5 | 5 🔲 Group 6 | 🔽 Group 7 🔽 Group 8 |

## **Auto Shelving**

On Systems supplied with the Sequence of Events Recording option a faulty alarm loop or loose cable can quickly flood the associated event buffers. Auto shelve allows the user to configure:-

| Function     | Description                                                      |
|--------------|------------------------------------------------------------------|
| Alarm Count  | The Maximum number of alarms the user believes will occur within |
|              | a set period before the alarm count is considered abnormal       |
| Count Period | The Time period in seconds                                       |

If the number of Input events exceeds the abnormal count within the count period the Input will be automatically shelved and a dated and timed message will be generated to inform the user that auto shelving has occurred on the specific channel. Events that occurred prior to the auto shelve will be stored in the relevant buffers in the normal way to aid fault finding and the alarm will automatically drop out of auto shelve when it has returned to normal operating patterns.

In the example below the user has indicated that 5 alarms occurring within 1200 seconds is considered abnormal.

Auto Shelving Count Period (secs) 1200 Alarm Count 5

## **Event Recording**

Each channel can be set to allow data to be passed to the associated event buffers by enabling the Event Recording "Tick-Box".

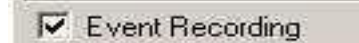

## Colour

Colours are often used on Annunciator Systems to assist the operator in identify the type of Alarm. Traditionally Red is used for "Trip Alarms", Amber for "Pre-Alarms", White for "Process Alarms" and Green for "Status". To aid channel navigation within the software each alarm window on the graphical display can be set to match the colour of the physical annunciator window. A drop down menu allows the user to select any of the six colours listed below and once the "Confirm Setting" control button is pressed using a left mouse click the associated graphic will be updated.

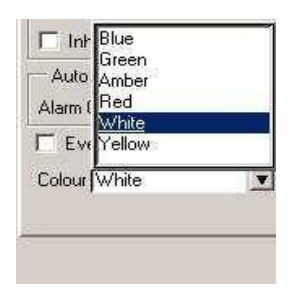
# Input Tab

The following options are available under the "Input" Tab

#### **Contact Type**

A drop-down menu allows the user to assign the Contact Type for each Channel. In the example below a Channel is being configured to "Normally Open" (Close to Alarm). As an option each Channel can be set to Normally Closed (Open to Alarm).

Note: On system supplied prior to 30<sup>th</sup> July 2010 The input status is OR'd with the actual contact state. If the input is serial only please ensure the contact type is set to Normally Open and no customer wiring is made to the customer terminals located on the rear of the associated cell.

| Contact Type              | Normally Open 💌                  |
|---------------------------|----------------------------------|
| Abnormal Delay (msec)     | Normally Open<br>Normally Closed |
| Normal Delay (msec)       |                                  |
| Field Contact Voltage (V) | 24vDC                            |

With serial inputs 0 = Input Normal and 1 = Input Abnormal

# **Delay Timers**

Each channel is equipped with timers that allow the user to select:-

#### Abnormal Delay (ms)

This option will prevent the alarm from occurring unless it has been present for a pre-set period of time.

#### Normal Delay (ms)

This option will prevent the alarm from being Reset until the delay time has elapsed.

In the example shown below the Alarm must be present for a minimum of 50 ms before it is activated and must have returned to normal for the same period before it can be reset.

| Channel Input Relay Sec | quence Pushbutton 0 | Groups Groups |
|-------------------------|---------------------|---------------|
| Contact Type            | Normally Open       |               |
| Abnormal Delay (msec)   | 50                  |               |
| Normal Delay (msec)     | 50                  |               |

# Field Contact Voltage.

Standard 725B Systems use 24VDC as a Field Contact Voltage.

As an option an external customer supplied power source can be used as a signal supply voltage.

#### 24V or 125V (AC or DC)

On standard 725B Annunciators each channel can be hardware / software configured for use with 24V or 125V AC or DC signal voltages.

#### 48V or 250V (AC or DC)

As an option, which must be specified at ordering phase, alternative alarm cards can be supplied allowing each channel to be hardware / software configured for use with 48V or 250V AC or DC signal voltages.

#### Field Contact Voltage (V) selection

Each channel is hardware & software configured to match the specified signal supply voltage at time of order.

To check or adjust this selection select the required voltage using the dropdown menu as shown below

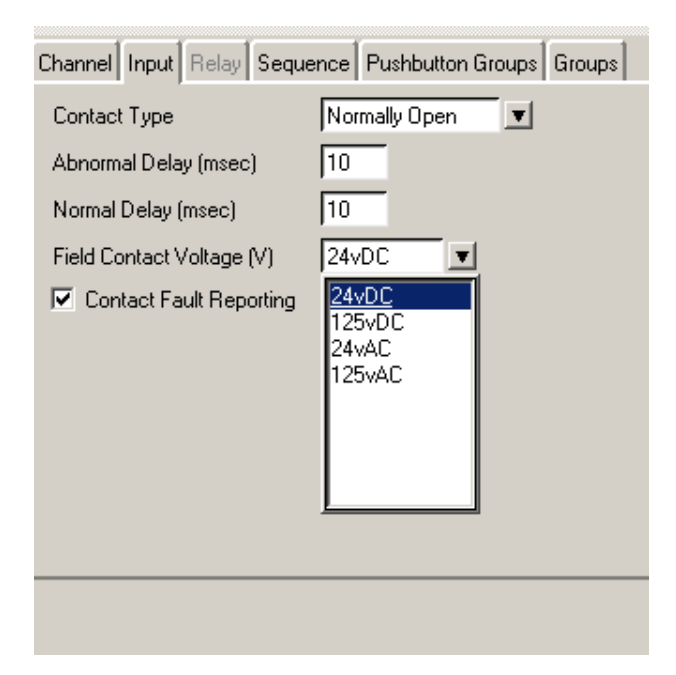

# Please remember any changes to the field contact voltage must be hardware & software configured

# **Contact Fault Monitoring**

If required the user can enable Contact Fault Reporting to indicate that the input device has deteriorated beyond set limits due to contact or wiring faults.

To access this features the user must select the "View" Menu followed by "Advanced View" and the alarm trip fields shown below will be visible.

| Contact Fault Reporting        |    |       |
|--------------------------------|----|-------|
| Alarm Trip Low Hysteresis (%)  | 30 | = 7V  |
| Dwell Time (secs)              | 10 | -     |
| Alarm Trip High Hysteresis (%) | 70 | = 16V |

The following limits apply to each setting

- Alarm Trip Low Hysteresis (%) = 10%
- Dwell Time (secs) = 256 seconds max
- Alarm Trip High Hysteresis (%) = 90%

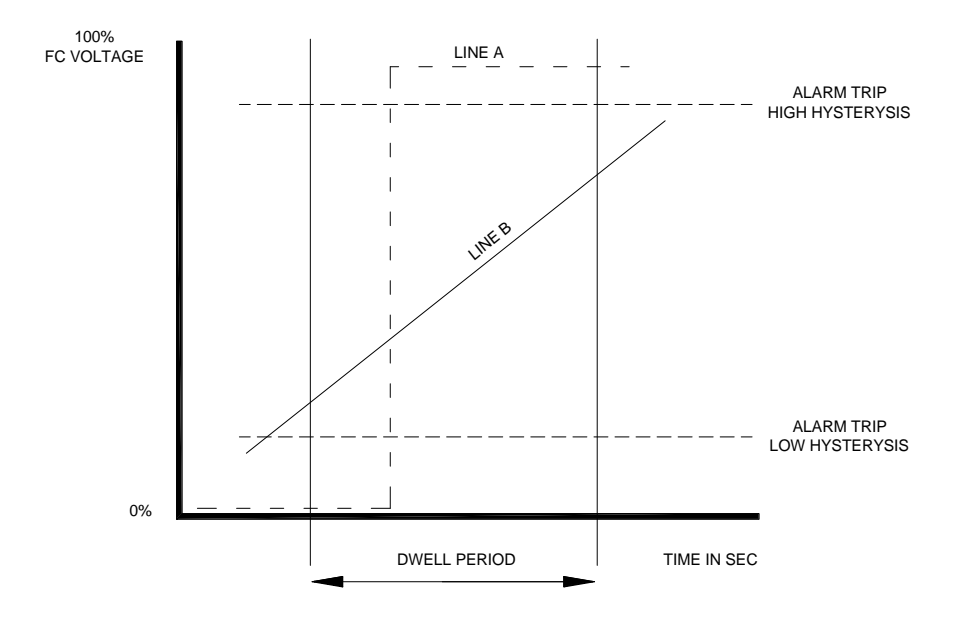

These settings allow the user to define the trip points of each digital input and therefore any degradation in field wring can be detected and a watchdog alarm can be generated. In the above example the Low trip is set to 30% and the high trip is set to 70% with a dwell time of 10 seconds.

Once a channel goes into alarm the dwell period is used to measure how long the switching voltage is present. If the circuit is healthy the switching voltage is typically shown by LINE A. If the circuit has a resistive value the switching voltage is typically shown by LINE B.

#### Please note:-

Contact fault reporting only applies to signal inputs using DC voltages.

# **Remote and Local inputs**

On systems supplied after 30<sup>st</sup> July 2010 using configuration software version 2.0.9 or higher each individual input can be set to be driven from the local terminals or remotely via comms.

Note: The input will also take note of the contact type selection for both options. When set to remote:

0 = Input Normal and 1 = Input Abnormal when set to Normally Open

1 = Input Normal and 0 = Input Abnormal when set to normally closed

| Channel Input Relay Seque | ence Pushbutton Groups Groups |
|---------------------------|-------------------------------|
| Contact Type              | Normally Open                 |
| Abnormal Delay (msec)     | 10                            |
| Normal Delay (msec)       | 10                            |
| Field Contact Voltage (V) | 24vDC                         |
| Contact Fault Reporting   |                               |
| Remote Input              |                               |
|                           |                               |

#### **Relay Tab**

If the System is provided with Repeat Relays on a per Channel basis the user will be able to access the fields listed under the "Relay Tab". Please Note: On systems supplied with Dual Repeat Relays per channel both Relays are automatically set to the same state, (Coil State and Relay function)

If the field has been greyed out Repeat Relays have not been selected within the System set up software.

#### **Coil Status**

The Non-Alarm Coil State of each Relay can be set to Normally Energised or Normally De-Energised as required. In the example below a Channel is being set to Normally Energised.

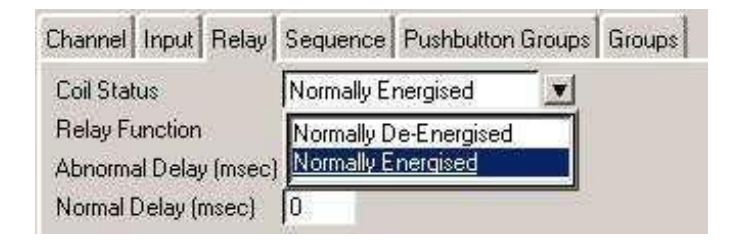

# **Relay Function**

The function of each Relay can be set to follow the Input, follow the Alarm Logic or follow the Display. In the example shown below a Channel is being set to follow the Input.

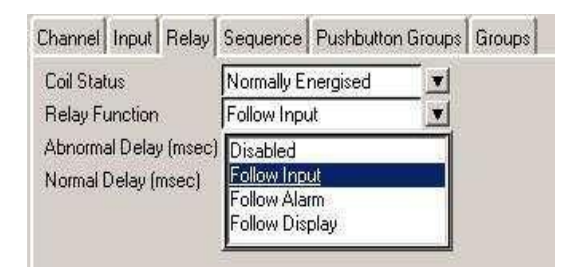

# **Abnormal Delay**

Each Repeat Relay can be set to activate after a preset time period has elapsed.

In the example shown below a Relay has been set to 100mS and therefore the Relay will not change state until this time has elapsed.

| Channel Input Relay   | Sequence     | Pushbuttor | Groups   | Groups |
|-----------------------|--------------|------------|----------|--------|
| Coil Status           | Normally E   | nergised   | <b>_</b> |        |
| Relay Function        | Follow Input |            | •        |        |
| Abnormal Delay (msec) | 100          |            |          |        |
| Normal Delay (msec)   | 50           |            |          |        |

# **Normal Delay**

Each Repeat Relay can be prevented from changing state unless the change in state has occurred for a set time period.

In the example shown below a Relay has been set to 50mS and therefore the Relay will not change state until this time has elapsed.

| Channel Input Relay   | Sequence Pushbuttor | n Groups   Groups |
|-----------------------|---------------------|-------------------|
| Coil Status           | Normally Energised  | <b>.</b>          |
| Relay Function        | Follow Input        | •                 |
| Abnormal Delay (msec) | 100                 |                   |
| Normal Delay (msec)   | 50                  |                   |

# Alarm Sequences

Within the alarm annunciator market a common standard has been adopted by all key manufacturers and end users with regards to operational sequences. These standards are used worldwide to define the visual indication, audible alarm and the action the operator must take to control the annunciator.

The Instrument Society of America provide full details of each alarm sequence within ISA 18.1-1979 (R1992) and Eaton are fully compliant with the stated sequences. The most common sequences are detailed within this section of the manual.

To define a sequence the user can simply select any of the listed ISA sequences, as typically shown below.

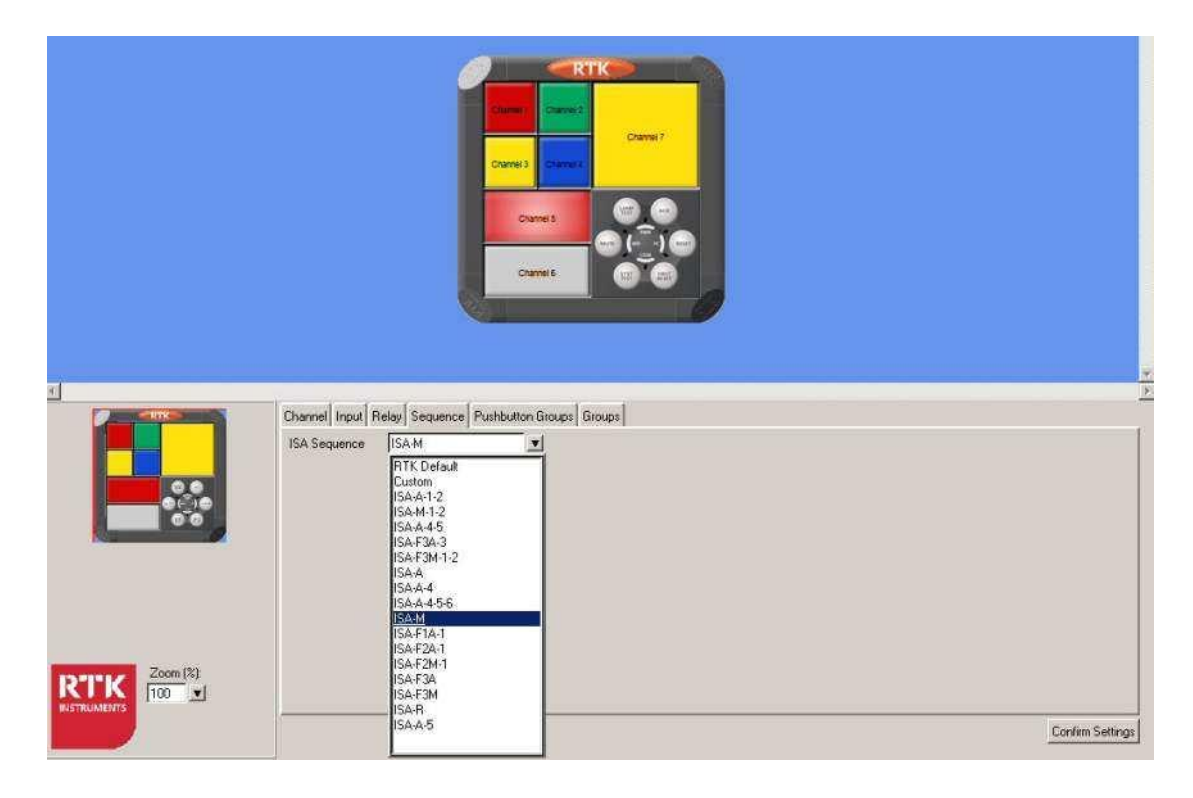

In this example channel 5 is being set to ISA M sequence.

# **Pushbuttons**

Six pushbuttons are provided on the annunciator unit to allow the user to be able to control any of the available sequences which can be set on a per channel basis.

**Lamp Test** – is used to test the LED assemblies by illuminating them in a steady state for as long as the pushbutton is pressed

**Functional Test** – is used to simulate an input on all channels and therefore all windows and horn circuits will operate in accordance with the selected ISA sequence and additional pushbuttons will need to be pressed to step through the alarm sequence to return the unit to its normal state

**Mute** – is used to silence the audible alarm whilst allowing the associated alarm window to continue to operate in accordance with the selected ISA sequence

**Acknowledge** – is used to silence the alarm and change the state of the associated alarm window in accordance with the selected ISA sequence

**Reset** – is used to return the alarm to the normal off state once the Input has returned to the normal condition

**First Reset** – is used to reset the flash sequence on the first alarm to occur within a defined group of alarms. Once first reset has been pressed the next alarm to occur within the group will flash at the first up alarm rate.

#### **Audible Alarms**

Each channel within the annunciator can be set to operate either of the two integral audible alarms or they can be assigned to common relays configured as horn relays as required.

# **Additional Features**

#### **Automatic Reset**

Once a channel has been acknowledged and its input has returned to normal the alarm can be set to automatically reset without the operator having to press the reset pushbutton

#### Non Latch Sequence – (No Lock In)

Alarms can be set to non lock-in, which allows the alarm to automatically return to the non alarm state as soon as the signal input returns to normal

#### **Ringback Sequence**

Ringback sequence is used to inform the operator both visually and audibly that an alarm condition has cleared and the channel can be reset to its normal off state. When a contact returns to normal the associated window will flash at approx ½ the speed of a normal alarm and the audible will sound. This identifies the specific alarm and informs the operator that the alarm can be reset to its normal off state.

#### **First Up Sequences**

When monitoring devices with interlinked functions such as a turbine or compressor it is often important to know the specific alarm that occurred first, as it will invariably result in cascade of secondary alarms. This allows the operator to focus on the root cause of failure and therefore limits the downtime and associated costs. This is achieved by having the first-up alarm flashing in a different manner compared to the subsequent alarms. Four different first-up sequences are available F0, F1, F2 and F3 as detailed below and in the following sequence tables.

- **F0** The standard mode adopted by Eaton, which indicates the firstup alarm by flashing at twice the rate of subsequent alarms.
- **F1** In this mode subsequent alarms appear in the acknowledged state, hence they do not flash. The audible device does not operate when subsequent alarms occur, unless still operating from the first alarm. The acknowledge pushbutton will reset the first-up indication.
- **F2** In this mode all subsequent alarms do not flash, they will however operate the audible device. The acknowledge pushbutton will reset the first-up indication.
- **F3** In this mode initial alarms appear with an intermittent flash rate and subsequent alarms flash at a steady rate. On acknowledge subsequent alarms revert to the steady on state and only the first alarm continues to flash at a slower rate.

Please note auto reset and non lock- in functions are not recommended when using first up sequences as the true sequence of events cannot be guaranteed.

The most common sequences are detailed below:-

| ISA A – | Automatic | Reset - | Lock In |
|---------|-----------|---------|---------|
|---------|-----------|---------|---------|

|          | RETURN<br>TO NORMAL | PROCESS<br>SEQUENCE<br>VISUAL<br>AUDIBLE | NORMAL<br>NORMAL<br>OFF<br>SILENT | TO<br>ABNORMAL<br>ACKNOWLWDGE<br>WHILE NORMAL |           |
|----------|---------------------|------------------------------------------|-----------------------------------|-----------------------------------------------|-----------|
|          |                     |                                          |                                   | [                                             |           |
| PROCESS  | OR NORMAL           | ACKNOV                                   | VLEDGE                            | PROCESS                                       | OR NORMAL |
| SEQUENCE | ACKNOW              | WHILE AE                                 | NORMAL                            | SEQUENCE                                      | ALARM     |
| VISUAL   | ON                  |                                          |                                   | VISUAL                                        | FLASHING  |
| AUDIBLE  | SILENT              |                                          |                                   | AUDIBLE                                       | AUDIBLE   |

- 1. Acknowledge and test pushbuttons.
- 2. Alarm audible device
- 3. Lock In of momentary alarms until acknowledged
- 4. The Audible device is silenced and the flashing stops when acknowledged.
- 5. Automatic reset of acknowledged alarms when the process has returned to normal
- 6. Operational test

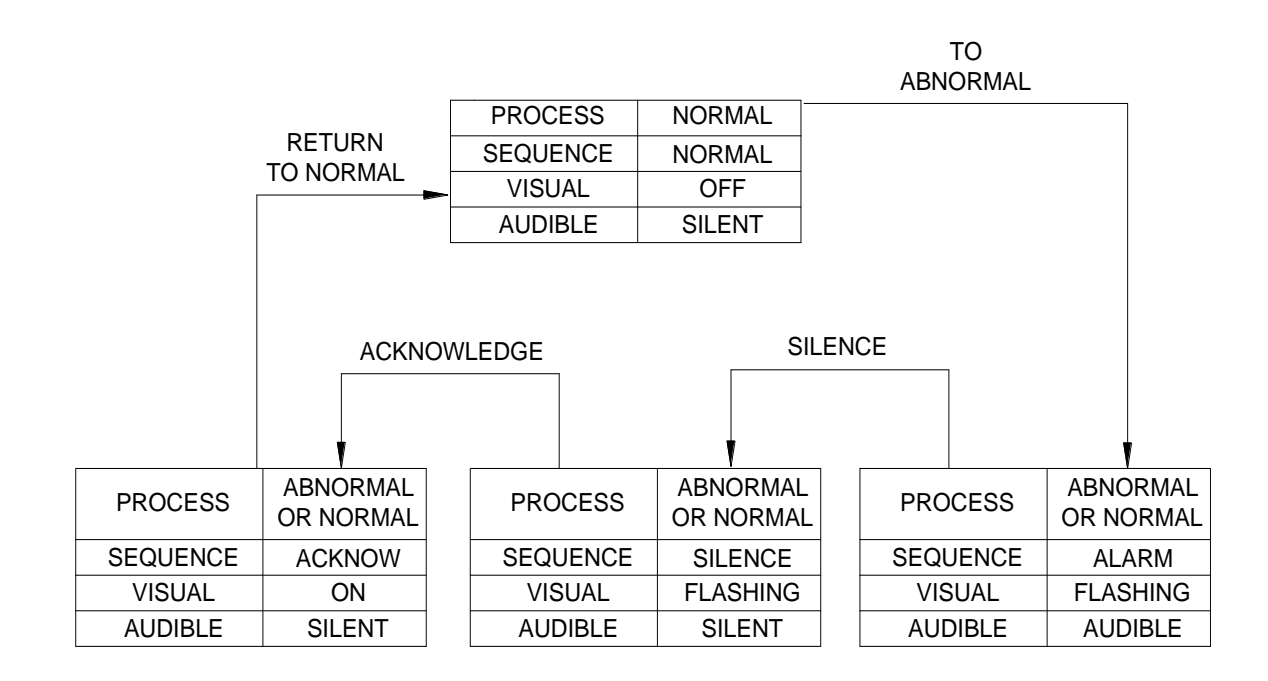

ISA A-1-2 – Automatic Reset – Silence Pushbutton Interlock

- 1. Acknowledge, silence and test pushbuttons.
- 2. Alarm audible device
- 3. Lock In of momentary alarms until acknowledged
- 4. Silence pushbutton must be pressed before acknowledge
- 5. Silence stops the audible alarm only
- 6. The flashing stops when acknowledged.
- 7. Automatic reset of acknowledged alarms when the process has returned to normal
- 8. Operational test

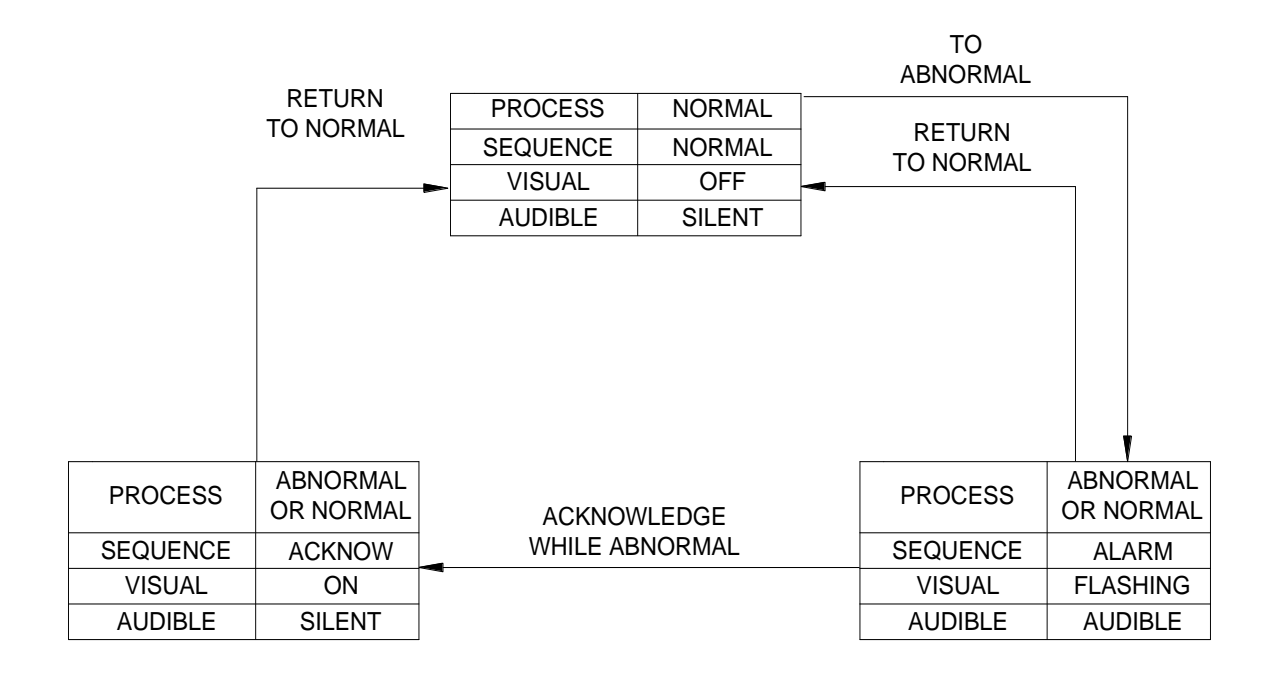

# ISA A-4 – Automatic Reset – Non Lock In

- 1. Acknowledge, and test pushbuttons.
- 2. Alarm audible device
- 3. Non Lock In of momentary alarms
- 4. The audible device is silenced and the flashing stops when acknowledged.
- 5. Automatic reset of alarms when the process has returned to normal before or after acknowledge (Non Lock In)
- 6. Operational test

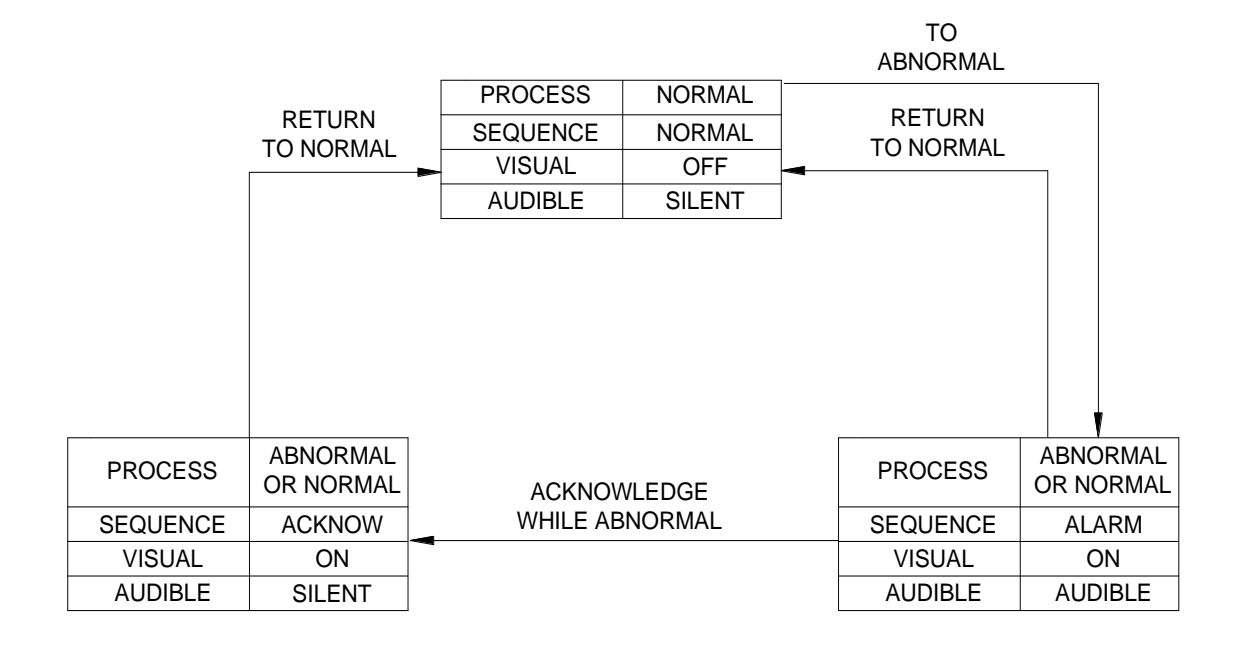

# ISA A-4-5 – Automatic Reset – No Flashing

- 1. Acknowledge, and test pushbuttons.
- 2. Alarm audible device
- 3. The visual alarm does not flash
- 4. Non Lock In of momentary alarms
- 5. The audible device is silenced when acknowledged.
- 6. Automatic reset of acknowledged alarms when the process has returned to normal
- 7. Operational test

# ISA A-4-5-6 – Status

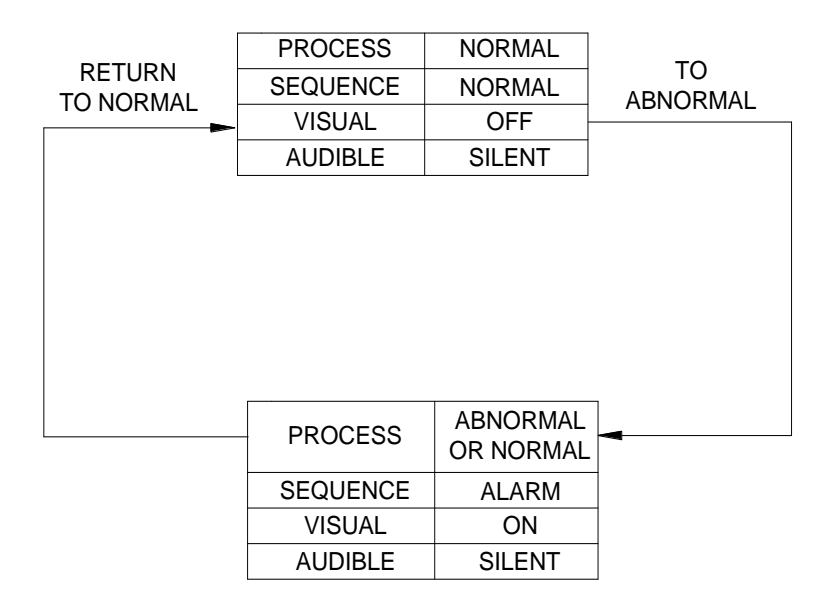

- 1. Test pushbutton.
- 2. No alarm audible
- 3. The visual alarm does not flash
- 4. Non Lock In of momentary alarms
- 5. Automatic reset of alarms when the process has returned to normal before or after acknowledge (Non Lock In)
- 6. Operational test

#### **Please Note:-**

The drop down menu within the configuration software allows the user to select ISA Sequence A-4-5-6 to obtain Status Only indication however the audible alarm circuit will need to be disabled separately due to the large number of horn groups available within the system.

If the audible alarm sounds on a channel that has been set to ISA A-4-5-6 please check that the alarm is not part of a group which has been assigned to operate as an audible in the group operations tab.

In the example below Group 8 is being used as an audible group

#### Group Tab

This screen shot indicates that a channel / channels have been set to Group 8

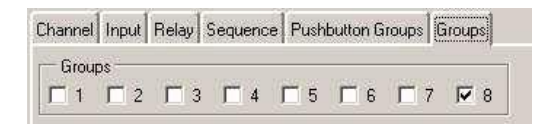

#### Group Operations Tab

This screen shot indicates that Group 8 has been set to operate as an Audible alarm

| General  | Event Recording | WR 1 | Local Pushbuttons | Remote Pushbuttons | Internal Horns | Auto | Acknowledge | Auto | Silence | Group Op | erations | Comms |
|----------|-----------------|------|-------------------|--------------------|----------------|------|-------------|------|---------|----------|----------|-------|
| Group 1  | l Group         | 2    | Group 3           | Group 4            | Group 5        |      | Group 6     |      | Group 7 |          | Group 8  |       |
| First-Up | First-L         | p    | First-Up          | First-Up           | Alarm          | T    | Alarm       | T    | Alarm   |          | Audible  | *     |

To prevent the audible sounding on a status window the user should select a single status alarm window or group of status alarm windows and uncheck the tick box associated with a Group being used as an Audible in the example above this would be Group 8

|          | RETURN                | PROCESS  | NORMAL      | 1 | TO<br>ABNORMAL |                      |        |
|----------|-----------------------|----------|-------------|---|----------------|----------------------|--------|
|          | TO NORMAL             | SEQUENCE | NORMAL      | A | CKNOWLWDGE     |                      |        |
|          |                       | VISUAL   | OFF         |   | HILE NORMAL    | 1                    |        |
|          |                       | AUDIBLE  | SILENT      | 1 |                |                      |        |
|          |                       |          |             |   |                |                      |        |
|          |                       |          |             |   |                |                      |        |
| PROCESS  | ABNORMAL<br>OR NORMAL | ACKNOV   | ACKNOWLEDGE |   |                | ABNORMAL<br>OR NORMA | -<br>L |
| SEQUENCE | ACKNOW                | WHILE AB | NORMAL      |   | SEQUENCE       | ALARM                |        |
| VISUAL   | ON                    | -        |             |   | VISUAL         | ON                   | _      |
| AUDIBLE  | SILENT                |          |             |   | AUDIBLE        | AUDIBLE              |        |

# ISA A-5 – Automatic Reset – No Flash

- 1. Acknowledge and test pushbuttons.
- 2. Alarm audible device
- 3. The visual alarm does not flash
- 4. Lock In of momentary alarms until acknowledged
- 5. The Audible device is silenced when acknowledged.
- 6. Automatic reset of acknowledged alarms when the process has returned to normal
- 7. Operational test

# ISA M – Manual Reset – Lock In

|          |           |          |        |   | ΤΟ<br>ΔΒΝΟΡΜΔΙ |           |
|----------|-----------|----------|--------|---|----------------|-----------|
| ,        |           | PROCESS  | NORMAL |   | ADIVORNIAL     |           |
| V        |           | SEQUENCE | NORMAL | 1 |                |           |
|          |           | VISUAL   | OFF    | 1 |                |           |
|          |           | AUDIBLE  | SILENT | 1 |                |           |
|          |           |          |        | _ |                |           |
|          |           |          |        |   |                |           |
|          |           |          |        |   |                |           |
|          |           |          |        |   |                |           |
|          |           |          |        |   |                |           |
|          |           |          |        |   |                | •         |
| DROCESS  | ABNORMAL  |          |        |   | DDOCESS        | ABNORMAL  |
| FROCESS  | OR NORMAL | ACKNOV   | VLEDGE |   | FRUCESS        | OR NORMAL |
| SEQUENCE | ACKNOW.   | WHILE AE | NORMAL |   | SEQUENCE       | ALARM     |
| VISUAL   | ON        |          |        |   | VISUAL         | FLASHING  |
| AUDIBLE  | SILENT    |          |        |   | AUDIBLE        | AUDIBLE   |

- 1. Acknowledge, reset and test pushbuttons.
- 2. Alarm audible device
- 3. Lock In of momentary alarms until acknowledged
- 4. The Audible device is silenced and the flashing visual alarm stops when acknowledged.
- 5. Manual reset of acknowledged alarms when the process has returned to normal
- 6. Operational test

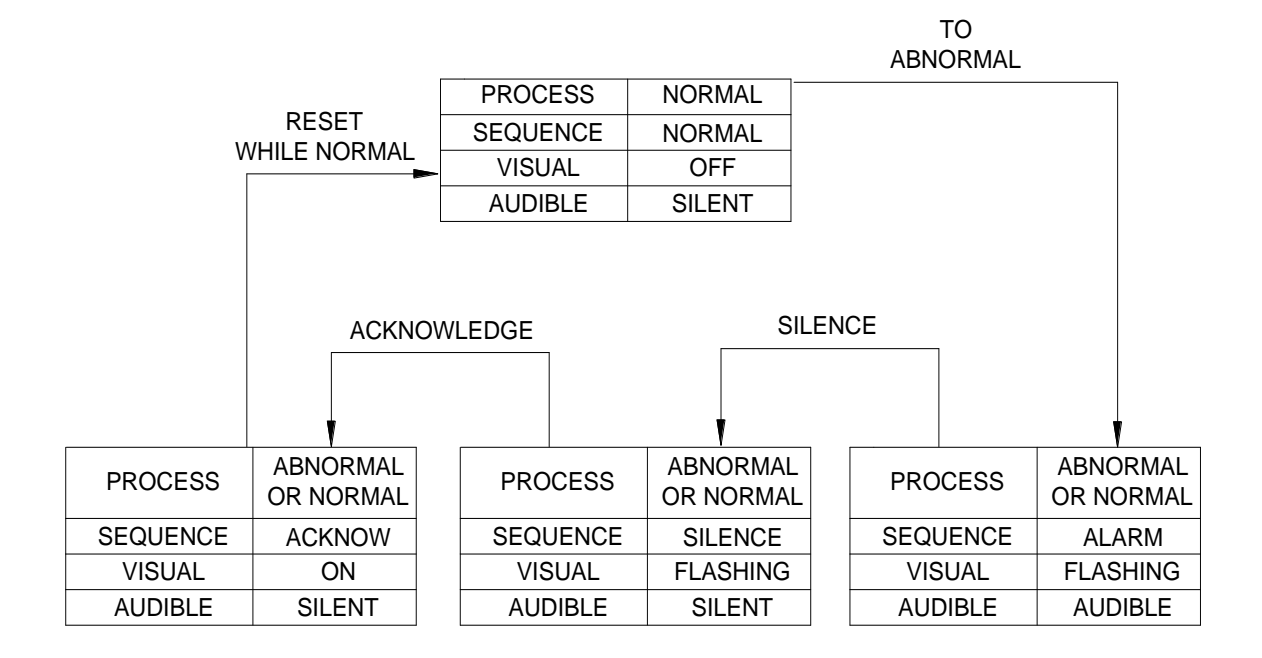

# ISA M-1-2 – Manual Reset – Silence Pushbutton Interlock

- 1. Acknowledge, reset and test pushbuttons.
- 2. Alarm audible device
- 3. Lock In of momentary alarms until acknowledged
- 4. Silence pushbutton must be pressed before acknowledge
- 5. Silence stops the audible alarm only
- 6. The flashing stops when acknowledged.
- 7. Manual reset of acknowledged alarms when the process has returned to normal
- 8. Operational test

# ISA R – Ringback

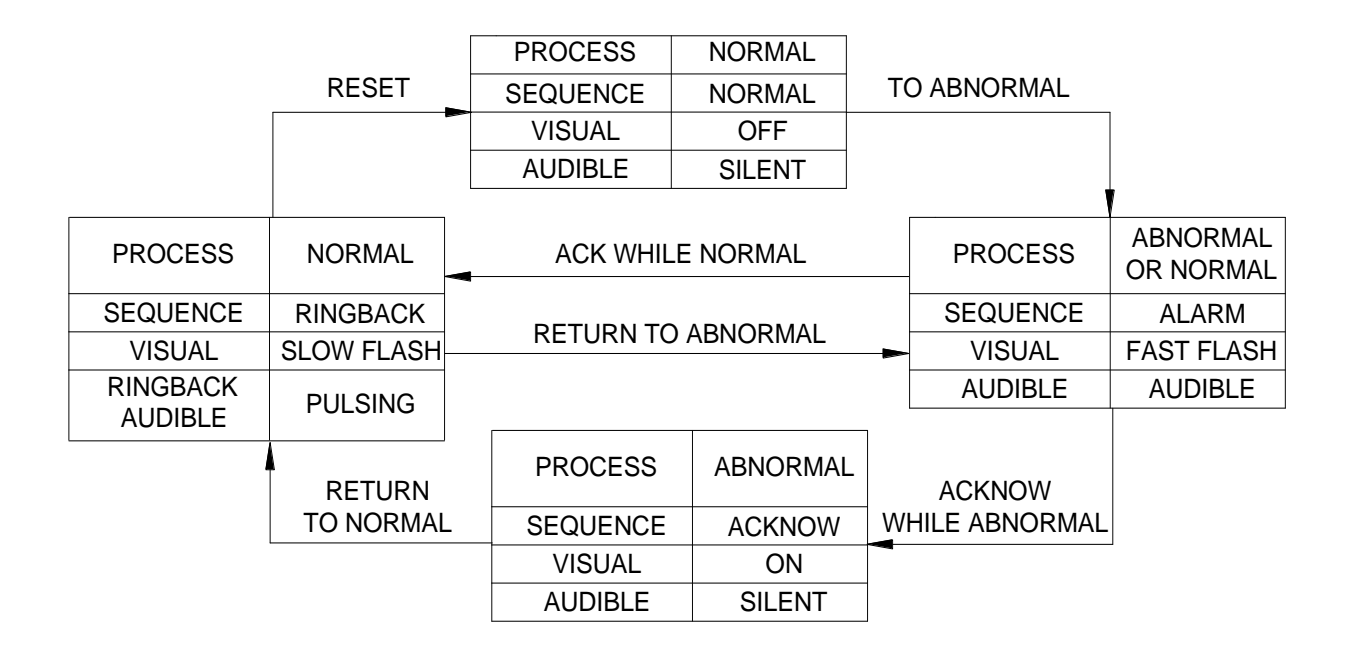

- 1. Acknowledge, reset and test pushbuttons.
- 2. Alarm audible device. (optional Ringback audible device)
- 3. Lock In of momentary alarms until acknowledged
- 4. The audible device is silenced and the flashing stops when acknowledged
- 5. Ringback visual ad audible indications when the process condition returns to normal
- 6. Manual reset of Ringback indications
- 7. Operational test

|     | F        | RETURN   |           |                |   | FIRST TO   |             |
|-----|----------|----------|-----------|----------------|---|------------|-------------|
|     | то       | NORMAL   | PROCESS   | NORMAL         |   | ADNORIVIAL |             |
|     |          |          | SEQUENCE  | NORMAL         | 1 |            |             |
|     | -        |          | VISUAL    | OFF            |   |            |             |
|     |          |          | AUDIBLE   | SILENT         |   |            |             |
|     |          |          |           |                |   |            |             |
|     |          |          |           |                |   |            |             |
|     |          |          |           |                |   |            |             |
|     |          |          |           |                |   |            |             |
| PR  | OCESS    | ABNORMAL | ACKNOV    | ACKNOWLEDGE    |   |            | ABNORMAL    |
|     | ADNORMAL |          | WHILE AB  | WHILE ABNORMAL |   |            | OR NORMAL   |
| SEQ | UENCE    | ACKNOW.  | (FIRST OU | T RESET)       |   | SEQUENCE   | FIRST ALARM |
| VI  | SUAL     | ON       | -         |                |   | VISUAL     | FLASHING    |
| AU  | JDIBLE   | SILENT   |           |                |   | AUDIBLE    | AUDIBLE     |

# ISA F1A-1 – Automatic Reset First Up

- 1. Acknowledge and test pushbuttons.
- 2. Alarm audible device
- 3. Lock In of momentary first alarm only, no lock in of momentary subsequent alarms
- 4. Flashing and audible indications for first alarm only, new subsequent alarms go to the acknowledge state.
- 5. First out indication is reset and the audible is silenced when acknowledged.
- 6. Automatic Reset of acknowledged alarm indications when the process returns to normal
- 7. Silence pushbutton can be used to silence the audible alarm only

# ISA F2M-1 – Manual Reset First Up

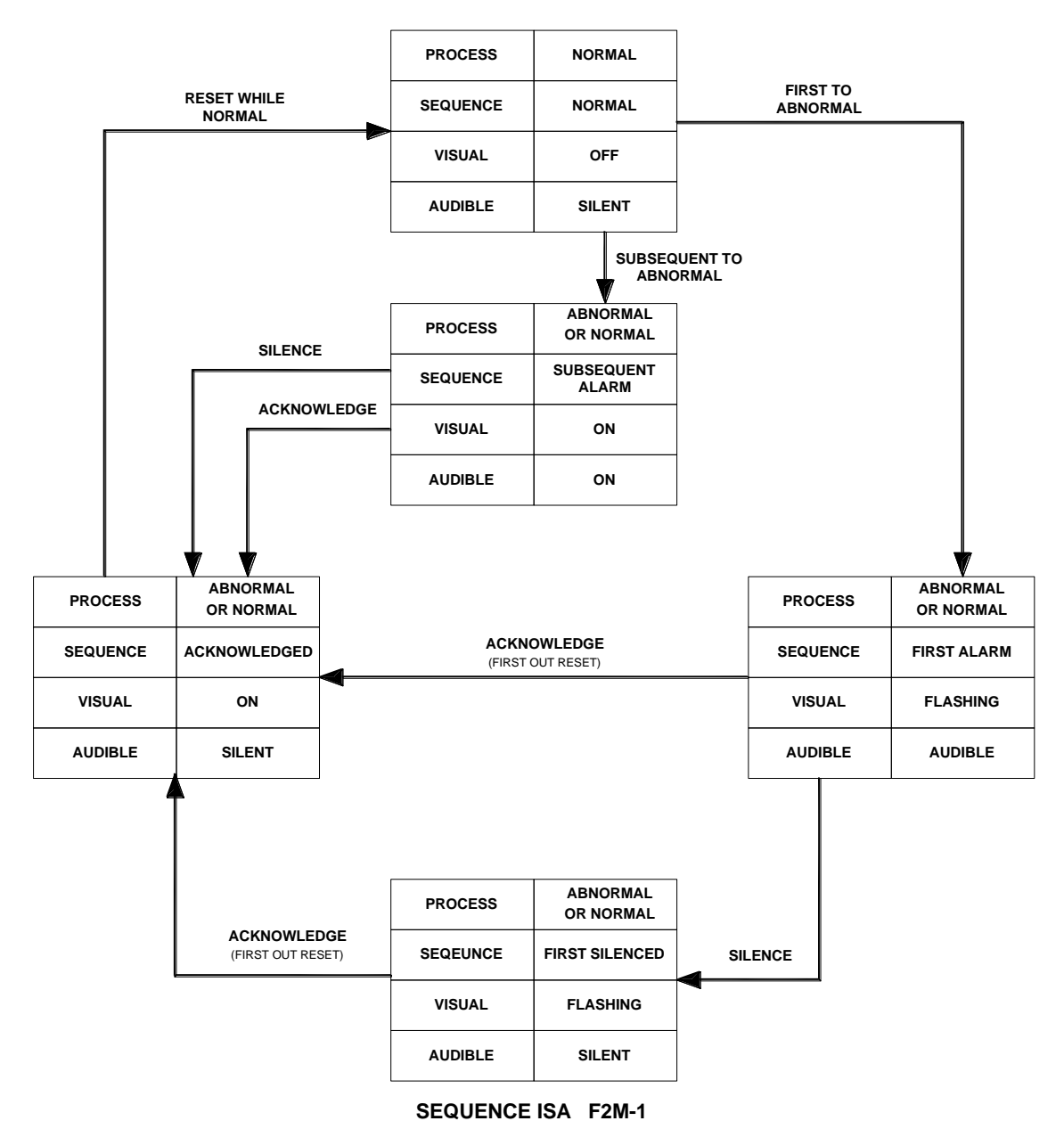

#### SEQUENCE DIAGRAM

(MANUAL RESET FIRST OUT WITH NO SUBSEQUENT ALARM FLASHING & SILENCED PUSHBUTTON)

| LINE | L<br>C | PROCESS<br>CONDITION  | PUSHBUTTON<br>OPERATION      | SEQUENCE VISUAL ALARM<br>STATE DISPLAY DEVICE |                    |                    | REMARKS                     |
|------|--------|-----------------------|------------------------------|-----------------------------------------------|--------------------|--------------------|-----------------------------|
| 1    |        | NORMAL                |                              | NORMAL                                        | OFF                | SILENT             |                             |
| 2    | FIRST  | ABNORMAL              |                              | FIRST ALARM                                   | FLASHING           | AUDIBLE            | LOCK-IN                     |
| 3    | SUB.   | ABNORMAL              |                              | SUB. ALARM ON AUDIBLE                         |                    | LOCK-IN            |                             |
| 4    | FIRST  | ABNORMAL OR<br>NORMAL | ACKNOWLEDGE                  | т                                             |                    | FIRST OUT<br>RESET |                             |
| 5    | SUB.   | ABNORMAL OR<br>NORMAL | BEFORE SIL                   | 1                                             |                    |                    |                             |
| 6    | FIRST  | ABNORMAL OR<br>NORMAL | SILENCE                      | FIRST SILENCED                                | FLASHING           | SILENT             |                             |
| 7    | SUB.   | ABNORMAL OR<br>NORMAL | SILENCE                      | ACKNOWLEDGE                                   | ON                 | SILENT             | MANUAL<br>RESET<br>REQUIRED |
| 8    | FIRST  | ABNORMAL OR<br>NORMAL | ACKNOWLEDGE<br>AFTER SILENCE | т                                             | FIRST OUT<br>RESET |                    |                             |
| 9    |        | NORMAL                | RESET                        | NORMAL                                        | NORMAL OFF SILENT  |                    | MANUAL<br>RESET             |

# **SEQUENCE FEATURES**

- 1. Silence, acknowledge, reset and test pushbuttons
- 2. Alarm audible device
- 3. Lock-in of momentary alarms until acknowledged.
- 4. Option1 silence pushbutton to silence the alarm audible device while retaining the first out flashing indication
- 5. Flashing indication for first alarm only. new subsequent alarms have the same visual indication as acknowledged alarms.
- 6. First out indication is reset when acknowledged
- 7. Manual reset of acknowledged alarm indications after process conditions return to normal.
- 8. Operational test

# ISA F2A-1 – Automatic Reset First Up

This sequence is the same as ISA F2M-1 with the exception that the alarms are automatically reset once the process has returned to normal.

# ISA F3A – Automatic Reset First Up

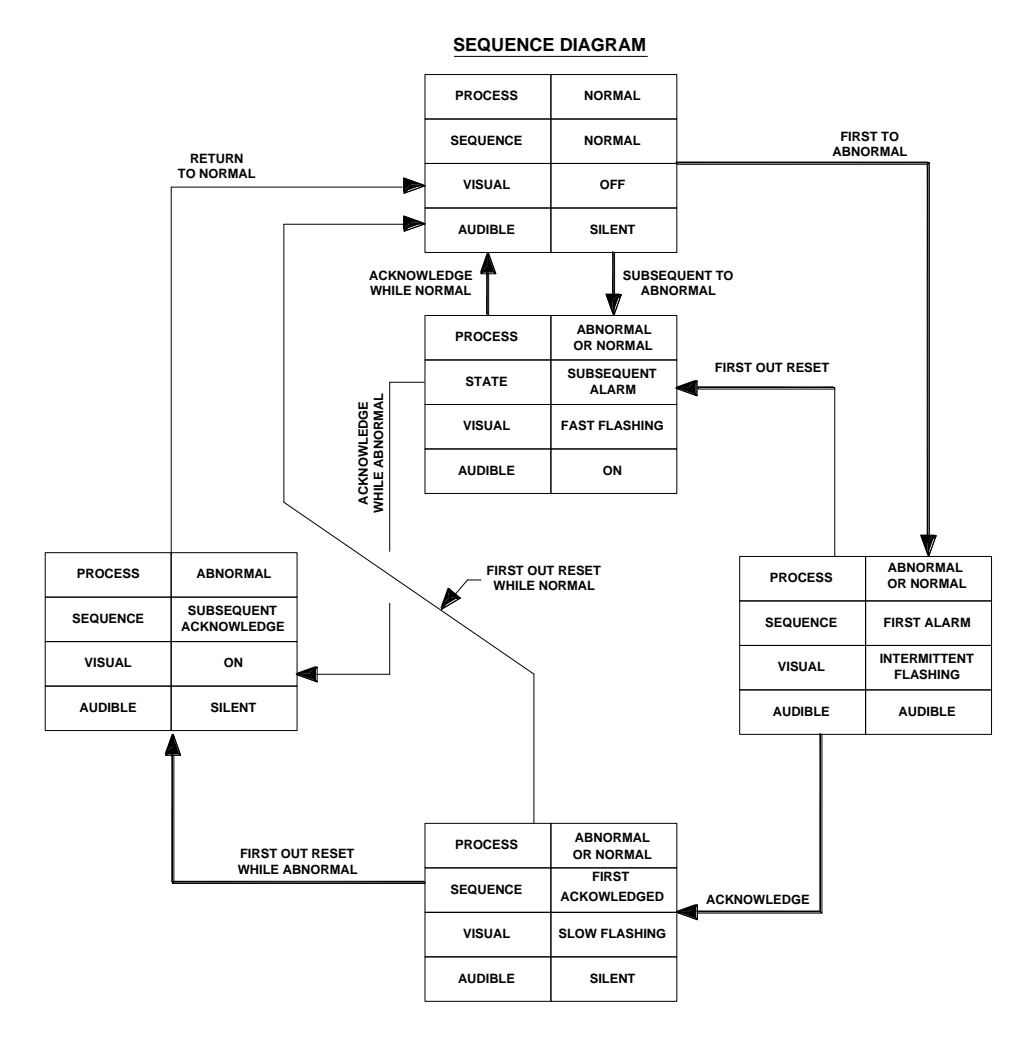

SEQUENCE ISA F3A (AUTOMATIC RESET FIRST OUT WITHOUT FLASHING & RESET PUSHBUTTON)

| LINE | PF<br>CO | ROCESS                | PUSHBUTTON<br>OPERATION                  | SEQUENCE VISUAL ALAR<br>STATE DISPLAY DEVIC |                                              | ALARM<br>AUDIBLE<br>DEVICE | REMARKS                        |
|------|----------|-----------------------|------------------------------------------|---------------------------------------------|----------------------------------------------|----------------------------|--------------------------------|
| 1    | N        | ORMAL                 |                                          | NORMAL OFF SILENT                           |                                              |                            |                                |
| 2    | FIRST    | ABNORMAL              |                                          | FIRST ALARM                                 | FIRST ALARM INTERMITTENT<br>FLASHING AUDIBLE |                            | LOCK-IN                        |
| 3    | SUB.     | ABNORMAL              |                                          | SUB. ALARM FAST AUDIBLE                     |                                              | AUDIBLE                    | LOCK-IN                        |
| 4    | FIRST    | ABNORMAL<br>OR NORMAL | FIRST OUT<br>RESET BEFORE<br>ACKNOWLEDGE |                                             | FIRST OUT<br>RESET                           |                            |                                |
| 5    | FIRST    | ABNORMAL<br>OR NORMAL |                                          | FIRST<br>ACKNOWLEDGED                       | SLOW<br>FLASHING                             | SILENT                     | FIRST OUT<br>RESET<br>REQUIRED |
| 6A   | SUB.     | ABNORMAL              | ACKNOWLEDGE                              | SUB.<br>ACKNOWLEDGE                         | ON                                           | SILENT                     | MAINTAINED<br>ALARM            |
| 6B   | SUB.     | NORMAL                |                                          |                                             | TO LINE 8                                    |                            | MOMENTARY<br>ALARM             |
| 7A   | FIRST    | ABNORMAL              | FIRST OUT                                | Т                                           | O LINE 6A                                    |                            | FIRST OUT<br>RESET             |
| 7B   | FIRST    | NORMAL                | ACKNOWLEDGE                              | TO LINE 8                                   |                                              |                            | FIRST OUT<br>RESET             |
| 8    | N        | ORMAL                 |                                          | NORMAL                                      | OFF                                          | SILENT                     | AUTOMATIC<br>RESET             |

# SEQUENCE TABLE

# SEQUENCE FEATURES

- 1. Silence, acknowledge, reset and test pushbuttons
- 2. Alarm audible device
- 3. Lock-in of momentary alarms until acknowledged.
- 4. Flashing indication for first alarm only. New subsequent alarms have the same visual indication as acknowledged alarms.
- 5. First out indication is reset when acknowledged
- 6. Manual reset of acknowledged alarm indications after process conditions return to normal.
- 7. Operational test

# ISA F3A-3 – First Out Reset Interlock

This sequence is the same as F3A with the addition of First Reset Interlock which requires acknowledge to be pressed before First Reset will function.

# ISA F3M – Manual Reset First Out

This sequence is the same as F3A with the addition of Manual Reset. All alarms must be manually reset once the process has returned to normal.

#### ISA F3M-1-2 – Manual Reset First Out with Silence Interlock

This sequence is the same as F3A with the addition of Silence Interlock and Manual Reset.

The Silence pushbutton must be operated before alarms can be acknowledged. The Silence pushbutton stops the Audible alarm only.

All alarms must be manually reset once the process has returned to normal.

# **Pushbutton Groups**

#### **Global Pushbutton Groups**

Pushbutton functions are available on 725B annunciators which can be used to Test or control the alarms in accordance with ISA S18.1 Alarm Sequences.

In standard applications all channels are assigned to a single Pushbutton Group, (Group 1), however the user can enable or disable any of the functions on a per channel basis.

In the example shown below the Silence Pushbutton has been disabled for Channel 1.

|                                                                                                    |              | _           |                                                                                                    | R                                                                                    |                                                 | _          | _          |            |  |
|----------------------------------------------------------------------------------------------------|--------------|-------------|----------------------------------------------------------------------------------------------------|--------------------------------------------------------------------------------------|-------------------------------------------------|------------|------------|------------|--|
|                                                                                                    | Channel 1    | Shannel 2   | Channel 9                                                                                                    | Channel 10                                                                           | Ohennel 17                                      | Channel 18 | Channel 25 | Channel 25 |  |
|                                                                                                    | Otamet 3     | Channel 4   | Channel 11                                                                                                    | Ohernel 12                                                                           | Channel 19                                      | Channel 28 | Ohannel 27 | Ohannel 28 |  |
|                                                                                                    | Ohennel 5    | Channel 6   | Chennel 13                                                                                                    | Ohennel 1+                                                                           | Channel 21                                      | Chennel 22 |            |            |  |
|                                                                                                    | Otennel 7    | Channel S   | Channel 15                                                                                                    | Channel 16                                                                           | Ohannel 23                                      | Channel 24 | HER .      |            |  |
|                                                                                                    |              |             |                                                                                                    |                                                                                      |                                                 |            |            |            |  |
| 1 1 1 1                                                                                                    | -like man Ca | 1           | 1                                                                                                    |                                                                                      |                                                 |            |            |            |  |
| hel Input Relay Sequence Pu                                                                                                    | shoullon and | pups   Grou | sdr                                                                                                    |                                                                                      |                                                 |            |            |            |  |
| nel   Input   Relay   Sequence   Pu<br>Lamp Test Pushbuttons<br>7 1                                                                                                    | shoutton and | oups   Grou | A<br>A                                                                                                    | cknowledg                                                                            | je Pushbut                                      | itons      |            |            |  |
| ee   Input   Relay   Sequence   Pu<br>Lamp Test Pushbuttons<br>7 1 	☐ 2<br>Reset Pushbuttons<br>7 1 	☐ 2                                                                                                    |              |             |                                                                                                    | cknowledg<br>1 🗖 2<br>ilence Pus<br>1 🗖 2                                            | je Pushbut<br>hbuttons –                        | itons      |            |            |  |
| Input  Relay  Sequence  Put    Lamp Test Pushbuttons                                                                                                    |              |             | المعالية المحالية المحالية المحالية المحالية المحالية المحالية المحالية المحالية المحالية المحالية المحالية الم<br>المحالية المحالية المحالية المحالية المحالية المحالية المحالية المحالية المحالية المحالية المحالية المحالية الم<br>المحالية المحالية المحالية المحالية المحالية المحالية المحالية المحالية المحالية المحالية المحالية المحالية المح<br>المحالية المحالية المحالية المحالية المحالية المحالية المحالية المحالية المحالية المحالية المحالية المحالية المحالية المحالية المحالية المحالية المحالية المحالية المحالية | cknowledg<br>1 	 2<br>ilence Pus<br>1 	 2<br>irst-Up Res<br>1 	 2                    | ge Pushbut<br>hbuttons –<br>et Pushbu           | itons      |            |            |  |
| Input   Relay   Sequence   Pu      Lamp Test Pushbuttons      Z    1      Z    2      Reset Pushbuttons    2      Z    1      Z    2      System Test Pushbuttons    2      Z    1      Z    2      Lamp Test & Audible Pushbuttons    2      Lamp Test & Audible Pushbuttons    2 |              |             | Aps   A<br>ح<br>S<br>Fi<br>S<br>S<br>S<br>S                                                                                                    | cknowledg<br>1 2<br>ilence Pus<br>1 2<br>cst-Up Res<br>1 2<br>leep Pusht<br>1 2<br>2 | je Pushbut<br>hbuttons<br>iet Pushbu<br>puttons | tions      |            |            |  |

# **Multiple Pushbutton Groups**

In more complex applications each channel can be assigned to any of (8) Pushbutton Groups.

To access the additional groups the user must select the "View" menu followed by "Advanced View". This will allow the 8 Groups to be displayed as shown below.

In the example below Lamp Test, Ack & Reset have been assigned to Pushbutton Group 2 for channels 9 to 14.

| 6             | 2                                            | RTI                                          |            |                                        |        |
|---------------|----------------------------------------------|----------------------------------------------|------------|----------------------------------------|--------|
|               | TANIN SOL<br>SISTING<br>TEANINKTURE<br>ALADA | TAKA-156<br>WILOU<br>TEMPETRATLANE<br>AGAINM | Channe) 9  | Channel 13                             |        |
|               | TAH-32A<br>HIGH TEMPERATURE<br>ALARM         | TAL-323A<br>LOW TEMPERATURE<br>ALARM         | Channel 10 | M-001<br>MOTOR<br>RUNNING              |        |
|               | Channel 3                                    | Channel 7                                    | Channel 11 |                                        |        |
|               | Channel 4                                    | Channel 8                                    | Channel 12 |                                        |        |
| annel   Input | Relay Sequence P                             | ushbutton Groups Gro                         | ups        |                                        |        |
| Lamp Tes      | t Pushbuttons<br>2 🗖 3 🗖 4 🗖 5               | 5 - 6 - 7 - 8                                | ⊂ Acknowle | edge Pushbuttons<br>2 🔲 3 🔲 4 🔲 5 🔲 6  | □7 □ 8 |
| Reset Pus     | shbuttons<br>2 🗆 3 🗖 4 🗖 5                   | 5 🗖 6 🗖 7 🗖 8                                | Silence P  | ushbuttons<br>2   3   4   5   6        | □7 □8  |
| System Te     | est Pushbuttons<br>2                         | 5 🗖 6 🗖 7 🗖 8                                | First-Up F | leset Pushbuttons<br>2   3   4   5   6 | □7 □8  |
| Lamp Tes      | t & Audible Pushbuttor                       | 18                                           | - Sleep Pu | shbuttons                              |        |

#### **Please Note:-**

Pushbutton Group 1 is assigned to the Internal Pushbutton Module and any additional Pushbutton Groups will require the use of external pushbuttons.

On standard systems (6) Pushbutton Input terminals are available on the first Remote pushbutton card in the system for use with remote pushbuttons. If more than (6) remote inputs are required additional cards are supplied with pushbutton inputs, (6 per card).

# **Alarm Groups**

Each channel within the annunciator can be linked to form part of a single or multiple Alarm Group (Group 1 to 8). Groups are typically used to provide summary alarm information that can be used by 3<sup>rd</sup> party devices (DCS / PLC / SCADA / Supervisor Consoles).

Channels can be assigned to a single or multiple Groups using a left "mouse" click on the associated field. In the example below a Channel has been assigned to Alarm Group 1 & 2.

| Channel | Input | Relay | Sequence | Push | button C | iroups | Alarm Groups | Hom Groups |
|---------|-------|-------|----------|------|----------|--------|--------------|------------|
| - Alarm | Group | s —   |          |      |          | ~~~~   |              |            |
| ₽1      | ₽ 2   | Γ3    | Γ4       | Γ5   | Γ6       | Γ7     | F 8          |            |

#### **Additional Groups**

In more complex applications the user is able to access additional menus which allow any Channel within the Annunciator to be linked to a maximum of 32 Groups

To access the additional features the user must select the "View" menu followed by "Advanced View" to reveal the additional Groups as shown below.

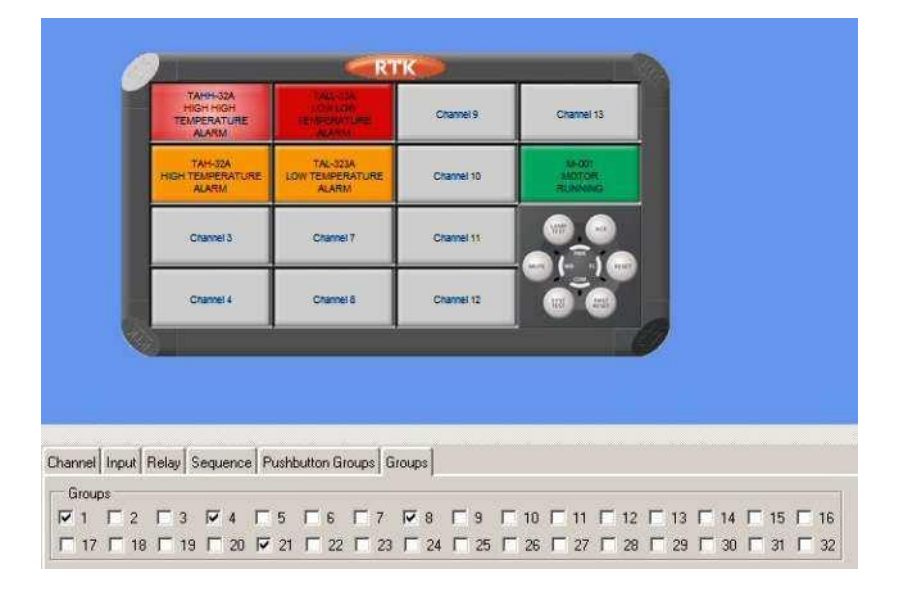

In the above example Channel 1 has been assigned to Group 1, 4, 8 and 21.

Once an Alarm Group has been defined the user can assign a single or multiple Relays to any of the Groups as detailed under the "WR1" Watchdog / Relay Tab Setting within this manual.

## **Horn Groups**

Each Channel within the annunciator can be linked to form part of a single or multiple Horn Groups. Horn Groups are typically used to provide different tones for critical and non-critical alarms, but they can also be used when alarms need to be repeated to 3<sup>rd</sup> Party devices and the signal needs to be reset once the local alarm has been acknowledged.

Channels can be assigned to a single or multiple Groups using a left "mouse" click on the associated field. In the example below a Channel has been assigned to Group 1 & 2.

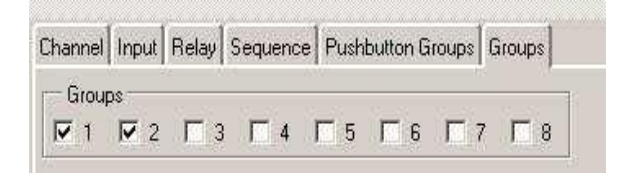

#### **Additional Horn Groups**

In more complex applications the user is able to access additional menus which allow any Channel within the Annunciator to be linked to a maximum of 32 Horn Groups.

To access the additional features the user must select the "View" menu followed by "Advanced View" to reveal the additional Horn Groups as shown below.

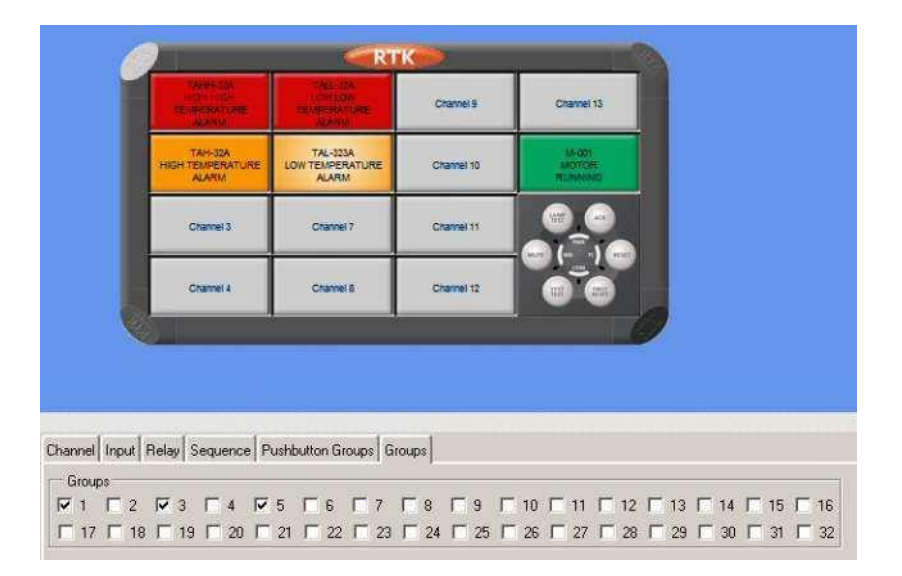

In the example shown above Channel 6 has been assigned to Horn Group 1, 3 & 5. Once a Horn Group has been defined the user can assign a single or multiple Relays to any of the Groups as detailed under the "WR1" Watchdog / Relay Tab Setting within this manual.

**Internal Horns:-** Either of the 2 x Internal Horns can be set to operate from any Horn Group as required.

# **SECTION 8 - FACTORY DEFAULT SETTINGS**

#### **Global Systems Setting Default Settings**

#### **General Tab Default Settings**

| General  | Event   | Recording   | WR 1 | Local Pushbuttons | Remote Pushbuttons | Internal Horns | Auto Acknowledge | Auto Silence | Group Operations | Comms |
|----------|---------|-------------|------|-------------------|--------------------|----------------|------------------|--------------|------------------|-------|
| Plant N  | lame [  | Plant Name  |      |                   |                    |                |                  |              |                  |       |
| Descrip  | otion [ | Description |      |                   |                    |                |                  |              |                  |       |
| Tag Nu   | umber [ | 001         |      |                   |                    |                |                  |              |                  |       |
| Serial N | Number  | r. O        |      |                   |                    |                |                  |              |                  |       |

# **Event Recording Tab Default Settings**

| General Event Recording  | WR 1 | Local Pushbuttons | Remote Pushbuttons | Internal Horns | Auto Acknowledge | Auto Silence | Group Operations | Comms |  |
|--------------------------|------|-------------------|--------------------|----------------|------------------|--------------|------------------|-------|--|
| Sequence Events Disabled | ł    |                   |                    |                |                  |              |                  |       |  |

# WR1 Tab Default Settings

| General Event Recording WR 1 | Local PBs Remote PBs Int. Horns | Auto Ack Auto Silence Group Ty | pes Comms                |
|------------------------------|---------------------------------|--------------------------------|--------------------------|
| Common Relay 1               | Common Relay 2                  | Common Relay 3                 | Common Relay 4           |
| Group 1 💷                    | Group 3 💷                       | Group 4 💴                      | All Faults 💷             |
| Coil Status                  | Coil Status                     | Coil Status                    | Coil Status              |
| Normally De-Energised 💌      | Normally Energised 🗾            | Normally Energised 🛛 💌         | Normally Energised       |
| 🔽 Disable in System Test     | 🔽 Disable in System Test        | 🔽 Disable in System Test       | 🔽 Disable in System Test |
| 🔽 Disable in Sleep Mode      | 🗖 Disable in Sleep Mode         | 🗖 Disable in Sleep Mode        | 🔲 Disable in Sleep Mode  |
|                              |                                 |                                |                          |

#### Reflash Pulse Length (tenths of a second) 50

# Local Pushbuttons Tab Default Settings

General Event Recording WR 1 Local Pushbuttons Remote Pushbuttons Internal Horns Auto Acknowledge Auto Silence Group Operations Comms

- 🔽 Lamp Test Pushbutton Enabled
- ☑ Acknowledge Pushbutton Enabled
- Reset Pushbutton Enabled
- 🔽 Silence Pushbutton Enabled
- System Test Pushbutton Enabled
- 🔽 First-Up Reset Pushbutton Enabled

| General Event Recordin | ng WR 1 Local PBs Remote | PBs Int. Horns Auto Ack | Auto Silence Group Type | s Comms |
|------------------------|--------------------------|-------------------------|-------------------------|---------|
| Group 1                |                          |                         |                         |         |
| Lamp Test              | Card 1, Pushbutton 1 –   | ⊐ System Test           | Card 2, Pushbutton 1    | -       |
| Acknowledge            | Card 1, Pushbutton 2 =   | First-Up Reset          | Card 2, Pushbutton 3    | -       |
| Reset                  | Card 1, Pushbutton 3 =   | Lamp Test & Audible     | Not Assigned            |         |
| Silence                | Card 2, Pushbutton 2 =   | ⊐ Sleep                 | Not Assigned            | -       |
| Unattended             | Not Assigned —           | 4                       |                         |         |
|                        |                          |                         |                         |         |
| Inhibit                | Not Assigned 🗕           | -                       |                         |         |

#### **Remote Pushbuttons Tab Default Settings**

#### **Internal Horn Tab Default Settings**

| General Event Recording WR 1 Local PBs Remote PBs Int. Horns Auto Ack Auto Silence Group Types Comms |
|----------------------------------------------------------------------------------------------------|
| Hom 1 Follows Groups                                                                                 |
|                                                                                                    |
| Horn 2 Follows Groups                                                                                |
|                                                                                                    |
| Horn 1 Volume Horn 2 Volume                                                                          |
| 100 100                                                                                              |
| Test Volume Test Volume                                                                              |
| Hom 1 Pulse  Hom 2 Pulse                                                                             |
| 🔽 Horn 1 Disabled During Sleep 🛛 🔽 Horn 2 Disabled During Sleep                                      |

# Auto Ack Tab Default Settings

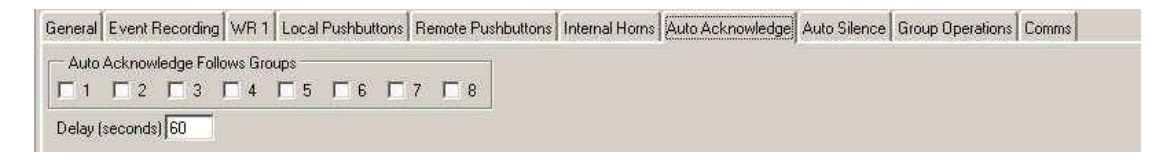

# Auto Silence Tab Default Settings

#### **Group Operations Tab Default Settings**

| General | Event Recording | WR 1 | Local Pushbuttons | Remote Pushbuttons | Internal Horns | Auto Acknowledge | Auto Silence | Group Operations  | Comms |
|---------|-----------------|------|-------------------|--------------------|----------------|------------------|--------------|-------------------|-------|
| Group   | 1 Group         | 2    | Group 3           | Group 4            | Group 5        | Group 6          | Group 7      | Group 8           | i     |
| Audible | 🔹 💌 Audib       | le   | Alarm             | Alarm              | No Operation   | n 💌 No Operation | V No Ope     | ration 💌 First-Up | ×     |

# Comm's Tab (Entry Level) Default Settings

 General
 Event Recording
 WR 1
 Local Pushbuttons
 Remote Pushbuttons
 Internal Homs
 Auto Acknowledge
 Auto Silence
 Group Operations
 Comms

 Protocol
 None
 Image: Comms
 Image: Comms
 Image: Comms
 Image: Comms
 Image: Comms
 Image: Comms
 Image: Comms
 Image: Comms
 Image: Comms
 Image: Comms
 Image: Comms
 Image: Comms
 Image: Comms
 Image: Comms
 Image: Comms
 Image: Comms
 Image: Comms
 Image: Comms
 Image: Comms
 Image: Comms
 Image: Comms
 Image: Comms
 Image: Comms
 Image: Comms
 Image: Comms
 Image: Comms
 Image: Comms
 Image: Comms
 Image: Comms
 Image: Comms
 Image: Comms
 Image: Comms
 Image: Comms
 Image: Comms
 Image: Comms
 Image: Comms
 Image: Comms
 Image: Comms
 Image: Comms
 Image: Comms
 Image: Comms
 Image: Comms
 Image: Comms
 Image: Comms
 Image: Comms
 Image: Comms
 Image: Comms
 Image: Comms
 Image: Comms
 Image: Comms
 Image: Comms
 Image: Comms
 Image: Comms
 Image: Comms
 Image: Comms
 Image: Comms
 Image: Comms
 Image: Comms
 Image: Comms
 Image: Comms

# Comm's Tab (Standard) Default Settings

# **General Tab Default Settings**

| General Event Recording WR 1 Local PBs Remote PBs In |
|------------------------------------------------------|
| Card 1                                               |
| General Port 1 Port 2 Port 3 Port 4 Mapping          |
| Sync Pulse Source Internal                           |
| Sort Delay 0                                         |
| Enable Pushbutton Events                             |
| Enable Input Events                                  |
| Enable Alarm Events                                  |
| Enable Inhibit Events                                |
| Enable Internal Events                               |
|                                                      |

# Port 1 Default Settings

| Ge | neral Event Record | ing WR 1 Local PBs  | Remote PBs | Int. Horns | Auto Ack | Auto Silence | Group Types | Comms |
|----|--------------------|---------------------|------------|------------|----------|--------------|-------------|-------|
| C  | ard 1              |                     |            |            |          |              |             |       |
| (  | General Port 1 Por | t 2 Mapping         |            |            |          |              |             |       |
|    | Protocol           | Configuration Slave | <b>_</b>   |            |          |              |             |       |
| Ш  | Protocol Details-  |                     |            | 1          |          |              |             |       |
| Ш  | Baud Rate          | 38400 💌             |            |            |          |              |             |       |
| Ш  | Parity             | Even                |            |            |          |              |             |       |
| Ш  | Stop Bits          | One Stop Bit 📃 💌    |            |            |          |              |             |       |
| Ш  | Timeout (secs)     | 5                   |            |            |          |              |             |       |
| Ш  | Node Address       | 0                   |            |            |          |              |             |       |
| Ш  | Event Buffer       | Disabled            | •          |            |          |              |             |       |

# **Port 2 Default Settings**

| 6 | General Event Recording WR 1 Local PBs Remote PBs Int. Horns Auto Ack Auto Silence Group Types Comms |
|---|----------------------------------------------------------------------------------------------------|
| ſ | Card 1                                                                                               |
|   | General Port 1 Port 2 Mapping                                                                        |
|   | Protocol None                                                                                        |
|   |                                                                                                    |

# Port 3 Default Settings

| Card 1                                      |
|---------------------------------------------|
| General Port 1 Port 2 Port 3 Port 4 Mapping |
| Protocol: None                              |
|                                             |

# Port 4 Default Settings

| Card 1                       |                |  |  |  |
|------------------------------|----------------|--|--|--|
| General Port 1 Port 2 Port 3 | Port 4 Mapping |  |  |  |
| Protocol: None               | V              |  |  |  |
|                              |                |  |  |  |

# **Mapping Default Settings**

| Card 1                                                       |
|--------------------------------------------------------------|
| General Port 1 Port 2 Port 3 Port 4 Mapping                  |
| Mapped Port: None                                            |
| Mapping Spreadsheet Loaded                                   |
|                                                              |
|                                                              |
|                                                              |
|                                                              |
|                                                              |
|                                                              |
|                                                              |
| Import Port Mapping Export Port Mapping Generate Spreadsheet |

# **Restore System Settings To Default**

This software provides the user with a host of customer selectable options.

As users are able to select any number of features whilst navigating through the software they are able to return the software to factory default settings using the "Tools" and "Restore System Settings to Default" menu as shown below.

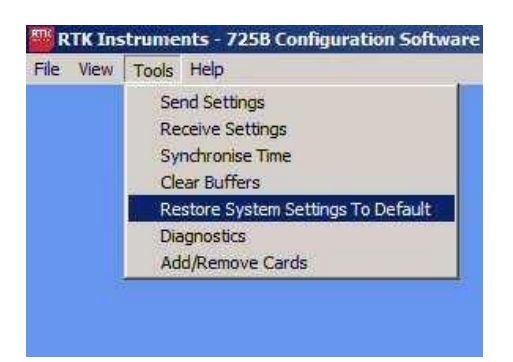

# CAUTION

This setting will automatically convert the **<u>Systems Setting</u>** to factory default and therefore it should only be used with caution.

# Individual Channel Default Settings

# **Channel Tab Default Settings**

| Colourined                                              |
|---------------------------------------------------------|
| Foot Arial                                              |
| Style Normal                                            |
| Size 14 V                                               |
| Group 2 Group 3 Group 4 Group 5 Group 6 Group 7 Group 7 |
| (secs) 0                                                |
| t (secs) 0                                              |

# Input Tab Default Settings

| Channel Input Relay Sequence Pushbutton Groups Groups |               |  |  |  |
|-------------------------------------------------------|---------------|--|--|--|
| Contact Type                                          | Normally Open |  |  |  |
| Abnormal Delay (msec)                                 | 10            |  |  |  |
| Normal Delay (msec)                                   | 10            |  |  |  |
| Field Contact Voltage (V)                             | 24vDC V       |  |  |  |
| Contact Fault Reporting                               |               |  |  |  |
| Remote Input                                          |               |  |  |  |
|                                                       |               |  |  |  |

# **Relay Tab Default Settings**

| Coil Status        | Normally Energised | V |  |  |
|--------------------|--------------------|---|--|--|
| Relay Function     | Follow Input       |   |  |  |
| bnormal Delay (ms  | ec) 0              |   |  |  |
| Normal Delay (msec | ) 0                |   |  |  |

# Sequence Tab Default Settings

| Channel Input | Relay Sequence Pushbutton Groups Groups |  |
|---------------|-----------------------------------------|--|
| ISA Sequence  | RTK Default (ISA-M)                     |  |

# **Pushbutton Group Tab Default Settings**

|                       | Channel Input Relay Sequence Pushbutton Groups Groups |                                       |
|-----------------------|-------------------------------------------------------|---------------------------------------|
| Lamp Test Pushbuttons |                                                       | Acknowledge Pushbuttons               |
|                       | Reset Pushbuttons                                     | Silence Pushbuttons                   |
|                       | System Test Pushbuttons                               | First-Up Reset Pushbuttons<br>✓ 1 □ 2 |
|                       | Lamp Test & Audible Pushbuttons                       | Sleep Pushbuttons                     |
|                       | Unattended Pushbuttons                                |                                       |

# **Groups Tab Default Settings**

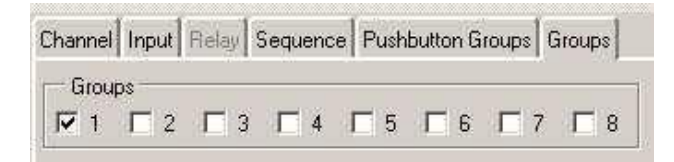
## **Restore Selected Channel to Default**

This software provides the user with a host of customer selectable options.

As users are able to select any number of features whilst navigating through the software they are able to return the software to factory default settings using the "Tools" and "Restore Selective Channels to Default" menu as shown below.

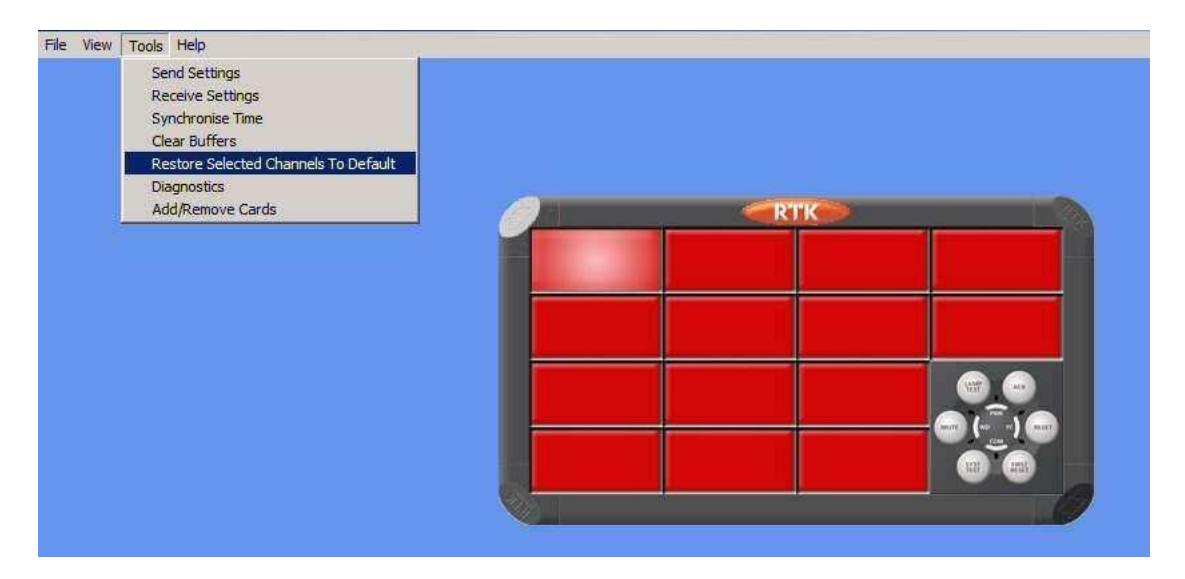

# CAUTION

This setting will automatically convert the **<u>selected channel</u>** to factory default settings and therefore it should only be used with caution.

# CROUSE-HINDS SERIES

## AUSTRALIA

MTL Instruments Pty Ltd, 10 Kent Road, Mascot, New South Wales, 2020, Australia Tel: +61 1300 308 374 Fax: +61 1300 308 463 E-mail: mtlsalesanz@eaton.com

## BeNeLux

MTL Instruments BV Ambacht 6, 5301 KW Zaltbommel The Netherlands Tel: +31 (0)418 570290 Fax: +31 (0)418 541044 E-mail: mtl.benelux@eaton.com

## CHINA

Cooper Electric (Shanghai) Co. Ltd 955 Shengli Road, Heqing Industrial Park Pudong New Area, Shanghai 201201 Tel: +86 21 2899 3817 Fax: +86 21 2899 3992 E-mail: mtl-cn@eaton.com

#### FRANCE

MTL Instruments sarl, 7 rue des Rosiéristes, 69410 Champagne au Mont d'Or France Tel: +33 (0)4 37 46 16 53 Fax: +33 (0)4 37 46 17 20 E-mail: mtlfrance@eaton.com

## GERMANY

MTL Instruments GmbH, Heinrich-Hertz-Str. 12, 50170 Kerpen, Germany Tel: +49 (0)22 73 98 12- 0 Fax: +49 (0)22 73 98 12- 2 00 E-mail: csckerpen@eaton.com

INDIA

#### MTL India,

No.36, Nehru Street, Off Old Mahabalipuram Road Sholinganallur, Chennai- 600 119, India Tel: +91 (0) 44 24501660 /24501857 Fax: +91 (0) 44 24501463 E-mail: mtlindiasales@eaton.com

## ITALY

MTL Italia srl, Via San Bovio, 3, 20090 Segrate, Milano, Italy Tel: +39 02 959501 Fax: +39 02 95950759 E-mail: chmninfo@eaton.com

#### JAPAN

Cooper Crouse-Hinds Japan KK, MT Building 3F, 2-7-5 Shiba Daimon, Minato-ku, Tokyo, Japan 105-0012 Tel: +81 (0)3 6430 3128 Fax: +81 (0)3 6430 3129 E-mail: mtl-jp@eaton.com

## NORWAY

Norex AS Fekjan 7c, Postboks 147, N-1378 Nesbru, Norway Tel: +47 66 77 43 80 Fax: +47 66 84 55 33 E-mail: info@norex.no

## RUSSIA

Cooper Industries Russia LLC Elektrozavodskaya Str 33 Building 4 Moscow 107076, Russia Tel: +7 (495) 981 3770 Fax: +7 (495) 981 3771 E-mail: mthussia@eaton.com

#### SINGAPORE

Cooper Crouse-Hinds Pte Ltd No 2 Serangoon North Avenue 5, #06-01 Fu Yu Building Singapore 554911 Tel: +65 6 645 9864 / 5 Fax: +65 6 487 7997 E-mail: sales.mtlsing@eaton.com

## SOUTH KOREA

Cooper Crouse-Hinds Korea 7F. Parkland Building 237-11 Nonhyun-dong Gangnam-gu, Seoul 135-546, South Korea. Tel: +82 6380 4805 Fax: +82 6380 4839

E-mail: mtl-korea@eaton.com

## UNITED ARAB EMIRATES

Cooper Industries/Eaton Corporation Office 205/206, 2nd Floor SJ Towers, off. Old Airport Road, Abu Dhabi, United Arab Emirates Tel: +971 2 44 66 840 Fax: +971 2 44 66 841 E-mail: mtgulf@eaton.com

## UNITED KINGDOM

Eaton Electric Ltd, Great Marlings, Butterfield, Luton Beds LU2 8DL Tel: +44 (0)1582 723633 Fax: +44 (0)1582 422283 E-mail: mtlenquiry@eaton.com

## AMERICAS

Cooper Crouse-Hinds MTL Inc. 3413 N. Sam Houston Parkway W. Suite 200, Houston TX 77086, USA Tel: +1 281-571-8065 Fax: +1 281-571-8069 E-mail: mtl-us-info@eaton.com

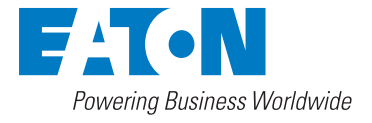

#### Eaton Electric Limited,

Great Marlings, Butterfield, Luton Beds, LU2 8DL, UK. Tel: + 44 (0)1582 723633 Fax: + 44 (0)1582 422283 E-mail: rtkenquiry@eaton.com www.mtl-inst.com

© 2016 Eaton All Rights Reserved Publication No. CSM 725B rev 2 101016 October 2016 EUROPE (EMEA): +44 (0)1582 723633 mtlenquiry@eaton.com

THE AMERICAS: +1 800 835 7075 mtl-us-info@eaton.com

ASIA-PACIFIC: +65 6 645 9888 sales.mtlsing@eaton.com The given data is only intended as a product description and should not be regarded as a legal warranty of properties or guarantee. In the interest of further technical developments, we reserve the right to make design changes.